# MANUAL DO PREGOEIRO

# - SISTEMA E-LIC

Versão 1.0

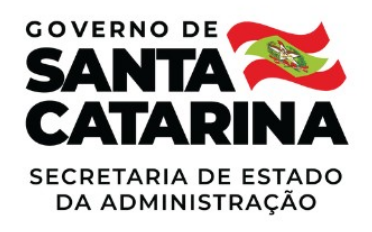

# Sumário

| 1. Acessar o sistema E-LIC                                       | 4  |
|------------------------------------------------------------------|----|
| 2. Recebimento de Propostas no Pregão Eletrônico                 | 4  |
| 3. Pregão Eletrônico deserto                                     | 6  |
| 4. Abertura de Propostas no Pregão Eletrônico                    | 7  |
| 4.1. Desclassificar Propostas no Pregão Eletrônico               | 9  |
| 4.2. Classificar Propostas Desclassificadas no Pregão Eletrônico | 10 |
| 4.3. Consultar os Anexos das Propostas                           | 11 |
| 5 Disputa de Lances no Pregão Eletrônico                         | 13 |
| 5.1 Suspender item na etapa de disputa de lances                 | 15 |
| 5.2 Reativar item suspenso na etapa de disputa de lances         | 16 |
| 5.3 Suspender todos os itens na etapa de disputa de lances       | 17 |
| 5.4 Reativar o pregão eletrônico na etapa de disputa de lances   | 18 |
| 5.5 Revogar item na etapa de disputa de lances                   | 19 |
| 6 Autoencerramento do Pregão Eletrônico                          | 20 |
| 7 Encerramento da Disputa de Lances no Pregão Eletrônico         | 21 |
| 8 Negociação/Habilitação/Aceitabilidade                          | 22 |
| 8.1 Invalidar um lance                                           | 23 |
| 8.2 Validar um lance                                             | 24 |
| 8.3 Negociação                                                   | 26 |
| 8.4 Atribuindo licitante vencedor da cota principal              | 28 |
| 9 Habilitar o Fornecedor                                         | 30 |
| 9.1 Inabilitar o Fornecedor                                      | 31 |
| 9.2 Desfazendo a habilitação do Fornecedor                       | 31 |
| 10 Encerrar a Etapa de Negociação                                | 32 |
| 11 Intenção de Recursos                                          | 33 |
| 11.1 Julgamento das Intenções de Recursos                        | 34 |
| 11.2 Julgamento de recursos                                      | 36 |
| 11.3 Razões                                                      | 36 |
| 11.4 Contrarrazões                                               | 38 |
| 11.5 Decisão sobre os recursos                                   | 41 |
| 12 Ajuste de Preços                                              | 43 |
| 13 Adjudicação do Pregão Eletrônico                              | 45 |
| 14 Retornar à Negociação no Pregão Eletrônico                    | 45 |
| 15 Homologação do Pregão Eletrônico                              | 47 |
| 16 Revogar o Pregão Eletrônico                                   | 48 |
| 17 Anular o Pregão Eletrônico                                    | 49 |
| 18 Legenda das situações do Pregão Eletrônico                    | 50 |

# Índice de figuras

| Figura 1: Tela de acesso ao sistema                                  | 4   |
|----------------------------------------------------------------------|-----|
| Figura 2: Pregão Eletrônico - Recebimento de propostas               | 4   |
| Figura 3: Pregão Eletrônico - Recebimento de propostas               | 5   |
| Figura 4: Pregão Eletrônico – Recebimento de propostas               | 6   |
| Figura 5: Pregão Eletrônico - Deserto                                | 6   |
| Figura 6: Pregão Eletrônico - Deserto                                | 7   |
| Figura 7: Pregão Eletrônico - Deserto                                | 7   |
| Figura 8: Pregão Eletrônico - Deserto                                | 7   |
| Figura 9: Pregão Eletrônico - Abertura de propostas                  | 8   |
| Figura 10: Pregão Eletrônico - Abertura de propostas                 | 8   |
| Figura 11: Pregão Eletrônico - Abertura de propostas                 | 9   |
| Figura 12: Pregão Eletrônico - Desclassificar propostas              | 10  |
| Figura 13: Pregão Eletrônico - Desclassificar propostas              | 10  |
| Figura 14: Pregão Eletrônico - Classificar propostas                 | 11  |
| Figura 15: Pregão Eletrônico - Classificar Propostas                 | 11  |
| Figura 16: Pregão Eletrônico - Classificar Propostas                 | 12  |
| Figura 17: Pregão Eletrônico - Classificar Propostas                 | 12  |
| Figura 18: Pregão Eletrônico - Disputa de lances                     | .13 |
| Figura 19: Pregão Eletrônico - Disputa de lances                     | .13 |
| Figura 20: Pregão Eletrônico - Disputa de lances                     | .14 |
| Figura 21: Pregão Eletrônico - Disputa de lances                     | .14 |
| Figura 22: Pregão Eletrônico - Disputa de lances                     | .14 |
| Figura 23: Pregão Eletrônico - Suspender item                        | 15  |
| Figura 24: Pregão Eletrônico - Suspender item                        | 16  |
| Figura 25: Pregão Eletrônico - Suspender item                        | 16  |
| Figura 26: Pregão Eletrônico - Reativar item suspenso                | .17 |
| Figura 27: Pregão Eletrônico - Suspender todos os itens              | .17 |
| Figura 28: Pregão Eletrônico - Processo suspenso                     | 18  |
| Figura 29: Pregão Eletrônico - Reativação                            | 18  |
| Figura 30: Pregão Eletrônico - Reativação                            | 19  |
| Figura 31: Pregão Eletrônico - Reativação                            | 19  |
| Figura 32: Pregão Eletrônico - Reativação                            | 19  |
| Figura 33: Pregão Eletrônico - Revogação de item                     | 20  |
| Figura 34: Pregão Eletrônico - Revogação de item                     | 20  |
| Figura 35: Pregão Eletrônico - Autoencerramento                      | 21  |
| Figura 36: Pregão Eletrônico - Autoencerramento                      | 21  |
| Figura 37: Pregão Eletrônico - Autoencerramento                      | 21  |
| Figura 38: Pregão Eletrônico - Encerramento da disputa de lances     | 22  |
| Figura 39: Pregão Eletrônico - Encerramento da disputa de lances     | 22  |
| Figura 40: Pregão Eletrônico - Negociação/Habilitação/Aceitabilidade | 23  |
| Figura 41: Pregão Eletrônico - Negociação/Habilitação/Aceitabilidade | 23  |
| Figura 42: Pregão Eletrônico - Negociação/Habilitação/Aceitabilidade | 24  |
| Figura 43: Pregão Eletrônico - Negociação/Habilitação/Aceitabilidade | 24  |
| Figura 44: Pregão Eletrônico - Negociação/Habilitação/Aceitabilidade | 25  |
| Figura 45: Pregão Eletrônico - Negociação/Habilitação/Aceitabilidade | 25  |

| Figura 46: Pregão Eletrônico - Negociação/Habilitação/Aceitabilidade  | 26 |
|-----------------------------------------------------------------------|----|
| Figura 47: Pregão Eletrônico - Negociação                             | 27 |
| Figura 48: Pregão Eletrônico - Encerramento da negociação             | 27 |
| Figura 49: Pregão Eletrônico – Atribuição vencedor cota reservada     | 28 |
| Figura 50: Pregão Eletrônico – Atribuição vencedor cota reservada     | 29 |
| Figura 51: Pregão Eletrônico – Atribuição vencedor cota reservada     | 29 |
| Figura 52: Pregão Eletrônico – Atribuição vencedor cota reservada     | 29 |
| Figura 53: Pregão Eletrônico – Atribuição vencedor cota reservada     | 30 |
| Figura 54: Pregão Eletrônico – Habilitação de fornecedores            | 30 |
| Figura 55: Pregão Eletrônico – Habilitação de fornecedores            | 31 |
| Figura 56: Pregão Eletrônico – Inabilitação de fornecedores           | 31 |
| Figura 57: Pregão Eletrônico – Desfazendo habilitação de fornecedores | 32 |
| Figura 58: Pregão Eletrônico – Desfazendo habilitação de fornecedores | 32 |
| Figura 59: Pregão Eletrônico – Encerramento etapa de negociação       | 33 |
| Figura 60: Pregão Eletrônico – Intenção de recursos                   | 33 |
| Figura 61: Pregão Eletrônico – Intenção de recursos                   | 34 |
| Figura 62: Pregão Eletrônico – Intenção de recursos                   | 34 |
| Figura 63: Pregão Eletrônico – Intenção de recursos                   | 35 |
| Figura 64: Pregão Eletrônico – Intenção de recursos                   | 35 |
| Figura 65: Pregão Eletrônico – Acompanhamento de recursos             | 36 |
| Figura 66: Pregão Eletrônico – Acompanhamento de recursos             | 36 |
| Figura 67: Pregão Eletrônico – Acompanhamento de recursos             | 37 |
| Figura 68: Pregão Eletrônico – Acompanhamento de recursos             | 37 |
| Figura 69: Pregão Eletrônico – Acompanhamento de recursos             | 38 |
| Figura 70: Pregão Eletrônico – Acompanhamento de recursos             | 38 |
| Figura 71: Pregão Eletrônico – Acompanhamento de recursos             | 39 |
| Figura 72: Pregão Eletrônico – Acompanhamento de recursos             | 39 |
| Figura 73: Pregão Eletrônico – Acompanhamento de recursos             | 40 |
| Figura 74: Pregão Eletrônico – Acompanhamento de recursos             | 40 |
| Figura 75: Pregão Eletrônico – Acompanhamento de recursos             | 41 |
| Figura 76: Pregão Eletrônico – Acompanhamento de recursos             | 41 |
| Figura 77: Pregão Eletrônico – Acompanhamento de recursos             | 42 |
| Figura 78: Pregão Eletrônico – Acompanhamento de recursos             | 42 |
| Figura 79: Pregão Eletrônico – Ajuste de preços                       | 43 |
| Figura 80: Pregão Eletrônico – Ajuste de preços                       | 44 |
| Figura 81: Pregão Eletrônico – Ajuste de preços                       | 44 |
| Figura 82: Pregão Eletrônico – Ajuste de preços                       | 44 |
| Figura 83: Pregão Eletrônico – Adjudicação                            | 45 |
| Figura 84: Pregão Eletrônico – Retorno à negociação                   | 46 |
| Figura 85: Pregão Eletrônico – Retorno à negociação                   | 46 |
| Figura 86: Pregão Eletrônico – Homologação                            | 48 |
| Figura 87: Pregão Eletrônico – Revogação                              | 49 |
| Figura 88: Pregão Eletrônico – Anulação                               | 50 |
| Figura 89: Pregão Eletrônico – Legendas                               | 50 |

# 1. Acessar o sistema E-LIC

Para acessar o sistema E-LIC, o usuário deverá executar os passos descritos a seguir:

Passo 01: Acessar o site através do endereço: e-lic.sc.gov.br/Default.aspx;

Passo 02: Informar o login e a respectiva senha de acesso;

Passo 03: Em seguida, informar as letras e/ou números que aparecem no CAPTCHA;

**Obs.:** O uso do *captcha* visa a prevenção de *spam* e ataques de *bots* maliciosos, ampliando a segurança da aplicação *web;* 

Passo 04: Clicar no botão "Acessar".

| $\leftarrow$ $\rightarrow$ C $\stackrel{\bullet}{}$ e-lic.sc.gov.br/default.aspx |    |                    |          |          |                | <b>07</b>              | ☆ 🗯 🗖 (         |
|----------------------------------------------------------------------------------|----|--------------------|----------|----------|----------------|------------------------|-----------------|
|                                                                                  |    |                    |          |          |                | Cadastre-se no sistema | Esqueci a senha |
| PORTAL DE COMPRAS e-LIC                                                          |    |                    |          | 2        | 2              | 8                      | Acessar         |
|                                                                                  |    |                    |          |          | Const          |                        | Português       |
| Início Mural Mural estatístico                                                   | No | ormas e instruções | Cadastro |          | K dSt          | e A                    | T               |
|                                                                                  |    |                    |          | 3        | 2              |                        |                 |
|                                                                                  |    |                    |          |          | Gerar outra in | magem                  |                 |
| Últimos processos em andamen                                                     | to |                    |          | Painel e | eletrônico     |                        |                 |

Figura 1: Tela de acesso ao sistema

# 2. Recebimento de Propostas no Pregão Eletrônico

Na data e hora agendados para início do processo, a situação do pregão eletrônico será alterada para "Em recebimento de propostas", permitindo ao Pregoeiro acompanhar o envio das propostas dos fornecedores.

Para acompanhar o pregão eletrônico, o Pregoeiro deverá executar os passos descritos a seguir:

Passo 01: Acessar o menu Negociação-> Pregão Eletrônico-> "Lista de pregões eletrônicos".

O sistema exibirá a lista de todos os pregões eletrônicos cadastrados pelos pregoeiros da unidade gestora.

Passo 02: Selecionar no campo "Exibir", a opção "Pregões eletrônicos em andamento".

**Passo 03:** Acessar o processo do pregão eletrônico em andamento, para o qual será realizado o acompanhamento, clicando no link do campo "**Nº do processo**".

| $\leftarrow \   \rightarrow $        | C                 | ic.sc.gov.br/core | /default.aspx?U=637                | 7841644272490573                                                                                                    |                          |                     |        |                              |      |          | Ê    | ☆ | * |   |
|--------------------------------------|-------------------|-------------------|------------------------------------|----------------------------------------------------------------------------------------------------|--------------------------|---------------------|--------|------------------------------|------|----------|------|---|---|---|
| Derta                                | L DE COMPRAS & UC |                   | ociação Ajuda<br>Pregão eletrônico | Lista de pregões eletrônicos                                                                                                    | -                        | 1                   |        |                              |      |          | 🔇 Di |   |   |   |
| Nº do proce<br>Objeto<br>Unidade cor | sso               | los               |                                    |                                                                                                    |                          | 2 iisar             | Exibit | ir Todos os pregões eletrôni | cos  |          |      |   |   |   |
| Ações 🔶                              |                   |                   |                                    |                                                                                                    |                          |                     |        |                              |      |          |      |   |   |   |
| Código                               | Nº do processo    |                   | Unidade compradora                 | Objeto                                                                                                    | Data/H                   | ora inicial         | Data/  | Hora final                   | Tipo | Situação |      |   |   | 1 |
| 9738                                 | PE-0051/2022      | 3                 | EA-DGLC                            | Aquisição de divisórias corporativas, para a<br>Readequação do Leiaute Bloco 1 do Centro<br>Administrativo onde estão locadas o Gabinete<br>Governador, Gabinete na Vice-Governadora, C<br>de demais secretarias executivas vinculadas à<br>Civil. | do<br>asa Civil,<br>Casa | 29/03/2022 14:00:00 |        | 08/04/2022 13:15:00          | ۶    |          | -    | I | • |   |

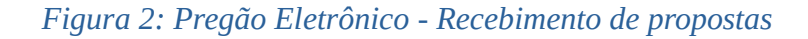

Na área que apresenta o resumo do pregão, o usuário pode ver:

- > Quantidade de propostas recebidas;
- > Número de Fornecedores que enviaram propostas;
- > Quantidade de propostas canceladas;
- > Impugnações registradas contra o edital, bem como sua situação: sem parecer, deferido ou indeferido.

| $\leftarrow$ $\rightarrow$ C $\triangleq$ e-lic.set | c.gov.br/ | core/defaul | t.aspx?U=637841644272490573   |                     |               |              |                 | Ŕ                                 |
|-----------------------------------------------------|-----------|-------------|-------------------------------|---------------------|---------------|--------------|-----------------|-----------------------------------|
|                                                     | Arquivo   | Negociação  | Ajuda                         |                     |               |              |                 | 8                                 |
| PORTAL DE COMPRAS e-UC                              | PREGÃC    | ) ELETRÔNI  | CO PE-0051/2022 - Nº PROCESSO | PE-0051/2022 - AQU  | Isição de DI\ | ISÓRIAS CORI | PORATIVAS, F    | Para a readequação do 🏦           |
| Ações 🚗 🛛 💽 Voltar à pesquisa                       |           |             |                               |                     |               | Tempo        | para término da | etapa de proposta 9 dias 21:31:53 |
| <b>RESUMO DO PREGÃO</b>                             |           |             |                               |                     |               |              |                 |                                   |
| Quantidade de propostas por lo                      | ote       | 0           |                               |                     |               |              |                 |                                   |
| Número de fornecedores                              |           | 0           |                               |                     |               |              |                 |                                   |
| Propostas canceladas                                |           | 0           |                               |                     |               |              |                 |                                   |
| Impugnação do edital                                |           |             | Sem parecer                   | Deferide            | D             | Indef        | erido           |                                   |
|                                                     |           |             | 0                             | 0                   |               | 0            |                 |                                   |
| Itens do edital                                     |           | Lote Único  |                               |                     |               |              |                 | <b>A</b>                          |
|                                                     |           | Des         | rição                         | Quantidade          | Situação      | Propostas    |                 |                                   |
|                                                     |           |             | Divisorias Corporativas       | 1,00 m <sup>2</sup> | Ativo         | 0            | 2               |                                   |
|                                                     |           |             |                               |                     |               |              |                 |                                   |

Figura 3: Pregão Eletrônico - Recebimento de propostas

O sistema permite realizar uma série de intervenções no processo do pregão eletrônico, quais sejam:

- Suspender o pregão;
- Cancelar o pregão;
- Revogar o pregão;
- Reativar um pregão suspenso ou interrompido;
- > Anular o pregão;
- Prorrogar o pregão.

Cada uma destas funções pode ser encontrada no painel de controle da tela de acompanhamento do pregão eletrônico.

**NOTA:** É importante observar que estas funcionalidades variam, de acordo com a etapa do processo.

| PORTAL DE COMPRAS - UC          | ÃO ELETRÔNICO PE-0051/2022 - Nº PROCE | "<br>550 PE-0051/2022 - AQU     | ISIÇÃO DE DI\ | /ISÓRIAS COR | PORATIVAS,       | , PARA A READEQUAÇÃO D            | <ul> <li>Data/Hora: 29/03/2022 15:59:</li> <li>Charles da Cruz . superusuário</li> </ul> |
|---------------------------------|---------------------------------------|---------------------------------|---------------|--------------|------------------|-----------------------------------|------------------------------------------------------------------------------------------|
| : 🛶 📔 💽 Voltar à pesquisa       |                                       |                                 |               | Temp         | o para término o | da etapa de proposta 9 dias 21:15 | 57 Painel de controle                                                                    |
| SUMO DO PREGÃO                  |                                       |                                 |               |              |                  |                                   | Prorrogar                                                                                |
| iantidade de propostas por lote | 0                                     |                                 |               |              |                  |                                   | <ul> <li>Suspender</li> </ul>                                                            |
| imero de fornecedores           | 0                                     |                                 |               |              |                  |                                   |                                                                                          |
| opostas canceladas              | 0                                     |                                 |               |              |                  |                                   | ( Revogar                                                                                |
|                                 |                                       |                                 |               |              |                  |                                   | 🔀 Anular                                                                                 |
| ipugnação do edital             | Sem parecer                           | Sem parecer Deferido Indeferido |               |              |                  |                                   |                                                                                          |
|                                 | 0                                     | 0                               |               |              | 0                |                                   | -                                                                                        |
|                                 |                                       |                                 |               |              |                  |                                   | Resumo do edital                                                                         |
| ens do edital                   | Lote Unico                            |                                 |               |              |                  | A                                 | D Edital na íntegra e                                                                    |
|                                 | Descrição                             | Quantidade                      | Situação      | Propostas    |                  |                                   | anexos                                                                                   |
|                                 | Divisorias Corporativas               | 1,00 m²                         | Ativo         | 0            | <b>E</b>         |                                   | Convidados                                                                               |
|                                 |                                       |                                 |               |              |                  |                                   | eg Comissão                                                                              |
|                                 |                                       |                                 |               |              |                  |                                   | Dados do relatório                                                                       |
|                                 |                                       |                                 |               |              |                  |                                   | Relatório                                                                                |
|                                 |                                       |                                 |               |              |                  |                                   | Documentos do                                                                            |

Figura 4: Pregão Eletrônico – Recebimento de propostas

#### Observação sobre mensagem de ALERTA para usuário fornecedor durante envio de proposta para itens/lotes de cotas.

O sistema faz verificação do porte da empresa no momento do envio de propostas e disputa de lances de item ou lote que fazem parte de cota **PRINCIPAL, RESERVADA E EXCLUSIVA**.

Só permite proposta / lances para os itens da cota reservada ou exclusiva de fornecedores categorizados como **MEIs**, **MEs e EPPs** para efetivamente atender à legislação vigente.

## 3. Pregão Eletrônico deserto

O pregão eletrônico é considerado deserto quando não tiver sido enviada nenhuma proposta por parte dos fornecedores, na etapa de recebimento de propostas.

A situação do pregão eletrônico será alterada para "Deserto 🛒 " após realizar a abertura de propostas e o Pregoeiro poderá retornar à etapa de recebimento de propostas, executando os passos descritos abaixo.

Passo 01: Acessar o menu Negociação-> Pregão Eletrônico-> "Lista de pregões eletrônicos". O sistema exibirá a lista de todos os pregões eletrônicos cadastrados pelos pregoeiros da unidade gestora.

Passo 02: Selecionar no campo "Exibir", a opção "Em proposta".

Passo 03: Acessar o processo do pregão eletrônico, para o qual será realizada a abertura de propostas, após a etapa de recebimento de propostas, clicando no seu respectivo link do campo "Nº do processo".

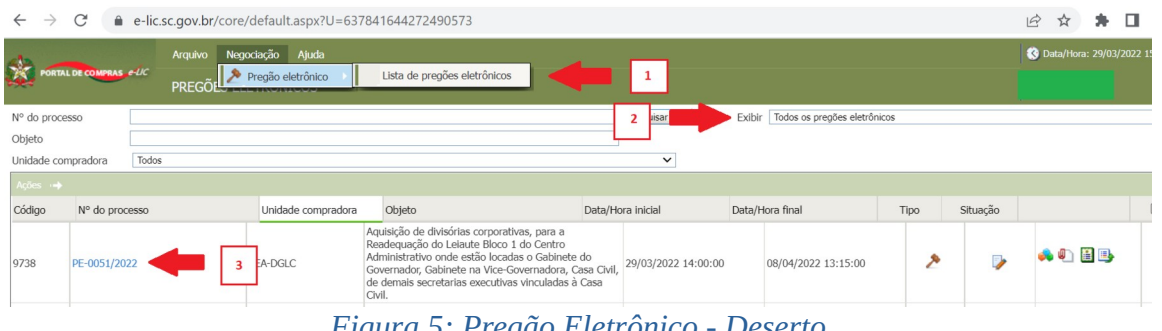

Figura 5: Pregão Eletrônico - Deserto

**Passo 04:** Clicar no botão "Abrir proposta(s)" para analisar as propostas recebidas dos fornecedores.

**Passo 05:** Clicar no botão **"OK"** para confirmar a operação.

| ← → C ▲ Não segu                    | uro   homolog.e-lic.intranet.ciasc.gc                   | v.br/core/default.aspx?U=637841740600768176                                       | 아 순 ☆ 🖈 🛛 👼 :                    |
|-------------------------------------|---------------------------------------------------------|-----------------------------------------------------------------------------------|----------------------------------|
| PORTAL DE COMPRAS <i>e-UC</i>       | quivo Negociação Ajuda<br>REGÃO ELETRÔNICO PE-0375/2021 | homolog.e-lic.intranet.ciasc.gov.br diz<br>Confirma a abertura da(s) proposta(s)? | 🔇 Data/Hora: 29/03/2022 18:08:42 |
| Ações → Abrir proposta(s)           | Voltar à pesquisa                                       | 5 OK Cancelar                                                                     | Painel de controle               |
| Situação<br>Quantidade de propostas | Ativo<br>O                                              | Valor de referência R\$ 675.000,00                                                | Suspender     Cancelar           |
| Situação<br>Quantidade de propostas | Ativo<br>O                                              | Valor de referência R\$ 225.000,00                                                | Revogar                          |
| Situação<br>Quantidade de propostas | Ativo<br>O                                              | Valor de referência R\$ 8.000,00                                                  | Impugnação     Resumo do edital  |
| CHAT                                | T'                                                      | Nenhuma mensagem no chat.                                                         |                                  |

Figura 6: Pregão Eletrônico - Deserto

Ao executar esta ação e o sistema constatar que não foram enviadas propostas para o pregão eletrônico, será exibida uma mensagem na tela, conforme demonstrado na figura abaixo.

Passo 06: Clicar no botão "OK".

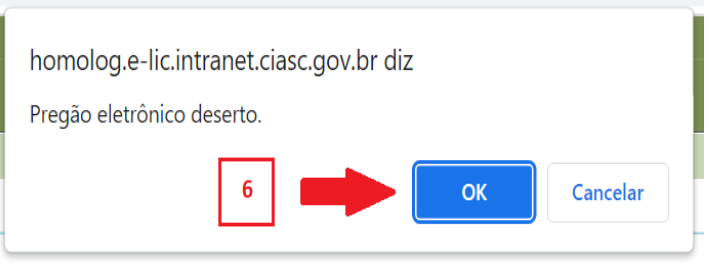

Figura 7: Pregão Eletrônico - Deserto

A situação do pregão eletrônico será alterada para "Deserto 🛒 ", conforme demonstrado na figura abaixo:

| 44           | Arquivo                     | Negociação Ajuda   |                           |                     |                               |        |           | S Data/Hora: 30/03/2022 |   |
|--------------|-----------------------------|--------------------|---------------------------|---------------------|-------------------------------|--------|-----------|-------------------------|---|
| PORTAL       | DE COMPRAS, e-UC<br>PREGÕE  | 5 ELETRÔNICOS      |                           |                     |                               |        | 6         | Charles da Cruz         |   |
| Nº do proces | 550                         |                    |                           | Pesquisar           | Exibir Todos os pregões eletr | ònicos |           |                         | ~ |
| Objeto       |                             |                    |                           |                     |                               |        |           |                         |   |
| Unidade com  | npradora Todos              |                    |                           | ~                   |                               |        |           |                         |   |
| Ações 🔶      | 💽 Incluir processo 🛛 📆 Agen |                    |                           |                     |                               |        |           | _                       |   |
| Código       | Nº do processo              | Unidade compradora | Objeto                    | Data/Hora inicial   | Data/Hora final               | Tipo   | Situação  |                         |   |
| 1779         | PE-0375/2021                | SEA-DGLC           | Apresentação para o Kevin | 08/12/2021 08:00:00 | 20/12/2021 08:00:00           | >      | <b>\$</b> | 📣 🕛 🗎 🌽 🕒               |   |

Figura 8: Pregão Eletrônico - Deserto

# 4. Abertura de Propostas no Pregão Eletrônico

Encerrada a etapa de recebimento de propostas dos fornecedores, o sistema entrará automaticamente na etapa de "Abertura de propostas" para consulta e análise das propostas recebidas pelo Pregoeiro.

Ao acessar o processo, o sistema apresentará a tela correspondente, conforme demonstrado na figura abaixo. O Pregoeiro deverá executar os passos descritos a seguir:

Passo 01: Clicar no botão "Abrir propostas", disponível na barra de ações.

Passo 02: Clicar no botão "OK", confirmando a operação.

Passo 03: Clicar no botão "OK".

| PORTAL DE COMPRAS e-UC                                           | Arquivo Negociação Ajuda<br>PREGÃO ELETRÔNICO PE-0034/2016 | homolog.e-lic.intranet.ciasc                                 | .gov.br diz<br><sub>osta(s)?</sub>              | rio - Região Sul | 🔇 Dat | ta/Hora: 30/03/2022 15:07:02<br>arles da Cruz            |
|------------------------------------------------------------------|------------------------------------------------------------|--------------------------------------------------------------|-------------------------------------------------|------------------|-------|----------------------------------------------------------|
| Ações 🛶 🕢 Abrir proposta(s)                                      | ingrent ) 💽 Valur à pequea                                 | 2                                                            | OK Cancelar<br>Valor de referência R\$ 10,41    | Revogar item     |       | Painel de controle  Prorrogar  Suspender                 |
| Quantidade d<br>propostas 1<br>2 - Borracha para láp<br>Situação | is, na cor verde, com peso aproximado de 20<br>Qua         | ) (vinte) gramas, acondicionados en<br>ntidade 3.914,00 Peça | <b>n caixa.</b><br>Valor de referência R\$ 0,97 |                  |       | S Cancelar                                               |
| Quantidade de o propostas 0                                      | cor branca para desenho, com cinta plástica                | , medindo aproximadamente 58mm                               | i x 34,5mm x 12mm, acondicionada em caixa.      |                  |       | <ul> <li>Impugnação</li> <li>Resumo do edital</li> </ul> |
| Chantidada da                                                    | Qua                                                        | Nenhuma mensagem no                                          | valor de referencia K\$ 1,95                    | Ş                | •     | Edital na íntegra e anexos                               |

Figura 9: Pregão Eletrônico - Abertura de propostas

| PORTAL DE COMPRAS e d                    | Arquivo Negociação Ajuda<br>C<br>PREGÃO ELETRÔNICO PE-0034 | homolog.e-lic.intrane<br>//2016<br>Proposta(s) aberta(s) con | t.ciasc.gov.br diz<br>n sucesso. |                         | RIO - REGIÃO SUL | 😒 Data | a/Hora: 30/03/2022 15:07:03<br>Hes da Cruz |
|------------------------------------------|------------------------------------------------------------|--------------------------------------------------------------|----------------------------------|-------------------------|------------------|--------|--------------------------------------------|
| Ações 🚓 😥 Abrir propos                   | ta(s) 📔 🎒 Imprimir 📗 💽 Voltar à pesquisa                   |                                                              |                                  |                         |                  |        | Painel de controle                         |
| 1 - Barbante de a                        | algodão, com 08 (oito) fios, rolo com apr                  | oximada                                                      |                                  | Cancelar                | Revogar item     | *      | Prorrogar                                  |
| Situação A<br>Quantidade de              | tivo                                                       | Quantidade 285,00 Rolo                                       | Valor de referência              | R\$ 10,41               |                  |        | Suspender                                  |
| propostas                                |                                                            |                                                              |                                  |                         |                  |        | 😵 Cancelar                                 |
| 2 - Borracha par                         | a lápis, na cor verde, com peso aproxima                   | do de 20 (vinte) gramas, acondiciona                         | ados em caixa.                   |                         |                  |        | 🛐 Revogar                                  |
| Situação A<br>Quantidade de<br>propostas | tivo                                                       | Quantidade 3.914,00 Peça                                     | Valor de referência              | R\$ 0,97                |                  |        | 🔀 Anular                                   |
| 3 - Borracha plás                        | tica cor branca para desenho, com cinta                    | plástica, medindo aproximadamente                            | 58mm x 34.5mm x 12mm.            | acondicionada em caixa. |                  |        | 🎲 Impugnação                               |
| -                                        |                                                            |                                                              |                                  |                         |                  |        | Resumo do edital                           |
| Situação A                               | tivo                                                       | Quantidade 5.893,00 Peça                                     | Valor de referência              | R\$ 1,95                |                  | ٣      | Edital na íntegra e                        |
| CHAT                                     |                                                            |                                                              |                                  |                         | $\Diamond$       | 9      | anexos                                     |
|                                          |                                                            | Nenhuma mensa                                                | gem no chat.                     |                         |                  |        | 88 Convidados                              |

Figura 10: Pregão Eletrônico - Abertura de propostas

O sistema apresentará a tela com as propostas recebidas para análise por parte do Pregoeiro, conforme demonstrado na figura abaixo:

|                 |                | Arquivo Negociação        | Ajuda                                                          |                                                                  |                         |                     | 🔇 Dat      | ta/Hora: 30/03/2022 15:20:39 |
|-----------------|----------------|---------------------------|----------------------------------------------------------------|------------------------------------------------------------------|-------------------------|---------------------|------------|------------------------------|
| PORTAL DE CO    | MPRAS e-UC     | PREGÃO ELETRÔNI           | CO PE-0034/2016 - Nº PROCESSO PE-0                             | 034/2016 - AQUISIÇÃO DE MA                                       | TERIAL DE ESCRITORI     | d - região sul      | 🏠 Cha      |                              |
| Ações 🛶 🛛 🕑 1   | niciar disputa | Amprimir 🛛 💽 Volt         | ltar à pesquisa                                                |                                                                  |                         |                     |            | Painel de controle           |
| 1 - <u>Barb</u> | ante de algod  | ão, com 08 (oito) fios, r | rolo com aproximadamente 400 gramas, em                        | balagem individual.                                              |                         | Fracassar item Revo | gar item   | Suspender                    |
| Situação        | Ativo          |                           | Quantidade 285,00 Rolo                                         | Valor de referência R                                            | 10,41                   |                     |            | 🔕 Cancelar                   |
| Proposta        | as             |                           |                                                                |                                                                  |                         |                     |            |                              |
| Ranking         | Licitante      |                           | Marca                                                          | Recurso                                                          | Menor preço             |                     |            | Revogar                      |
| 10              | 📴 Forn. 15     | 2                         | Corbates                                                       | x                                                                | R\$ 12,03               | 🖌 🐹 📝               |            | 🔀 Anular                     |
| 20              | 📴 Forn. 37     | 6                         | NETUNG                                                         | )                                                                | R\$ 14,00               | 🖌 😫 📝               |            | 🎐 Impugnação                 |
| 2 - Borra       | acha para láp  | s, na cor verde, com pe   | eso aproximado de 20 (vinte) gramas, acondi                    | icionados em caixa.                                              |                         |                     |            | Resumo do edital             |
| Situação        | Desert         | 0                         | Quantidade 3.914,00 Peça                                       | Valor de referência R\$                                          | 0,97                    |                     |            | D Edital na íntegra e        |
| Proposta        | as             |                           |                                                                |                                                                  |                         |                     |            | anexos                       |
|                 |                |                           | Nenhuma propo                                                  | sta para este item.                                              |                         |                     |            | Convidados                   |
| 🗿 3 - Borra     | acha plástica  | cor branca para desenh    | no, com cinta plástica, medindo aproximadan                    | nente 58mm x 34,5mm x 12mm, ac                                   | ondicionada em caixa.   |                     |            | Ra Comissão                  |
| Situação        | Desert         | 0                         | Quantidade 5.893,00 Peça                                       | Valor de referência R\$                                          | 1,95                    |                     |            | Dados do relatório           |
| Proposta        | as             |                           |                                                                |                                                                  |                         |                     |            | 🛐 Relatório                  |
| 4 - Cane        | ta esferográf  | ica, escrita média e trac | Nenhuma propo<br>co uniforme e sem falhas; tinta azul; corpo e | sta para este item.<br><b>m resina termoplástica transparent</b> | e, com respiro; formato |                     | •          | Documentos do                |
| CHAT            |                |                           |                                                                |                                                                  |                         |                     | $\bigcirc$ |                              |
|                 |                |                           |                                                                |                                                                  |                         |                     |            |                              |

Figura 11: Pregão Eletrônico - Abertura de propostas

Ao realizar a análise das propostas, o Pregoeiro poderá desclassificar aquela(s) que julgar inexequível(eis) e reclassificar qualquer proposta desclassificada.

#### 4.1. Desclassificar Propostas no Pregão Eletrônico

O Pregoeiro poderá desclassificar uma proposta, executando os passos a seguir:

Passo 01: Clicar no ícone "Desclassificar proposta", disponível na linha de registro da proposta.

Passo 02: Informar no campo "Justificativa", o motivo para desclassificar a proposta em referência.

Passo 03: Clicar no botão "Sim".

Passo 04: Clicar no botão "OK".

|                      | Arquivo Negociação Ajuda                                                    |                                                                 | 🔇 Dal | ta/Hora: 30/03/2022 15:31:50  |
|----------------------|-----------------------------------------------------------------------------|-----------------------------------------------------------------|-------|-------------------------------|
| PORTAL DE COM        | PREGÃO ELETRÔNICO PE-0034/2016 - Nº PROCESSO                                | ×E-0034/2016 - AQUISIÇÃO DE MATERIAL DE ESCRITORIO - REGIÃO SUL | 📩 Cha | arles da Cruz                 |
| Ações .→ 🔘           | 🛇 homolog.e-lic.intranet.ciasc.gov.br/WBCPublic/PregaoEl – 🛛 🔿              |                                                                 |       | Painel de controle            |
| 🕘 1 - Bara           | A Não seguro   homolog.e-lic.intranet.ciasc.gov.br/WBCPublic/Pre            | nbalagem individual.                                            | m     | 😑 Suspender 🔺                 |
| Situação 🗣           | DESCLASSIFICAR PROPOSTA Você realmente deseja desclassificar essa proposta? | olo Valor de referência R\$ 10,41                               |       | S Cancelar                    |
| Rankinç              | Justificativa                                                               | Marca Recurso Menor preço                                       |       |                               |
| 10                   |                                                                             | 1 Corbate~ De 12.03                                             |       | Anular                        |
| 20                   |                                                                             | homolog.e-lic.intranet.ciasc.gov.br diz                         |       | 🃝 Impugnação                  |
| 2 - Bor              |                                                                             | ficionad Proposta(s) desclassificada(s) com sucesso.            |       | Resumo do edital              |
| Situação<br>I Propos | 3 Sim Não                                                                   | Peça 4 OK Cancelar                                              |       | Edital na íntegra e<br>anexos |
|                      |                                                                             | mulma properte porte contra                                     |       | Convidados                    |
| CHAT                 |                                                                             |                                                                 | ₽ Ē   | 🧟 Comissão                    |
|                      |                                                                             | Nenhuma mensagem no chat.                                       |       | Dados do relatório            |

#### Figura 12: Pregão Eletrônico - Desclassificar propostas

A proposta será desclassificada, conforme demonstrado na figura abaixo:

| 42             | Arquivo Negociaçã                | šo Ajuda                             |                               |                              |                   |                                                                                                    | 🔇 Dat    | a/Hora: 30/03/2022 15:48:38 |
|----------------|----------------------------------|--------------------------------------|-------------------------------|------------------------------|-------------------|----------------------------------------------------------------------------------------------------|----------|-----------------------------|
| PORTAL DE COMP | PREGÃO ELETRÔ                    | NICO PE-0034/2016 - Nº PROCE         | SSO PE-0034/2016 - AQUIS      | SIÇÃO DE MATERIAL DE ES      | Critorio - Região | ) SUL                                                                                                    | 🔒 Cha    | rles da Cruz                |
| Ações 🛶 💽 Inic | ciar disputa 🛛 🕘 Imprimir 🛛 📀    | Voltar à pesquisa                    |                               |                              |                   |                                                                                                    |          | Painel de controle          |
| 🖉 1 - Barban   | nte de algodão, com 08 (oito) fi | os, rolo com aproximadamente 400 g   | ramas, embalagem individual.  |                              |                   | Fracassar item Revogar item                                                                                                    | <u> </u> | 😑 Suspender 🏾               |
| Situação       | Ativo                            | Quantidade                           | 285,00 Rolo                   | Valor de referência R\$ 10,4 | 1                 |                                                                                                    |          | 🔕 Cancelar                  |
| Propostas      | 5                                |                                      |                               |                              |                   |                                                                                                    |          | Revogar                     |
| Ranking        | Licitante                        |                                      | Marca                         | Recurso                      | Menor preço       | • • • • • • • • • • • • • • • • • • •                                                                                                    |          |                             |
|                | 123 Forn. 376                    |                                      | NETUNO                        |                              | R\$ 14,00         |                                                                                                    |          | 🔀 Anular                    |
| 10             | Forn. 152                        |                                      | Corbatex                      |                              | R\$ 12,03         | <ul> <li></li> <li></li></ul> |          | 沙 Impugnação                |
| 2 - Borrac     | ha para lápis, na cor verde, con | i peso aproximado de 20 (vinte) gran | nas, acondicionados em caixa. |                              |                   |                                                                                                    | _        | 📔 Resumo do edital          |
| Situação       | Deserto                          | Quantidade                           | 3.914,00 Peça                 | Valor de referência R\$ 0,97 |                   |                                                                                                    |          | D Edital na íntegra e       |
| Propostas      | 5                                |                                      |                               |                              |                   |                                                                                                    |          | anexos                      |
|                |                                  |                                      | Nenhuma proposta para este    | item.                        |                   |                                                                                                    |          | Convidados                  |
| CHAT           |                                  |                                      |                               |                              |                   | C                                                                                                    | •<br>•   | a Comissão                  |
|                |                                  |                                      |                               |                              |                   | 4                                                                                                    | · · ·    |                             |

Figura 13: Pregão Eletrônico - Desclassificar propostas

Quando a proposta de um fornecedor é desclassificada, este terá um prazo de 03 minutos para solicitar a reconsideração de sua proposta.

Caso haja esse pedido, o Pregoeiro deverá analisar a solicitação e, constatada a sua viabilidade, deverá reconsiderar a proposta, clicando no ícone de reconsideração e selecionando "aceita". Feito isso, a proposta ficará automaticamente classificada.

Constatada a inviabilidade de reconsiderar a proposta, clicar no ícone de reconsideração e selecionar a opção "não aceita". Assim, a proposta permanece desclassificada.

**NOTA:** Ao desclassificar uma proposta de uma empresa na etapa de classificação de propostas, essa não participará da disputa.

#### 4.2. Classificar Propostas Desclassificadas no Pregão Eletrônico

O Pregoeiro poderá classificar novamente uma proposta desclassificada, executando os passos a seguir:

Passo 01: Clicar no ícone "Classificar proposta", disponível na linha de registro da proposta.
Passo 02: Informar no campo "Justificativa", o motivo para classificar a proposta em referência.
Passo 03: Clicar no botão "Sim".

Passo 04: Clicar no botão "OK".

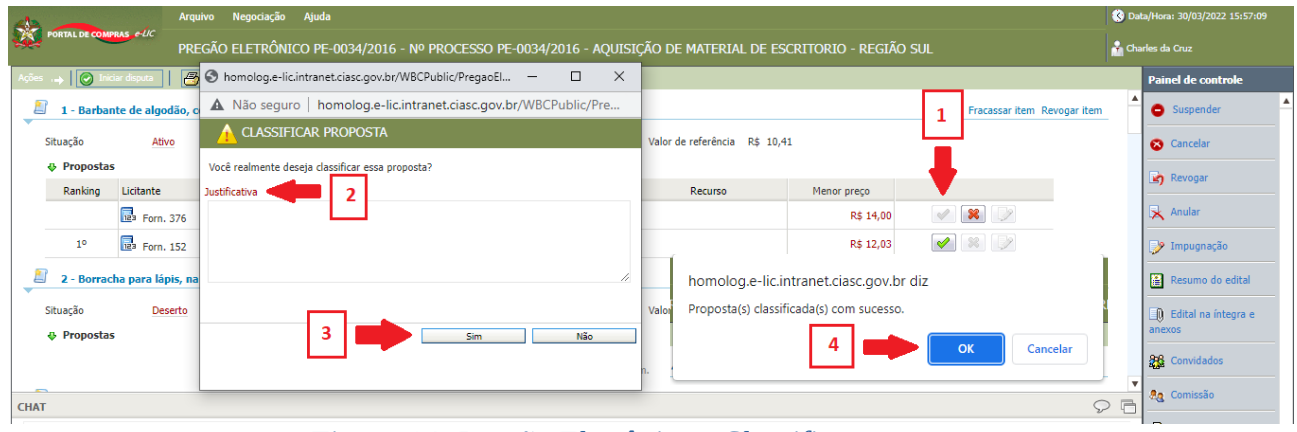

Figura 14: Pregão Eletrônico - Classificar propostas

A proposta será classificada novamente, conforme demonstrado na figura abaixo:

| 12   | -                 |                | Arquivo Negociação               | Ajuda                       |                               |                            |                      |                                                                                                    | 🔇 Da | ata/Hora: 30/03/2022 15:20:39 |
|------|-------------------|----------------|----------------------------------|-----------------------------|-------------------------------|----------------------------|----------------------|----------------------------------------------------------------------------------------------------|------|-------------------------------|
| *    | PORTAL DE CO      | MPRAS e-UC     | PREGÃO ELETRÔN                   | CO PE-0034/2016 - Nº F      | PROCESSO PE-0034/2016         | - AQUISIÇÃO DE MATE        | RIAL DE ESCRITORIO   | ) - Região Sul                                                                                                    | 📩 Ch |                               |
| Açõe | s 🛶 🛛 🕑 1         | niciar disputa | 📇 Imprimir 🛛 🗿 Vo                | tar à pesquisa              |                               |                            |                      |                                                                                                    |      | Painel de controle            |
| 1    | 1 - <u>Barb</u> a | ante de algoc  | l <u>ão, com 08 (oito) fios,</u> | rolo com aproximadamente    | e 400 gramas, embalagem ir    | ndividual.                 |                      | Fracassar item Revogar it                                                                                                    | em   | Suspender                     |
|      | Situação          | Ativo          |                                  | Quantidade                  | 285,00 Rolo                   | Valor de referência R\$ 1  | 0,41                 |                                                                                                    |      | 🔕 Cancelar                    |
|      | Proposta          | as             |                                  |                             |                               |                            |                      | 1                                                                                                    |      | - Reveau                      |
|      | Ranking           | Licitante      |                                  |                             | Marca                         | Recurso                    | Menor preço          |                                                                                                    |      |                               |
|      | 10                | 📴 Forn. 15     | 52                               |                             | Corbatex                      |                            | R\$ 12,03            | <ul> <li>1</li> <li>1</li> <li>1&lt;</li></ul> |      | 🔀 Anular                      |
|      | 20                | 📴 Forn. 32     | 76                               |                             | NETUNO                        |                            | R\$ 14,00            | <ul> <li>Image: A state</li> <li>Image: A state</li> <li>Image: A state<td></td><td>🎐 Impugnação</td></li></ul>                                                                                                    |      | 🎐 Impugnação                  |
| L    | 2 - Borra         | acha para láp  | is, na cor verde, com pe         | so aproximado de 20 (vint   | e) gramas, acondicionados e   | em caixa.                  |                      |                                                                                                    |      | Resumo do edital              |
|      | Situação          | Deser          | 0                                | Quantidade                  | 3.914,00 Peça                 | Valor de referência R\$ 0  | ,97                  |                                                                                                    |      | Edital na íntegra e           |
|      | Proposta          | as             |                                  |                             |                               |                            |                      |                                                                                                    |      | anexos                        |
|      |                   |                |                                  |                             | Nenhuma proposta para est     | e item.                    |                      |                                                                                                    |      | Convidados                    |
| 1    | 3 - Borra         | acha plástica  | cor branca para desent           | o, com cinta plástica, medi | ndo aproximadamente 58m       | m x 34,5mm x 12mm, acon    | dicionada em caixa.  |                                                                                                    |      | Ag Comissão                   |
|      | Situação          | Deser          | 0                                | Quantidade                  | 5.893,00 Peça                 | Valor de referência R\$ 1  | ,95                  |                                                                                                    |      | Dados do relatório            |
|      | Proposta          | as             |                                  |                             |                               |                            |                      |                                                                                                    |      | Relatório                     |
|      |                   |                |                                  |                             | Nenhuma proposta para est     | e item.                    |                      |                                                                                                    |      | Documentos do                 |
|      | 4 - Cane          | ta esferográf  | ica, escrita média e tra         | o uniforme e sem falhas; t  | inta azul; corpo em resina te | ermoplástica transparente, | com respiro; formato |                                                                                                    |      | processo                      |
| CH/  | т                 |                |                                  |                             |                               |                            |                      |                                                                                                    | 20   |                               |
|      |                   |                |                                  |                             |                               |                            |                      |                                                                                                    |      | 🕞 🔝 🗿                         |

Figura 15: Pregão Eletrônico - Classificar Propostas

#### 4.3. Consultar os Anexos das Propostas

O Pregoeiro poderá consultar os anexos de propostas solicitadas no processo, enviadas por cada um dos fornecedores, executando os passos a seguir:

Passo 01: Clicar em "Documentos do processo", disponível no painel de controle.

|       | PORTAL DE CON | MPRAS e-ÚC     | PREGÃO ELETRÔNICO PE-0607/202    | 2 - Nº PROCESSO PE-0607/202 | 2 - Contratação de Emp      | Presa para comp | Pras de Arma de Fogo.    | 📩 Ch         |                            |
|-------|---------------|----------------|----------------------------------|-----------------------------|-----------------------------|-----------------|--------------------------|--------------|----------------------------|
| Ações |               | niciar disputa | A Imprimir 🛛 🕢 Voltar à pesquisa |                             |                             |                 |                          |              | Painel de controle         |
| Págir | na 1          |                |                                  |                             |                             |                 | Total de registros: 2, p | ágina 1 de 1 |                            |
|       | 2 - Revol     | lver Calibre 3 | 38 - cano curto Revólver         |                             |                             |                 | Fracassar item Revogar   | item         | Edital na íntegra e anexos |
| 3     | Situação      | Ativo          | Qu                               | uantidade 50,00 Peça        | Valor de referência R\$ 2.5 | 00,00           |                          |              | Convidados                 |
|       | Ranking       | Licitante      |                                  | Marca                       | Recurso                     | Menor preço     |                          |              | a Comissão                 |
|       | 10            | Forn. 12       |                                  | Própria                     |                             | R\$ 6.000,00    | 🖌 🐹 🔪 🕕                  |              | Dados do relatório         |
|       | 20            | Forn. 34       |                                  | XXXX                        |                             | R\$ 7.000,00    |                          |              | Relatório                  |
| -     | 3 - Metra     | alhadora Tau   | rus calibre 40 mm Metralhadora   |                             |                             |                 | Fracassar item 1         | item         | Documentos do              |
| СНАТ  | Situação      | Ativo          | Q                                | Jantidade 50,00 Peca        | Valor de referência R\$ 10. | 000,00          | <b>L</b>                 | 96           | ·<br>Il Histórico          |
|       |               |                |                                  | Nenhuma mensagem            | no chat.                    |                 |                          |              | Histórico de<br>Aprovações |
|       |               |                |                                  |                             |                             |                 |                          |              | 😪 Esclarecimentos          |

Figura 16: Pregão Eletrônico - Classificar Propostas

Passo 02: Clicar na aba "Proposta".

Passo 03: Identificar o item/lote desejado.

Passo 04: Clicar sobre o arquivo desejado.

| OCUMENTO        | os do proce | SSO               |         |                  |                     |        |                                                    |         | • |
|-----------------|-------------|-------------------|---------|------------------|---------------------|--------|----------------------------------------------------|---------|---|
| Processo        | Proposta    | Credenciamento    | Recurso | Solicitação de c | ompra               |        | 3                                                  |         |   |
|                 | l criçi     | 2                 |         | ~                | Data                | $\sim$ | Item/Lote                                          | ~       |   |
| ⊿ Fo            | ornecedor:  | Forn. 12          | 1       |                  |                     |        |                                                    |         | • |
|                 | Aviso de    | Licitacao (2).pdf |         |                  | 06/07/2022 16:59:45 |        | 2 - Revolver Calibre 38 - cano curto Revólver      |         |   |
|                 | Aviso de    | Licitacao (2).pdf |         |                  | 06/07/2022 16:59:57 |        | 3 - Metralhadora Taurus calibre 40 mm Metralhadora |         |   |
| ⊿ Fo            | ornecedor:  | Forn. 34          |         |                  |                     |        |                                                    |         |   |
|                 | Aviso de    | Licitacao (2).pdf |         |                  | 06/07/2022 17:02:18 |        | 2 - Revolver Calibre 38 - cano curto Revólver      |         |   |
|                 | Aviso de    | Licitacao (2).pdf |         |                  | 06/07/2022 17:02:34 |        | 3 - Metralhadora Taurus calibre 40 mm Metralhadora |         |   |
|                 | 1           | 4                 | -       |                  |                     |        |                                                    |         |   |
|                 |             |                   |         |                  |                     |        |                                                    |         | • |
| $(\mathbf{K})($ |             | K                 |         |                  |                     |        | 1 - 4 de -                                         | 4 ítens |   |

Figura 17: Pregão Eletrônico - Classificar Propostas

Analisados os anexos, o Pregoeiro poderá iniciar a disputa de lances.

# 5 Disputa de Lances no Pregão Eletrônico

Analisadas as propostas dos fornecedores, o Pregoeiro dará início à disputa de lances. Para tanto, deverá executar os passos descritos a seguir:

#### Passo 01: Acessar o menu Negociação-> Pregão Eletrônico-> "Lista de pregões eletrônicos".

Passo 02: Selecionar no campo "Exibir", a opção "Pregões eletrônicos em abertura e classificação".

**Passo 03:** Acessar o processo do pregão eletrônico, para o qual será realizada a disputa de lances, clicando no seu respectivo link do campo "Nº do processo".

| PORTAL       | Arquivo Negoci<br>C  C  Arquivo Negoci | ação Ajuda<br>ompra direta ><br>onvite > |                                          |          |                     |          |                                |                 |          | 🔇 Data/Hora: 31/03/2022 | 14:20:12 |   |
|--------------|----------------------------------------|------------------------------------------|------------------------------------------|----------|---------------------|----------|--------------------------------|-----------------|----------|-------------------------|----------|---|
| N° do proces | so 📕 🔊 Pr                              | egão eletrônico 🔹 🚺 Lis                  | sta de pregões eletrônicos               | 1        | Pesquisar E         | Exibir F | regões eletrônicos em abertura | e classificação |          |                         | ~        | 1 |
| Objeto       |                                        |                                          |                                          |          |                     |          |                                |                 |          |                         |          |   |
| Unidade com  | pradora Todos                          |                                          |                                          |          | ~                   |          | 2                              |                 |          |                         |          |   |
| Ações →      | 💽 In processo 🔡 🔛 Agendar              |                                          |                                          |          |                     |          |                                |                 |          |                         |          |   |
| Código       | N° do processo                         | Unidade compradora                       | Objeto                                   | Data/Hor | a inicial           | Data/Ho  | ora final                      | Tipo            | Situação |                         |          |   |
| 1819         | PE-0446/2022                           | SEA-DGLC                                 | Teste DL-790 - Preço Global acima de 80k | :        | 15/03/2022 08:00:00 | :        | 25/03/2022 13:15:00            | >               | -        | 📣 🕛 🗎 🧶 🕒               | -        | • |
| 1818         | PE-0454/2022                           | SEA-DGLC                                 | Teste base compatibilidade 2019          | (        | 09/03/2022 08:00:00 | :        | 21/03/2022 13:15:00            | 2               | : 🖂 🤷    | 🔶 🕒 🗎 🍰 🕒               |          |   |
|              |                                        |                                          |                                          |          |                     |          |                                |                 |          |                         |          |   |

Figura 18: Pregão Eletrônico - Disputa de lances

#### Passo 04: Clicar no botão "Iniciar disputa".

Passo 05: Clicar no botão "OK".

| 42    | -               | Arquivo Negociação Ajuda                     |                                |                        |                          |                                                          | 🔇 Dal | ta/Hora: 31/03/2022 14:26:27 |
|-------|-----------------|----------------------------------------------|--------------------------------|------------------------|--------------------------|----------------------------------------------------------|-------|------------------------------|
|       | PORTAL DE COMPI | PREGÃO ELETRÔNICO PE-0                       | 034/2016 - Nº PROCESSO P       | 'E-0034/2016 - AQUISI  | IÇÃO DE MATERIA          | AL DE ESCRITORIO - REGIÃO SUL                            | 📩 Cha | rles da Cruz                 |
| Ações | 🛶 🛛 🕑 Irid      | iar disputa 📗 🛃 Imprimir 📗 💽 Vokar à pesquis | 3                              |                        |                          |                                                          |       | Painel de controle           |
| _     | 1 - Barbar      | de, com 08 (oito) fios, rolo com a           | aproximadamente 400 gramas,    | embalagem individual.  |                          |                                                          | 1     | Suspender                    |
|       | Situação        |                                              | Quantidade 285,00              | Rolo                   | Valor de referência      |                                                          | 4     | 😵 Cancelar                   |
|       | Propostas       | ;<br>;                                       |                                |                        |                          | Deseja realmente iniciar a disputa do pregão eletronico? |       | Revogar                      |
|       | Ranking         | Licitante                                    |                                | Marca                  | Recurso                  |                                                          |       |                              |
|       | 10              | Forn. 152                                    |                                | Corbatex               |                          |                                                          |       | Anular                       |
|       | 20              | 57 Forn. 376                                 |                                | NETUNO                 |                          |                                                          |       | 🎐 Impugnação                 |
|       | 2 - Borract     | ha para lápis, na cor verde, com peso aproxi | mado de 20 (vinte) gramas, aco | ondicionados em caixa. |                          | 2 Sim Não                                                |       | Resumo do edital             |
|       | Situação        | Deserto                                      | Quantidade 3.914,0             | 00 Peça                | L<br>Valor de referência | R\$ 0,97                                                 | -     | D Edital na íntegra e        |

*Figura 19: Pregão Eletrônico - Disputa de lances* 

O sistema apresentará a tela para o Pregoeiro abrir os itens, tornando-os disponíveis para recebimento dos lances dos fornecedores, conforme figura abaixo:

Passo 06: Selecionar o(s) item(ns) que será(ão) aberto(s), clicando na(s) respectiva(s) caixa(s) de seleção.

Passo 07: Clicar no botão "Abrir item" para disponibilizar o(s) item(ns) para recebimento de lances.

| -     | Arquivo Negociação Ajuda                                                                                                    |                    |                 |                    |                    |            |           |                    | 🔇 Da  | ta/Hora: 31/03/2022 14:34:17                                                                                                    |
|-------|----------------------------------------------------------------------------------------------------|--------------------|-----------------|--------------------|--------------------|------------|-----------|--------------------|-------|----------------------------------------------------------------------------------------------------|
| ÷.    | PREGÃO ELETRÔNICO PE-0034/2016 - Nº PRC                                                                                                    | CESSO PE-0034/2016 | 5 - AQUISIÇÃO I | DE MATERIAL        | DE ESCRITORIO ·    | REGIÃO SUL |           |                    | 📩 cha | irles da Cruz                                                                                                    |
| Ações | 🛶 🛛 🕑 Selecionar/Desmarcar todos 🖉 🕢 Abrir item                                                                                                    | à pesquisa         |                 |                    |                    |            |           |                    |       | Painel de controle                                                                                                    |
| 6     | Caneta esferográfica, escritá média a tros ou uniforme e sem<br>transparente, com respiro; formalo so tava<br>carga pela extremidade interior, encata uma<br>antiasfixiante nas duas extremidades; te<br>carga mela extremidade interior, encata uma<br>antiasfixiante nas duas extremidades; te<br>carga mediando no minimo Soriu, ponta em latao e esfera de tumosfeñio; a<br>tinta não poderia apresentar ressecamento pelo periodo fixado no prazo de<br>validade, nunca inferiora e seis meses a contar de entrega; deverá ser<br>embalada em caixa com identificação do produto; com Certificado do<br>INIVETRO e Se olo de Segurança do Artigo Escalor conforme ABNIT/NBR<br>15236:2012 impressos na embalagem; com 50 unidades, acondicionadas<br>em caixa de apuelão resistente. | 15.322,00 / Peça   | R\$ 0,80        | CONFORME<br>EDITAL | CONFORME<br>EDITAL | R\$ 50,00  | -6.150,0% | 6                  |       | Cancelar Cancelar Can |
| 7     | Caneta hidrográfica fosforescente, para destaque de texto,<br>escrita de aproximadamente 3 mm de largura, na cor verde,<br>embalagem com 12 unidades.                                                                                                    | 9.768,00 / Peça    | R\$ 1,58        | CONFORME<br>EDITAL | CONFORME           | R\$ 16,00  | -912,7%   | •                  |       | Resumo do edital     Edital na ínteora e                                                                                                    |
| 8     | Caneta hidrográfica fosforescente, para destaque de texto,<br>escrita de aproximadamente 3 mm de largura, na cor amarela,<br>embalagem com 12 unidades.                                                                                                    | 6.622,00 / Peça    | R\$ 1,59        | CONFORME<br>EDITAL | CONFORME<br>EDITAL | R\$ 16,00  | -906,3%   | •                  |       | anexos                                                                                                    |
| 9     | Capa plástica para encadernação, transparente, tamanho A-4<br>(210/297mm).                                                                                                    | 3.811,00 / Peça    | R\$ 0,59        | CONFORME           | CONFORME           |            |           |                    |       |                                                                                                    |
| 10    | Capa plástica para encadernação, cor preta, opaca, tamanho A-4<br>(210/297mm).                                                                                                    | 4.761,00 / Peça    | R\$ 0,51        | CONFORME           | CONFORME           |            |           | <b>B</b>           |       | e Comissão                                                                                                    |
| CHAT  |                                                                                                    |                    |                 |                    |                    |            |           | Dados do relatório |       |                                                                                                    |

Figura 20: Pregão Eletrônico - Disputa de lances

**Passo 08:** Informar no campo "Justificativa", o motivo para abertura do(s) item(ns) selecionado(s).

Passo 09: Clicar no botão "Sim" para confirmar a operação.

Passo 10: Clicar no botão "OK".

| ABRIR ITEM                                                                        | ×                                                                     |
|-----------------------------------------------------------------------------------|-----------------------------------------------------------------------|
| Deseja realmente iniciar a disputa do(s) item(s) selecionado(s)?<br>Justificativa | homolog.e-lic.intranet.ciasc.gov.br diz<br>Itens abertos com sucesso. |
| 9                                                                                 | Sim Não                                                               |

Figura 21: Pregão Eletrônico - Disputa de lances

Os itens serão apresentados abertos, conforme demonstrado na figura abaixo, e o pregão estará disponível para o recebimento de lances dos fornecedores.

| de  |                                                                                                    | Arquivo Negociação Ajuda                                                                                                    |                          |                   |                    |                    |            |           |   | 🔇 Da | ta/Hora: 31/03/2022 14:53:59                            |
|-----|----------------------------------------------------------------------------------------------------|----------------------------------------------------------------------------------------------------|--------------------------|-------------------|--------------------|--------------------|------------|-----------|---|------|---------------------------------------------------------|
|     | PORTAL DE COMPRAS C-UC                                                                                                    | PREGÃO ELETRÔNICO PE-0034/2016 - Nº PRO                                                                                                    | CESSO PE-0034/201        | 5 - AQUISIÇÃO I   | DE MATERIAL D      | E ESCRITORIO -     | REGIÃO SUL |           |   | 🔒 ch | arles da Cruz                                           |
| Açõ | es O Selecionar/Desmai                                                                                                    | rcar todos 🛛 👩 Abrir item 🗍 🎯 Suspender item 🗌 🙆 Revo                                                                                                    | gar item 📗 🔯 Auto-encerr | amento 🛛 💽 Voltar | à pesquisa         |                    |            |           |   |      | Painel de controle                                      |
| 6   | Caneta es<br>falhas; tir<br>umsparente, com rei<br>carga pela extremida<br>antiasfixiante nas due<br>carga medindo no mir<br>tinta não poderá apre<br>validade, nunca inferi<br>embalada em caña co<br>INMETRO e Selo de Se<br>15236:2012 impresso<br>emarias de papelão r | eferográfica, escrita média e traço uniforme e sem<br>tas vernelho; como en resina termoplósitica<br>apiro; formato esctavada; que possibilite a retirada da<br>de inferior; encatec firme e perfeito da tampa<br>se extremidades; parte visível da tinta no tubo de<br>inmo 9cm; ponta em latão e esfera de tungstenio; a<br>sentar ressecamento pelo periodo fixado no prazo de<br>or a seis meses a contar de entrega; deverá ser<br>mi identificação do produto; com Certificado do<br>egurança do Artigo Escolar conforme ABNT/NBR<br>es na embalagem; com 50 unidades, acondicionadas | 15.322,00 / Peça         | R\$ 0,80          | CONFORME<br>EDITAL | CONFORME<br>EDITAL | R\$ 50,00  | -6.150,0% | • |      | Cancelar  Revogar  Anular  Impugnação  Resumo do edital |
| 7   | Caneta hi<br>escrita de<br>escrita de                                                                                                    | idrográfica fosforescente, para destaque de texto,<br>e aproximadamente 3 mm de largura, na cor verde,<br>nidades.                                                                                                    | 9.768,00 / Peça          | R\$ 1,58          | CONFORME<br>EDITAL | CONFORME<br>EDITAL | R\$ 16,00  | -912,7%   |   |      | Edital na íntegra e                                     |

Figura 22: Pregão Eletrônico - Disputa de lances

Feito isso, o sistema habilitará as seguintes funcionalidades na tela:

• **Suspender item** – o Pregoeiro poderá suspender um ou mais itens e estes não farão parte do processo, por um período de tempo, mas deverão ser reativados, para que se possa encerrar a disputa.

• Revogar item – o Pregoeiro poderá revogar um ou mais itens.

• **Autoencerramento** – o Pregoeiro poderá acionar este botão para acionar o encerramento automático de um ou mais itens.

O detalhamento destas funcionalidades será apresentado nos itens "Suspender item na etapa de disputa de lances", "Revogar item na etapa de disputa de lances", " e "Autoencerramento do Pregão Eletrônico".

Recebidos os lances, o Pregoeiro poderá selecionar os itens que serão encerrados, acionar o botão "Autoencerramento" e os itens ficarão indisponíveis para recebimento de outros lances, após o final do tempo randômico, que será de, no máximo, 30 minutos após acionado.

A situação do pregão eletrônico continua sendo "Em disputa de lances".

#### 5.1 Suspender item na etapa de disputa de lances

O Pregoeiro poderá suspender um ou mais itens durante o processo de disputa de lances e reativá-los, posteriormente para encerrar a disputa.

Para suspender o item, o Pregoeiro deverá acessar o processo na etapa "Em disputa de lances" e executar os passos descritos a seguir:

**Passo 01:** Selecionar o(s) item(ns) que será(ão) suspenso(s), clicando na(s) respectiva(s) caixa(s) de seleção.

Passo 02: Clicar no botão "Suspender item".

| 42   |                                                                                                    | Arquivo Negociação Ajuda                                                                                                    |                           |                   |                    |                    |            |           |   | 🔇 Da | ta/Hora: 31/03/2022 15:20:21             |
|------|----------------------------------------------------------------------------------------------------|----------------------------------------------------------------------------------------------------|---------------------------|-------------------|--------------------|--------------------|------------|-----------|---|------|------------------------------------------|
| -    | PORTAL DE COMPRAS                                                                                                    | PREGÃO ELETRÔNICO PE-0034/2016 - Nº PRO                                                                                                    | CESSO PE-0034/2016        | 5 - Aquisição (   | DE MATERIAL D      | E ESCRITORIO -     | região sul |           |   | 📩 ch | arles da Cruz                            |
| Açõe | s                                                                                                    | rcar todos 📗 🕝 Abrir item 📗 🍥 Suspender item 📗 🐼 Revo                                                                                                    | gar item 🛛 🔯 Auto-encerra | amento 🛛 🙆 Voltar | à pesquisa         |                    |            |           |   |      | Painel de controle                       |
|      | Laneta e<br>falhas; ti<br>transparente, com re<br>carga pela extremida                                                                                                    | sferográfica, escrita média e traço for m<br>nta vermelha; corpo em resina test das<br>spiro; formato sextavada; que pos tite<br>de inferior; encaixe firme e perfeit a t                                                                                                    |                           |                   |                    |                    |            |           | 1 | ł    | Cancelar                                 |
| 6    | antiasfixiante nas du<br>carga medindo no mí<br>tinta não poderá apre<br>validade, nunca infer<br>embalada em caixa o<br>INMETRO e Selo de S<br>15236:2012 impresso<br>em caixa de papelão | as extremidades; parte visível da titula an <del>cutor de</del><br>nino Som; ponta em latão e sertea de tungstênio; a<br>sentar ressecamento pelo período fixado no prazo de<br>or a seis meses a contar da entrega; deverá ser<br>om identificação do produto; com Certificado do<br>egurança do Artigo Escolar conforme ABIT/NBR<br>os na embalagem; com 50 unidades, acondicionadas<br>resistente. | 15.322,00 / Peça          | R\$ 0,80          | CONFORME<br>EDITAL | CONFORME<br>EDITAL | R\$ 50,00  | -6.150,0% |   |      | Anular<br>Impugnação<br>Resumo do edital |
| 7    | tembalagem com 12 u                                                                                                    | idrográfica fosforescente, para destaque de texto,<br>e aproximadamente 3 mm de largura, na cor verde,<br>nidades.                                                                                                    | 9.768,00 / Peça           | R\$ 1,58          | CONFORME<br>EDITAL | CONFORME<br>EDITAL | R\$ 16,00  | -912,7%   | • |      | Edital na íntegra e                      |

Figura 23: Pregão Eletrônico - Suspender item

Passo 03: Informar no campo "Justificativa", o motivo para suspender o(s) item(ns) selecionado(s).

Passo 04: Clicar no botão "Sim".

Passo 05: Clicar no botão "OK".

| homolog.e-lic.intranet.ciasc.gov.br/WBCPublic/PregaoEl | - (    | - X     |                                      |
|--------------------------------------------------------|--------|---------|--------------------------------------|
| A Não seguro   homolog.e-lic.intranet.ciasc.gov.br/    | WBCPub | lic/Pre |                                      |
| SUSPENDER ITEM                                         |        |         |                                      |
| Você realmente deseja suspender este item?             |        | hom     | olog.e-lic.intranet.ciasc.gov.br diz |
| Justificativa                                          |        | Itens   | suspensos com sucesso.               |
|                                                        |        |         | 5 OK Cancelar                        |
| 4 Sim                                                  |        | Não     |                                      |
| Figura 24: Pregão Eletro                               | ônic   | 0 -     |                                      |

Suspender item

A situação do item será alterada para "Suspenso":

| 42    |                                                                                                    | Arquivo Negociação Ajuda                                                                                                    |                           |                   |                    |                    |            |           |   | 🔇 Da  | ta/Hora: 31/03/2022 15:33:18                            |
|-------|----------------------------------------------------------------------------------------------------|----------------------------------------------------------------------------------------------------|---------------------------|-------------------|--------------------|--------------------|------------|-----------|---|-------|---------------------------------------------------------|
|       | PORTAL DE COMPRAS e-UC                                                                                                    | PREGÃO ELETRÔNICO PE-0034/2016 - Nº PRC                                                                                                    | CESSO PE-0034/2010        | 5 - Aquisição i   | DE MATERIAL D      | E ESCRITORIO -     | região sul |           |   | 📩 Cha | arles da Cruz                                           |
| Ações | Selecionar/Desma                                                                                                    | arcar todos 📗 🕜 Abrir item 📗 🔴 Suspender item 📗 🔞 Revo                                                                                                    | ogar item 🛛 🔯 Auto-encerr | amento 🛛 💽 Voltar | à pesquisa         |                    |            |           |   |       | Painel de controle                                      |
| 6     | Caneta e<br>falhas; ti<br>transparente, com re<br>carga pela extremida<br>antiasfixiante nas du<br>carga medindo no mi<br>tinta não poderá apre<br>validade, nunca infer<br>embalada em caixa co<br>INH/ETRO e Selo de S<br>15236:2012 impressi<br>em caixa de papelão | sferográfica, escrita média e traço uniforme e sem<br>nta vermelha; corpo em resina termoplástica<br>spro; form los esclavarido; que possibilit a nervada da<br>as extremidades; parte visível da tinta no tubo de<br>nimo 9cm; ponta em latão e esfera de tungsteñnio; a<br>sentar ressecamento pelo periodo fixado no prazo de<br>sentar ressecamento pelo periodo fixado no prazo de<br>ori a seis meses a contar da entrega; deverá ser<br>om identificação do produto; com Certificado do<br>egurança do Artigo Escolar conforme ABNT/IMBR<br>os na embalagem; com 50 unidades, acondicionadas | 15.322,00 / Peça          | R\$ 0,80          | CONFORME<br>EDITAL | CONFORME<br>EDITAL | R\$ 50,00  | -6.150,0% | • |       | Cancelar  Revogar  Anular  Impugnação  Resumo do edital |
| 7     | 🍇 🖂 🔊 Caneta h<br>escrita de<br>embalagem com 12 u                                                                                                    | idrográfica fosforescente, para destaque de texto,<br>e aproximadamente 3 mm de largura, na cor verde,<br>inidades.                                                                                                    | 9.768,00 / Peça           | R\$ 1,58          | CONFORME<br>EDITAL | CONFORME<br>EDITAL | R\$ 16,00  | -912,7%   | ₿ |       | Edital na íntegra e                                     |
| 1     |                                                                                                    | Eigung                                                                                                    |                           | Elatra            | mine (             | Current and        | au itau    |           |   |       | difexus                                                 |

Figura 25: Pregão Eletrônico - Suspender item

**NOTA:** Ao selecionar todos os itens do pregão eletrônico e acionar o botão "Suspender item", a situação do processo será alterada para "Suspenso" e será apresentado o link "Reativar" no painel de controle para reativar o pregão eletrônico.

#### 5.2 Reativar item suspenso na etapa de disputa de lances

O Pregoeiro poderá reativar itens suspensos na etapa de disputa de lances do processo do pregão eletrônico, quando necessário.

**Passo 01:** Selecionar o(s) item(ns) suspenso(s) que será(s) reativado(s), clicando na(s) respectiva(s) caixa(s) de seleção.

Passo 02: Clicar no botão "Abrir item", disponível na barra de ações.

Passo 03: Informar no campo "Justificativa", o motivo para realizar a abertura do(s) item(ns).

Passo 04: Clicar no botão "Sim" para confirmar a operação.

Passo 05: Clicar no botão "Sim" para confirmar a operação.

| 412   |                                                                                          | Arquivo Negociação                                                                              | Ajuda                                              |                               |                                    |               |                    |                    | 1           |           |   | 🔇 Da  | ta/Hora: 31/03/2022 15:42:08 |
|-------|------------------------------------------------------------------------------------------|-------------------------------------------------------------------------------------------------|----------------------------------------------------|-------------------------------|------------------------------------|---------------|--------------------|--------------------|-------------|-----------|---|-------|------------------------------|
| -22   | PORTAL DE COMPRAS eUC                                                                    | PREGÃO ELETRÔNIO                                                                                | CO PE-0034/                                        | ABRIR ITEM                    |                                    | homolog e     | -lic intranet c    | iasc gov br diz    |             |           |   | 📩 Cha | arles da Cruz                |
| Ações | resistence.                                                                              | rcar todos                                                                                      | Suspende                                           | Deseja realm<br>Justificativa | iente iniciar a disputa do(s) iter | Itens aberto: | s com sucesso.     |                    |             |           |   | •     | Painel de controle           |
|       | falhas; ti<br>transparente, com re<br>carga pela extremida                               | nta vermelha; este in<br>spiro; formato se va<br>de inferior; enca fir                          | 2 a termopl<br>e possibili<br>erfeito da           |                               |                                    |               | 5                  |                    | OK Cancelar |           | 1 | ♥     | Revogar                      |
| 6     | carga medindo no mí<br>tinta não poderá apre<br>validade, nunca infer                    | nimo 9cm; ponta em latã<br>esentar ressecamento pel<br>ior a seis meses a contar                | o e esfera de l<br>o período fixa<br>da entrega; d |                               | L                                  |               |                    | 11                 | R\$ 50,00   | -6.150,0% | • |       | 🔀 Anular                     |
|       | embalada em caixa o<br>INMETRO e Selo de S<br>15236:2012 impresso<br>em caixa de papelão | om identificação do produ<br>egurança do Artigo Escol<br>os na embalagem; com 50<br>resistente. | uto; com Certi<br>ar conforme A<br>) unidades, ac  |                               |                                    | 4             | -                  | Sim Não            |             |           |   |       | Impugnação Resumo do edital  |
| 7     | Le : Caneta h<br>escrita de<br>embalagem com 12 u                                        | idrográfica fosforescente<br>e aproximadamente 3 mn<br>midades.                                 | , para destaqu<br>n de largura, r                  | e de texto,<br>a cor verde,   | 9.768,00 / Peça                    | R\$ 1,58      | CONFORME<br>EDITAL | CONFORME<br>EDITAL | R\$ 16,00   | -912,7%   | • |       | Edital na íntegra e          |

Figura 26: Pregão Eletrônico - Reativar item suspenso

Feito isso, a situação do item será alterada para "Aberto " e ficará disponível para recebimento de novos lances.

#### 5.3 Suspender todos os itens na etapa de disputa de lances

O Pregoeiro poderá suspender todos os itens durante o processo de disputa de lances, tornando o pregão eletrônico suspenso.

Para suspender todos os itens, o Pregoeiro deverá acessar o processo na etapa "Em disputa de lances" e executar os passos descritos a seguir:

Passo 01: Selecionar todos os itens que serão suspensos, clicando nas respectivas caixas de seleção.

Passo 02: Clicar no botão "Suspender item".

Passo 03: Informar no campo "Justificativa", o motivo para suspender todos os itens selecionados.

Passo 04: Clicar no botão "Sim".

Passo 05: Clicar no botão "OK".

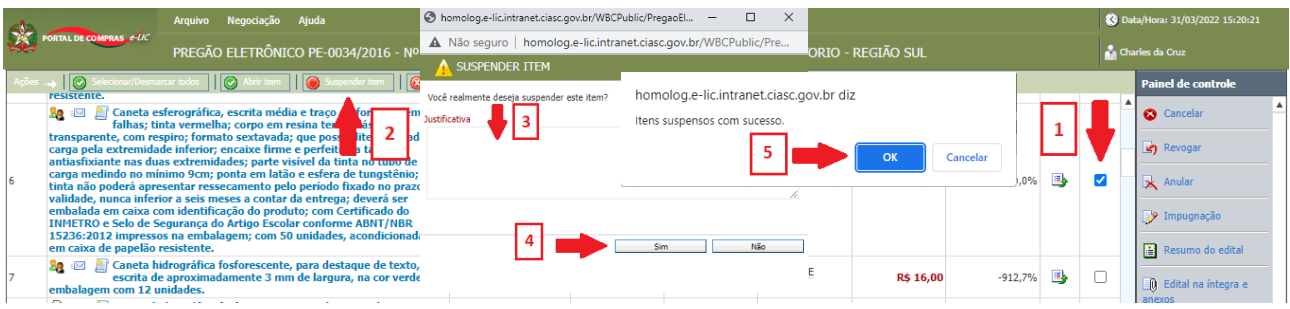

Figura 27: Pregão Eletrônico - Suspender todos os itens

**NOTA:** Ao selecionar todos os itens do pregão eletrônico e acionar o botão "Suspender item", a situação do processo será alterada para "Suspenso" e será apresentado no painel de controle, o link "Reativar", a ser utilizado para reativar todos os itens suspensos, quando necessário.

|              | DE COMPRAS e-UC  | Arquivo Neg   | ociação Ajuda<br>.ETRÔNICOS |                                                |        |                     |       |                             |      |          | 😵 Data/Hora: 01/04/2022 :<br>📸 Charles da Cruz | 15:15:18 |
|--------------|------------------|---------------|-----------------------------|------------------------------------------------|--------|---------------------|-------|-----------------------------|------|----------|------------------------------------------------|----------|
| Nº do proces | iso              |               |                             |                                                |        | Pesquisar           | Exibi | r Pregões eletrônicos suspe | nsos |          |                                                | ~        |
| Objeto       |                  |               |                             |                                                |        | ]                   |       |                             |      |          |                                                |          |
| Unidade com  | npradora Todo    | 05            |                             |                                                |        | ~                   |       |                             |      |          |                                                |          |
| Ações 🔸      | Incluir processo | ) 🕂 📆 Agendar |                             |                                                |        |                     |       |                             |      | $\sim$   |                                                |          |
| Código       | Nº do processo   |               | Unidade compradora          | Objeto                                         | Data/H | lora inicial        | Data/ | Hora final                  | Tipo | Situação |                                                |          |
| 555          | PE-0034/2016     |               | SEA-DGLC                    | Aquisição de Material de Escritorio - REGIÃO S | UL     | 11/05/2016 14:00:00 |       | 01/06/2016 13:30:00         | R    |          | 🔶 🔍 🗟 🧆 🕒                                      | *        |
|              |                  |               |                             |                                                | ~      |                     |       |                             |      | $\smile$ |                                                |          |

Figura 28: Pregão Eletrônico - Processo suspenso

Para reativar todos os itens suspensos, o Pregoeiro deverá executar os passos descritos no item "6.4 – Reativar o pregão eletrônico na etapa de disputa de lances".

### 5.4 Reativar o pregão eletrônico na etapa de disputa de lances

Quando todos os itens do pregão eletrônico são suspensos, o sistema torna o processo automaticamente suspenso. Para reativar todos os itens, será necessário reativar o processo. Para reativar o pregão eletrônico, o Pregoeiro deverá acessar o processo na etapa "Em disputa de lances" e executar os passos descritos a seguir:

| Passo | 01: | Clicar | no link | "Reativar' | , disponí | vel no | painel | de | controle. |
|-------|-----|--------|---------|------------|-----------|--------|--------|----|-----------|
|-------|-----|--------|---------|------------|-----------|--------|--------|----|-----------|

| ÃO ELETRÔNICO PE-0034/2016 - Nº PROCESSO PE-0034/2016 -                                                                                                    | AQUISIÇÃO                                                                                                    |                                                                                                    |                                        | DITODIO                                                                                                    |                                                                                                    |                                                                                                    |                                                                                                    |                                                                                                    |
|----------------------------------------------------------------------------------------------------|----------------------------------------------------------------------------------------------------|----------------------------------------------------------------------------------------------------|----------------------------------------|----------------------------------------------------------------------------------------------------|----------------------------------------------------------------------------------------------------|----------------------------------------------------------------------------------------------------|----------------------------------------------------------------------------------------------------|----------------------------------------------------------------------------------------------------|
|                                                                                                    |                                                                                                    |                                                                                                    | AL DE LOCI                             | RITORIO -                                                                                                    | REGIAU SUL                                                                                                    |                                                                                                    | 📑 Cha                                                                                                    | ines da Cruz                                                                                                    |
|                                                                                                    |                                                                                                    |                                                                                                    |                                        |                                                                                                    |                                                                                                    |                                                                                                    |                                                                                                    | Painel de controle                                                                                                    |
|                                                                                                    |                                                                                                    |                                                                                                    |                                        |                                                                                                    |                                                                                                    | 1                                                                                                    |                                                                                                    | 0 Reativar                                                                                                    |
| 7                                                                                                    |                                                                                                    |                                                                                                    |                                        |                                                                                                    |                                                                                                    |                                                                                                    |                                                                                                    | 😒 Cancelar                                                                                                    |
| 2                                                                                                    |                                                                                                    |                                                                                                    |                                        |                                                                                                    |                                                                                                    |                                                                                                    |                                                                                                    | Douroan                                                                                                    |
| 17                                                                                                    |                                                                                                    |                                                                                                    |                                        |                                                                                                    |                                                                                                    |                                                                                                    |                                                                                                    | Cerogai                                                                                                    |
|                                                                                                    |                                                                                                    |                                                                                                    |                                        |                                                                                                    |                                                                                                    |                                                                                                    |                                                                                                    | 🔀 Anular                                                                                                    |
| Descrição                                                                                                    | Quantidade                                                                                                    | Situação                                                                                                    | Propostas                              |                                                                                                    |                                                                                                    |                                                                                                    |                                                                                                    | Impugpação                                                                                                    |
| Barbante de algodão, com 08 (oito) fios, rolo com aproximadamente<br>400 gramas, embalagem individual.                                                                                                    | e 285,00<br>Rolo                                                                                                    | Suspenso                                                                                                    | 2                                      | 2                                                                                                    |                                                                                                    |                                                                                                    |                                                                                                    |                                                                                                    |
| Borracha para lápis, na cor verde, com peso aproximado de 20 (vint<br>gramas, acondicionados em caixa.                                                                                                    | te) 3.914,00<br>Peça                                                                                                    | Deserto                                                                                                    | 0                                      | 2                                                                                                    |                                                                                                    |                                                                                                    |                                                                                                    | Resumo do editar                                                                                                    |
| Borracha plástica cor branca para desenho, com cinta plástica,<br>medindo aproximadamente 58mm x 34,5mm x 12mm, acondicionada em<br>caixa.                                                                                                    | 5.893,00<br>Peça                                                                                                    | Deserto                                                                                                    | 0                                      | <u></u>                                                                                                    |                                                                                                    |                                                                                                    |                                                                                                    | Edital na integra e     anexos                                                                                                    |
| Caneta esferográfica, escrita média e traço uniforme e sem falhas;<br>tinta azul; corpo em resina termoplástica transparente, com respiro; format<br>sextavada; que possibilita e aretinda carga pela extremidade inferior;<br>encaixe firme e perfeito da tampa antiasfixiante nas duas extremidades;<br>uarte visivel da tinta no tubo de caraa medindo no mínimo Sem: bonta em | :0                                                                                                    |                                                                                                    |                                        |                                                                                                    |                                                                                                    |                                                                                                    |                                                                                                    | Convidados                                                                                                    |
|                                                                                                    | 7 2 17 2 17 Descrição Barbante de algodão, com 08 (olto) flos, rolo com aproximadamente d00 gramas, embalogem individual. Borracha para ligito, na cov verde, com peso aproximado de 20 (vint gramas, acondicionados em caixa. Borracha paística, na cov verde, com peso aproximado de 20 (vint gramas, acondicionados em caixa. Borracha paística, esta máde a tercopítica, com ceista plástico, acondicionado em caixa. Conceta esfrorgáfica, escrita máde a tercopítica com respiro, format sextavada; que possibilite a retinzad a carago pela estermidade inferior; enciaxe firme e perfeito da tampa antiusfixative na duas extremidades; parte visíde da titura nor 4 de caran medio no mismo Sortis. Sue a em | 7     2       17     2       17     2       18     Barbante de algodio, com 08 (olto) flos, rolo com aproximadamente<br>400 gramas, embalgem individual.     285,00<br>Rolo       Bornacha pará lísita, na cor verde, com peso aproximado de 20 (vinto)<br>gramas, acondonados em caixa.     3,914,00<br>Peça       Bornacha pará lísita, sucrito mida te tropo uniformo sem falhos;<br>tinta azul; corpo em resina termoplástica transparente, com respro; formato<br>sestavado; que possibilita e tertina da cargo pel estermidade en finelor;<br>enciase firme e perfeto da targa a antiasfixionte nas duas externidades;<br>uante visite da turtar os tudo da caran metido no minimo Serie: us da en | 7 2 17 2 17 2 17 2 17 2 17 2 17 2 17 2 | Zescrição         Quantidade         Stuação         Propostas           17         Intervente de algodão, com 08 (olto) flos, rolo com aproximadamente<br>400 gramas, embalagem individual.         Suspenso         2           Barbante de algodão, com 08 (olto) flos, rolo com aproximadamente<br>400 gramas, acondicionados em caixa.         Suspenso         2           Barracha plastica cor branca para desenho, com cinta plástica,<br>mais.         Suspenso         2         0           Barracha plástica, com tenso aprax desenho, com cinta plástica,<br>mais.         Suspenso         0         Deserto         0           Concela sefrográfica, contra destructura forta para desenho, com cestro, formato<br>sestavado, que possibilar e artirada da carga pele destrinidade inferior;<br>enclade firme e perfeito da tamao antisafisánte nas duas suternilidade;<br>unate visida da tintar o tudo e caraa median on nomo Berri.         Nome         Deserto         0 | 7     2       17     2       17     2       18     Barbante de algodio, com 08 (otto) flos, rolo com aproximadamente do grams, embalgem indvidual.     285,00     Suspenso     2       19     Borrache pars lights, na cor verde, com peso aproximado de 20 (virte)     3914,00     Deserto 0     2       19     Borrache pars lights, na cor verde, com peso aproximado de 20 (virte)     96,00     Deserto 0     2       10     Borrache pars lights, na cor verde, com peso aproximado de 20 (virte)     96,00     Deserto 0     2       10     Borrache pars diserto, scotta moto e trogo unforme se sen fallass; trita azul; corpo em resina termopitastica transparente, com respiro; formato sentavado; que possibilita e artinada de carga pela externidades; unate viside da titrar o tudo de caran amendo on minuno formi con da sent     1     1 | 7     2       17     2       17     2       18     Barbante de algodão, com 08 (olto) flos, rolo com aproximadamente do gramas, embalgem individual.     285,00     Suspenso     2     2       19     Barbante de algodão, com 08 (olto) flos, rolo com aproximadamente aproximado de 20 (vinto)     9,014,00     Deserto     0     2       19     Borracha pistática tor branca para desenho, com cinta plástica, monosimadamente 300,000     9,024,00     Deserto     0     2       10     Borracha plástica, com trança para desenho, com cinta plástica, monosimadamente 360m, x 34,5mm x 12mm, acondicionada em flos, com centar de argue pristo; contra estina de argue pelsostillar targue arteriza de argue pelsostillar e terinda da carga pele estremidade infrirór; encabe firmé e perfeito da tarma antiseñsónarte nos duas externidades; unate visión de tarans melha no no mono Servi, socia em     10     2 | 7       2       17       2       17       Barbante de algodio, com 08 (otto) flos, rolo com aprostimadamente do grans, embalgem indvidual.       Barbante de algodio, com 08 (otto) flos, rolo com aprostimadamente do grans, embalgem indvidual.       Borrache para ligits, na cov verde, com peso aprostimado de 20 (virte) Peça       Borrache para ligits, na cov verde, com peso aprostimado de 20 (virte) Peça       Borrache para ligits, na cov verde, com peso aprostimado de 20 (virte) Peça       Borrache para ligits, cos cot barraco pera desenho, com cinta plástica, maximum acondicionado em peça       Borrache aderrogràfica, sexita média e tropo unforme a sem faltas: transporente, com respiro; formato sentavada; que possibilite a tertopa dei strema del inferior; enciates firme e perfeito da tarnga antiusfibainte nas das extermidedes; unate viside da turna particula da caran meno no transporentic, osta as entitado de caran perior no transporentic, osta as entitado de caran perior no transporentic, osta as entitado de caran perior da caran meno no transporentic, osta as entitado de caran perior da caran meno no transporentic, osta as entitado de caran perior da caran meno no transporentic, osta as entitado de caran perior da caran meno no transporentic, osta as entitado de caran perior da caran meno no transporentic senta as entitado de caran perior da caran meno no transporentic, osta as entitado de caran perior da caran meno no transporentic, osta as entitado de caran perior da caran meno no transporentic, osta as entitado de caran perior da caran meno no transporentic, osta as entitado de caran perior da caran perior da caran de caran perior da caran de caran perior da caran de caran perior da carana periore da caran de caran perior da caran perior da carana peri | 7       2       12         12         12         12         12         12         12         12         13         14         15         15         16         17         17         18         19         19         10         10         10         10         11         11         11         11         12         12         13         14         15         15         16         17         17         18         19         19         10         10         11         11         11         11         12         13         140 |

**Passo 02:** Informar no campo **"Justificativa"**, o motivo para reativar o pregão eletrônico, ou seja, reabrir o(s) item(ns) suspenso(s).

Passo 03: Clicar no botão "Sim", confirmando a operação.

| 🛇 homolog.e-lic.intranet.ciasc.gov.br/wbcpublic/PregaoEletronico/Pre – 🛛 🗆 🗙 |
|------------------------------------------------------------------------------|
| A Não seguro   homolog.e-lic.intranet.ciasc.gov.br/wbcpublic/PregaoEletroni  |
| A REATIVAR PREGÃO ELETRÔNICO                                                 |
| Deseja realmente reativar este pregão?<br>Justificativa                      |
| 3 Sim Não                                                                    |
| Figura 30: Pregão Eletrônico -                                               |

A situação do pregão eletrônico será alterada para "Em disputa de lances":

| 42          |              | Arqu              | iivo Nego | ciação Ajuda       |                                                |        |                     |        |                          |       |          | 🔇 Data/Hora: 01/04/2022 | 15:28:45 |
|-------------|--------------|-------------------|-----------|--------------------|------------------------------------------------|--------|---------------------|--------|--------------------------|-------|----------|-------------------------|----------|
| PORTAL      | L DE COMPRAS | <i>euc</i><br>PRE | Gões eli  | ETRÔNICOS          |                                                |        |                     |        |                          |       |          | 🔓 Charles da Cruz       |          |
| Nº do proce | 550          | 34/2016           |           |                    |                                                |        | Pesquisar           | Exibir | Todos os pregões eletrôr | nicos |          |                         | ~        |
| Objeto      |              |                   |           |                    |                                                |        | ]                   |        |                          |       |          |                         |          |
| Unidade con | npradora     | Todos             |           |                    |                                                |        | ~                   |        |                          |       |          |                         |          |
| Ações 🔶     | 💽 Induir p   | rocesso 🛛 🗎 🚆     | Agendar   |                    |                                                |        |                     |        |                          |       | $\frown$ |                         |          |
| Código      | Nº do proc   | esso              |           | Unidade compradora | Objeto                                         | Data/H | lora inicial        | Data/H | lora final               | Tipo  | Situação | \                       |          |
| 555         | PE-0034/20   | 16                |           | SEA-DGLC           | Aquisição de Material de Escritorio - REGIÃO : | SUL    | 11/05/2016 14:00:00 |        | 01/06/2016 13:30:00      |       |          | 🔶 🕒 🗎 🌋 🕒               | *        |
|             |              |                   |           |                    | · 01 D ~                                       |        |                     | Б      | ~                        |       | $\smile$ |                         |          |

Figura 31: Pregão Eletrônico - Reativação

Os itens serão reabertos no processo do pregão eletrônico e ficarão disponíveis para o recebimento de lances.

| 4   |                                                                                                    | Arquivo Negociação Ajuda                                                                                                    |                   |                |                    |                    |               |           |   | 🔇 🔇 Dat | a/Hora: 01/04/2022 15:26:47 |
|-----|----------------------------------------------------------------------------------------------------|----------------------------------------------------------------------------------------------------|-------------------|----------------|--------------------|--------------------|---------------|-----------|---|---------|-----------------------------|
|     | PORTAL DE COMPRAS e-UC                                                                             | PREGÃO ELETRÔNICO PE-0034/2016 - Nº                                                                                                    | PROCESSO PE-00    | 34/2016 - AQU  | ISIÇÃO DE MA       | TERIAL DE ESC      | RITORIO - REG | ião sul   |   | 🛃 Cha   |                             |
| Açõ | es 👝 🛛 🞯 Selecionar/Desma                                                                          | rcar todos 🔢 🍘 Suspender item 🔢 🔞 Revogar item 📗                                                                                                    | Auto-encerramento | Voltar à pesqu | isa                |                    |               |           |   |         | Painel de controle          |
|     | Laneta es<br>sem falha<br>transparente, com res                                                    | ferográfica, escrita média e traço uniforme e<br>s; tinta preta; corpo em resina termoplástica<br>piro; formato sextavada; que possibilite a                                                                                                    |                   |                |                    |                    |               |           |   | 1       | S Cancelar                  |
|     | retirada da carga pela<br>da tampa antiasfixian                                                    | extremidade inferior; encaixe firme e perfeito<br>te nas duas extremidades; parte visível da tinta                                                                                                    |                   |                |                    |                    |               |           |   |         | 🔄 Revogar                   |
| 5   | no tubo de carga med<br>tungstênio; a tinta não<br>fixado no prazo de val                          | indo no mínimo 9cm; ponta em latão e esfera de<br>o poderá apresentar ressecamento pelo período<br>idade, nunca inferior a seis meses a contar da                                                                                                    | 12.917,00 / Peça  | R\$ 0,82       | CONFORME           | CONFORME<br>EDITAL | R\$ 50,00     | -5.997,6% | • |         | 🔀 Anular                    |
|     | entrega; deverá ser er<br>com Certificado do IN<br>conforme ABNT/NBR<br>unidades, acondiciona      | nbalada em caixa com identificação do produto;<br>METRO e Selo de Segurança do Artigo Escolar<br>15236:2012 impressos na embalagem; com 50<br>das em caixa de papelão resistente.                                                                     |                   |                |                    |                    |               |           |   |         | 🎐 Impugnação                |
|     | Caneta es<br>sem falha<br>transparente, com res<br>retirada da carga pela<br>da tampa antiasfixian | ferográfica, escrita média e traço uniforme e<br>s; tinta vermelha; corpo em resina termoplástica<br>piro; formato sextavada; que possibilite a<br>extremidade inferior; encaixe firme e perfeito<br>te nas duas extremidades: parte visível da tinta |                   |                |                    |                    |               |           |   |         | Resumo do edital            |
| 6 s | no tubo de carga med<br>× tungstênio; a tinta nã                                                   | ndo no mínimo 9cm; ponta em latão e esfera de<br>o poderá apresentar ressecamento pelo período                                                                                                    | 15.322,00 / Peça  | R\$ 0,80       | CONFORME<br>EDITAL | CONFORME<br>EDITAL | R\$ 50,00     | -6.150,0% | • |         | Convidados                  |
| СНЛ | nenor, encaixe nime e<br><b>M</b> as extremidades; par<br>nedindo no mínimo 9cr                    | r perfeito da campa antiastiziante nas<br>te visível da tinta no tubo de carga<br>n: ponta em latão e esfera de tungstênio;                                                                                                    |                   |                |                    |                    |               |           |   | 26      | Ag Comissão                 |

Figura 32: Pregão Eletrônico - Reativação

#### 5.5 Revogar item na etapa de disputa de lances

O Pregoeiro poderá revogar um ou mais itens durante o processo de disputa de lances. Para revogar o item, o Pregoeiro deverá acessar o processo na etapa "Em disputa de lances" e executar os passos descritos a seguir:

**Passo 01:** Selecionar o(s) item(ns) que será(ão) revogado(s), clicando na(s) respectiva(s) caixa(s) de seleção.

Passo 02: Clicar no botão "Revogar item".

Passo 03: Informar no campo "Justificativa", o motivo para revogar o(s) item(ns) selecionado(s).

Passo 04: Clicar no botão "Sim", confirmando a operação.

Passo 05: Clicar no botão "OK".

| 412  |                                                       | Arquivo Negociação Ajuda                                                                       | PORTAL DE COMPRAS - Google Chro                | me — 🗆 X                                | 🔇 D        | ata/Hora: 01/04/2022 15:32:06 |
|------|-------------------------------------------------------|------------------------------------------------------------------------------------------------|------------------------------------------------|-----------------------------------------|------------|-------------------------------|
| -2   | PORTAL DE COMPRAS e-UC                                | PREGÃO ELETRÔNICO PE-0034/2016 - N                                                             | Nao seguro   homolog.e-lic.ir     REVOGAR ITEM | E ESCRITORIO - REGIÃO SUL               | 🔒 ci       | narles da Cruz                |
| Açõe | s 🛶 🛛 🧭 Selecionar/Desma                              | car todos 🛛 间 Suspender item 🗌 🙆 Revogar item                                                  | Deseja realmente revogar esse item?            | homolog.e-lic.intranet.ciasc.gov.br diz |            | Painel de controle            |
| #    | Descrição                                             |                                                                                                |                                                | Itens revogados com sucesso.            |            | 🛓 😞 Cancelar 🔺                |
| 1    | 🍇 🖂 🧾 Barbante (<br>aproximad                         | de algodão, com 08 (oito) fios, rolo con la lamente 400 gramas, embalagem individuam           |                                                | 5 OK Cancelar                           | <b>₿ 2</b> | Revogar                       |
| 2    | 🛒 🤰 Borracha par<br>20 (vinte) gra                    | a lápis, na cor verde, com peso aproximado de amas, acondicionados em caixa.                   |                                                | IE                                      | _          |                               |
| 3    | Borracha plás<br>plástica, med<br>12mm, acondicionada | stica cor branca para desenho, com cinta<br>lindo aproximadamente 58mm x 34,5mm x<br>em caixa. | 4                                              | Sim Não                                 | <b>B</b>   | Mular<br>Impugnação           |

Figura 33: Pregão Eletrônico - Revogação de item

A situação do item será alterada para "Revogado":

|                              | Arquivo Negociação Ajuda                                                              |                   |                        |                          |                    |                            |               | 🔣 Da     | ta/Hora: 01/04/2022 15:45:36 |
|------------------------------|---------------------------------------------------------------------------------------|-------------------|------------------------|--------------------------|--------------------|----------------------------|---------------|----------|------------------------------|
| PORTAL DE COMPRAS -LIC       | PREGÃO ELETRÔNICO PE-0034/2016 - N                                                    | • PROCESSO PE-003 | 34/2016 - AQU          | ISIÇÃO DE M              | ATERIAL DE ESC     | RITORIO - REG              | SIÃO SUL      | 📩 Cha    | arles da Cruz                |
| Ações 🚗 🛛 🔗 Selecionar/Desma | ircar todos 📗 🎯 Suspender item 📗 🚫 Revogar item                                       | Auto-encerramento | Voltar à pesqu         |                          |                    |                            |               |          | Painel de controle           |
| # <del>Des</del> crição      |                                                                                       | Qtde - UN         | Valor de<br>referência | Condição de<br>pagamento | Prazo de entrega   | Valor unitário do<br>lance | % de economia | <b>A</b> | 🛚 🔁 Cancelar                 |
| 1 🙆 🖾 📓 Barbante<br>aproxima | de algodão, com 08 (oito) fios, rolo com<br>damente 400 gramas, embalagem individual. | 285,00 / Rolo     | R\$ 10,41              | CONFORME<br>EDITAL       | CONFORME<br>EDITAL |                            |               |          | Revogar                      |
| <b>— —</b> ·                 | Eigung 2                                                                              | 1. Due a ão       | Elatuô                 |                          |                    | ão do id                   |               |          |                              |
|                              | Figura 34                                                                             | i: Pregao         | Eletroi                | 11CO - I                 | kevogaç            | ao ae n                    | em            |          |                              |

**NOTA:** Ao selecionar todos os itens do pregão eletrônico e acionar o botão "Revogar item", a situação do processo será alterada para "Revogado" e não será possível reativá-lo.

## 6 Autoencerramento do Pregão Eletrônico

O Pregoeiro poderá encerrar a etapa de disputa de lances, acionando o botão de comando autoencerramento. O processo de autoencerramento será encerrado em até 30 minutos.

Para tanto, deverá executar os passos descritos a seguir:

Passo 01: Selecionar o item desejado.

**Passo 02:** Clicar no botão "Autoencerramento" e a disputa de lances será encerrada a qualquer tempo, entre 0 segundo e 30 minutos.

Passo 03: Informar no campo "Justificativa", o motivo para encerrar o processo da disputa de lances.

Passo 04: Clicar no botão "Sim" para confirmar a operação.

Passo 05: Clicar no botão "OK".

| S PORTAL DE COMPRAS - Google Chrome               | -        |           | ×       |                   |                             |              |                |           |   | <b>8</b> | Data/Hora: 01/04/2022 15:53:53 |   |
|---------------------------------------------------|----------|-----------|---------|-------------------|-----------------------------|--------------|----------------|-----------|---|----------|--------------------------------|---|
| A Não seguro   homolog.e-lic.intranet.ciasc.gov.t | or/WBCPu | blic/Preg | g N     | PROCESSO PE-003   | 4/2016 - AQUISIÇÃO DE MA    | TERIAL DE ES | Critorio - Reg | IÃO SUL   |   | å c      |                                |   |
| AUTO-ENCERRAR ITEM                                |          |           | j       | Auto-encerramento | 💽 Voltar à pesquisa         | EDV101       |                |           |   |          | Painel de controle             |   |
| Você realmente deseja auto-encerrar este item?    |          |           |         | 2                 | LUTAL                       | LUTIAL       |                |           | _ | -        | Cancelar                       | * |
| Justificativa 3                                   |          |           |         |                   |                             |              |                |           | 1 | Ŧ        | Revogar                        |   |
|                                                   |          |           | a<br>le | 14.277,00 / Peça  | R\$ 0,78 CONFORME<br>EDITAL | CONFORME     | R\$ 50,00      | -6.310,3% |   |          | Anular                         |   |
|                                                   |          |           | 2.      |                   |                             |              |                |           |   |          | 🎐 Impugnação                   |   |
|                                                   |          |           | 11      | homolo            | g.e-lic.intranet.ciasc.g    | ov.br diz    |                |           |   |          | Resumo do edital               |   |
|                                                   |          |           |         | Itens aut         | o encerrados com sucess     | 0.           |                |           |   |          | D Edital na íntegra e          |   |
| 4 Sim                                             |          | Não       |         |                   | 5                           |              | ОК             | Cancelar  |   |          | anexos                         |   |
|                                                   |          |           | le      | 12.917.0          |                             |              |                | currectur | • |          | Convidados                     |   |
|                                                   |          |           | _       |                   |                             |              |                |           |   | 9 E      | Comissão                       |   |

Figura 35: Pregão Eletrônico - Autoencerramento

O sistema apresentará os itens sinalizados com o ícone - Aberto com autoencerramento, conforme demonstrado na figura abaixo:

| 412  |                                                                                                    | Arquivo Negociação Ajuda                                                                                                    |                        |                  |                    |                    |               |           |   | 🔇 Da  | ta/Hora: 01/04/2022 16:02:52                                                                                       |
|------|----------------------------------------------------------------------------------------------------|----------------------------------------------------------------------------------------------------|------------------------|------------------|--------------------|--------------------|---------------|-----------|---|-------|----------------------------------------------------------------------------------------------------|
| -44  | PORTAL DE COMPRAS - UC                                                                                                    | PREGÃO ELETRÔNICO PE-0034/2016 - N                                                                                                    | PROCESSO PE-003        | 34/2016 - AQU    | Isição de ma       | terial de esc      | RITORIO - REG | ião sul   |   | 📩 Cha |                                                                                                    |
| Açõe | Selecionar/Desma                                                                                                    | rcar todos   👩 Abrir item   🍎 Suspender item   🌘                                                                                                    | 👔 Revogar item 🛛 🚺 🔀 A | uto-encerramento | 🕑 Voltar à pesqui  | sa                 |               |           |   |       | Painel de controle                                                                                                 |
| 6    | Caneta es<br>sem falha:<br>retirada da carga pela<br>da tampa antiasfixiani<br>no tubo de carga medi<br>tungstênica; at inta nă:<br>fixado no prazo de val<br>entrega; deverá ser er<br>com Certificado do IN | ferográfica, escrita média e traco uniforme e<br>s: Linta vermelha: corpo em resina termoplástica<br>piro: formato sextiavada; que possibilite a<br>extremidade inferior; encaixe firme e perfeite<br>indo an enimimo Scrip, poste en latão e sefera de<br>poderá apresentar ressecamento pelo periodo<br>lader, nunca inferior a seis meses a contar da<br>mbalada em caixa com identificação do produto;<br>METRO e Selo de Securanca do Artico Escolar | 15.322,00 / Peça       | R\$ 0,80         | CONFORME<br>EDITAL | CONFORME<br>EDITAL | R\$ 50,00     | -6.150,0% | • |       | <ul> <li>Cancelar</li> <li>▲</li> <li>Revogar</li> <li>▲</li> <li>Anular</li> <li>↓</li> <li>Impugnação</li> </ul> |
| _    | conforme ABNT/NBR :<br>unidades, acondiciona                                                                                                    | 15236:2012 impressos na embalagem; com 50<br>das em caixa de papelão resistente.                                                                                                    |                        |                  |                    |                    |               |           |   |       | Resumo do edital                                                                                                   |

Figura 36: Pregão Eletrônico - Autoencerramento

Acionado o auto-encerramento, o sistema entrará no processo de auto-encerramento e encerrará o(s) item(ns) em até 30 minutos.

Encerrado(s) o(s) item(ns), o sistema apresentará o ícone "Encerrado" no campo "Descrição" e o botão "Encerrar disputa" na barra de ações, conforme demonstrado na figura abaixo:

| 442                          | Arquivo Negociação Ajuda                                               |                                                                              |                        |                          |                    |                            |               |   | 🔣 Dat | ta/Hora: 04/04/2022 14:38:22 |
|------------------------------|------------------------------------------------------------------------|------------------------------------------------------------------------------|------------------------|--------------------------|--------------------|----------------------------|---------------|---|-------|------------------------------|
| PORTAL DE COMPRAS e-LIC      | PREGÃO ELETRÔNICO PE-2224/2020 - Nº                                    | PREGÃO ELETRÔNICO PE-2224/2020 - № PROCESSO PE-2224/2020 - [COVID-19] TESTE3 |                        |                          |                    |                            |               |   |       |                              |
| Ações 🛶 🛛 🔗 Selecionar/Desma | arcar todos 🛛 💿 Voltar à pesquisa                                      |                                                                              |                        |                          |                    |                            |               |   |       | Painel de controle           |
| # Descrição                  |                                                                        | Qtde - UN                                                                    | Valor de<br>referência | Condição de<br>pagamento | Prazo de entrega   | Valor unitário do<br>lance | % de economia |   |       | 🎐 Impugnação 🔺               |
| 1 🕒 🗠 🏈 🏆 🖉 Tu<br>di         | ubulacao do freio dianteiro mangueira do freio<br>ianteiro aaaaa       | 750,00 / Peça                                                                | R\$ 100,00             | CONFORME<br>EDITAL       | CONFORME<br>EDITAL | R\$ 90,00                  | 10,0%         | • |       | Resumo do edital             |
| 2 🕒 🖪 🗠 🖉 🏆                  | <u>Tubulacao do freio dianteiro mangueira do freio dianteiro aaaaa</u> | 250,00 / Peça                                                                | R\$ 100,00             | CONFORME<br>EDITAL       | CONFORME           | R\$ 90,00                  | 10,0%         | • |       |                              |
|                              |                                                                        |                                                                              |                        |                          |                    |                            |               |   |       | Edital na Integra e          |

Figura 37: Pregão Eletrônico - Autoencerramento

## 7 Encerramento da Disputa de Lances no Pregão Eletrônico

Passo 01: Clicar no botão "Encerrar disputa" e o sistema apresentará a tela para registro da justificativa.

Passo 02: Informar no campo "Justificativa", o motivo para encerrar a etapa de disputa de lances.

Passo 03: Clicar no botão "Sim".

| -     | Arquivo Negociação Ajuda                                                                                                    | 🕐 Data                                                                          | a/Hora: 04/04/2022 14:50:48 |
|-------|----------------------------------------------------------------------------------------------------|---------------------------------------------------------------------------------|-----------------------------|
| ×     | PORTAL DE COMPRAS - UC<br>PREGÃO ELETRÔNICO PE-0034/2016 - Nº PROCESS                                                                                                    | SO PE-00. 🛇 homolog.e-lic.intranet.ciasc.gov.br/WBCPublic/PregaoEl — 🗆 🗙 👔 Char |                             |
| Ações | s 🛶 🛛 🥑 Selecionar/Desmarcar todos 🗍 👩 Abrir item 🗍 🔕 Revogar item 📗 😝 Encerrar disp.                                                                                                    | A Não seguro   homolog.e-lic.intranet.ciasc.gov.br/WBCPublic/Preg               | Painel de controle          |
|       | Caneta esferográfica, escrita média e traço uniforme e<br>sem falhas; tinta vermelha; corpo em resina<br>termonlástica transparente, com respiro: formato estavada: que                                                                                                    | A ENCERRAR DISPUTA                                                              | 😵 Cancelar                  |
|       | possibilite a retirada da carga pela extremidade inferior; encaixe firme e perfeito da tampa antiasfixiante nas duas extremidades; parte                                                                                                    | Você realmente deseja encerrar esta disputa?                                    | Revogar                     |
| 6     | Visivel da tinta no tubo de carga medinao no minimo scri; ponta em<br>latão e esfera de tungstênio; a tinta não poderá apresentar<br>ressecamento pelo período fixado no prazo de validade, nunca inferior                                                                                                    | Peça Justificativa 2                                                            | 🔍 Anular                    |
|       | a seis meses a contar da entrega; deverá ser embalada em caixa com<br>identificação do produto; com Certificado do INMETRO e Selo de<br>Securanca do Artico Escolar conforme ABNT/NBR 15236:2012                                                                                                    |                                                                                 | 🍞 Impugnação                |
|       | impressos na embalagem; com 50 unidades, acondicionadas em caixa de papelão resistente.                                                                                                    |                                                                                 | Resumo do edital            |
| 7     | Image: Second Second | Peça                                                                            | Edital na íntegra e         |
| 8     | Image: The second second se | Peça Sim Não                                                                    | Convidados                  |
| CHA   | T                                                                                                    | ₽ G                                                                             | a Comissão                  |

Figura 38: Pregão Eletrônico - Encerramento da disputa de lances

A situação do Pregão eletrônico será alterada para "Negociação/Habilitação/Aceitabilidade" e sistema apresentará a mensagem abaixo:

| Sistema (04/04/2022 14:49) | O item 5 foi encerrado com sucesso.                        |                   |   | Dados do relatório |
|----------------------------|------------------------------------------------------------|-------------------|---|--------------------|
| Sistema (04/04/2022 14:53) | Início da fase de Negociação/ Habilitação/ Aceitabilidade. | -                 | • | Relatório          |
|                            |                                                            | 😪 Enviar mensagem |   | Documentos do      |
|                            |                                                            |                   |   | 🔁 🖬 🗿              |

Figura 39: Pregão Eletrônico - Encerramento da disputa de lances

# 8 Negociação/Habilitação/Aceitabilidade

Encerrada a etapa de disputa de lances, o Pregoeiro deverá abrir os itens para negociação, junto ao(s) fornecedor(es) melhores colocados do processo. Neste momento, o sistema realizará a aplicação da Lei 123/2006.

Para abrir os itens, o Pregoeiro deverá executar os passos descritos a seguir:

**Passo 01:** Selecionar o(s) item(ns) que será(ão) aberto(s) para negociação, clicando na(s) respectiva(s) caixa(s) de seleção.

Passo 02: Clicar no botão "Abrir item" e será apresentada a tela para registro da justificativa.

Passo 03: Informar no campo "Justificativa", o motivo para abrir os itens.

Passo 04: Clicar no botão "Sim".

| 12   | Arquivo Negociação Ajuda                                                                                                    |                                                                            |           | 🔇 🔇 Da   | ta/Hora: 04/04/2022 15:00:57 |
|------|----------------------------------------------------------------------------------------------------|----------------------------------------------------------------------------|-----------|----------|------------------------------|
| *    | PREGÃO ELETRÔNICO PE-0034/2016 -                                                                                                    | Iº PROCESSO PE-0034/2016 - AQUISIÇÃO DE MATERIAL DE ESCRITORIO - REGIÃO SI |           | 📩 Cha    | arles da Cruz                |
| Açõe | : 🛶 🛛 🧭 Selecionar/Desmarcar todos 🔢 🔗 Abrir item 🛛 💕 Encerrar item                                                                                                    | 🕈 Suspender item 🔢 👩 Revocar item 🔢 🐹 Fracassar item 🔢 🍙 Voltar à pesquisa |           |          | Painel de controle           |
|      | unidades, acondicionadas em caixa do par la resistente. ABB                                                                                                    | IR ITEM                                                                    |           |          | Suspender                    |
|      | termoplástica transparente, com resurio, romato sextavada; qu<br>possibilite a retirada da carga pela extremidade inferior; encaix                                                                   | eseja realmente iniciar a disputa do(s) item(s) selecionado(s)?            | 1         | Ļ        | 😵 Cancelar                   |
| 6    | e perreiro da rampa antiastiziante nas duas extremidades; para<br>visível da tinta no tubo de carga medindo no mínimo 9cm; ponti<br>latão e esfera de tungstênio; a tinta não poderá apresentar      | ustificativa 3                                                             | 5.150,0%  |          | Revogar                      |
|      | ressecamento pelo periodo fixado no prazo de validade, nunca i<br>a seis meses a contar da entrega; deverá ser embalada em caixi<br>identificacão do produto; com Certificado do INMETRO e Selo d    |                                                                            |           |          | 🔀 Anular                     |
|      | Segurança do Artigo Escolar conforme ABNT/NBR 15236:2012<br>Impressos na embalagem; com 50 unidades, acondicionadas em<br>de papelão resistente.                                                     |                                                                            |           |          | 🎲 Impugnação                 |
| 7    | Caneta hidrográfica fosforescente, para destaque texto, escrita de aproximadamente 3 mm de lar aproximadamente 3 mm de lar                                                                           |                                                                            | -912,7% 🕒 |          | Resumo do edital             |
| 8    | <ul> <li>In converte, emplangem com 12 ultidades.</li> <li>Im converte, emplangem com 12 ultidades.</li> <li>Im converte, para destaquet exto, escrita de aproximadamente 3 mm de largura</li> </ul> | 6.622,00 / Peça R\$ 1,59 OUTFUTUIE OUTFUTUIE R\$ 16,00                     | -906,3%   | <b>~</b> | Edital na íntegra e anexos   |
| CHA  | nato sextavada; que possibilite a retirada da carga pala                                                                                                    |                                                                            |           | 96       | Convidados                   |
|      |                                                                                                    |                                                                            |           |          |                              |

Figura 40: Pregão Eletrônico - Negociação/Habilitação/Aceitabilidade

Ao abrir os itens, o sistema aplicará a Lei 123/2006 que estabelece normas gerais relativas ao tratamento diferenciado e favorecido a ser dispensado às microempresas e empresas de pequeno porte no âmbito dos Poderes da União, dos Estados, do Distrito Federal e dos Municípios.

**NOTA:** Quando o lance de um fornecedor beneficiário da lei LC 123/2006 estiver dentro do percentual permitido para sua aplicação (margem dos 5% do empate fícto), e o fornecedor vencedor não for beneficiário da lei, o sistema apresentará uma mensagem de alerta. Esta mensagem informará ao vencedor que existe um lance dentro do percentual permitido que poderá ser superado, quando a lei LC 123/2006 for aplicada.

O sistema apresentará os itens abertos para realização da negociação/habilitação/aceitabilidade.

## 8.1 Invalidar um lance

Ao realizar a análise, o Pregoeiro poderá invalidar um lance que considerar inexequível, bem como validar um lance anteriormente invalidado.

Para invalidar o lance, o Pregoeiro deverá executar os passos descritos a seguir:

**Passo 01:** Clicar no ícone **"Lances deste item"** e o sistema apresentará a tela para analisar os lances enviados pelos fornecedores.

| 412  |                                                                                                    | Arquivo Negociação Ajuda                                                                                                    |                  |                  |                    |                    |                |           |   | S Da | ata/Hora: 04/04/2022 15:13:27                                                                        |
|------|----------------------------------------------------------------------------------------------------|----------------------------------------------------------------------------------------------------|------------------|------------------|--------------------|--------------------|----------------|-----------|---|------|----------------------------------------------------------------------------------------------------|
| ×.   | PORTAL DE COMPRAS e-UC                                                                                                    | PREGÃO ELETRÔNICO PE-0034/2016 - N                                                                                                    | • PROCESSO PE-00 | 34/2016 - AQU    | ISIÇÃO DE M        | 1ATERIAL DE ESCR   | ITORIO - REGIÃ | o sul     |   | 📩 Ch |                                                                                                    |
| Açõe | s 👝 🛛 🞯 Seledonar/Desmar                                                                                                    | car todos 🛛 👩 Abrir item 🗍 🂕 Encerrar item 🗌 🎯                                                                                                    | Suspender Item   | Revogar item 🛛 🚆 | Fracassar item     | Voltar à pesquisa  |                |           |   |      | Painel de controle                                                                                   |
| 6    | Canet:<br>sem fa<br>termoplástica transpan<br>possibilite a retirada d<br>e perfeito da tampa an<br>visível da tinta no tube<br>latão e esfera de tunga<br>ressecamento pelo per<br>a seis meses a contar o<br>identificação do produ<br>Segurança do Artigo E<br>impressos na embalag<br>de papelão resistente. | esferográfica, escrita média e traço uniforme e<br>lihas; tinta vermelha; corpo em resina<br>ente, com respiro; formato sextavada; que<br>a carga pela extremidade inferior; encaixe firme<br>tiasfixiante nas duas extremidades; parte<br>ténio; a tinta não poderá apresentar<br>riodo fixado no prazo de validade, nunca inferior<br>o entrega; deverá ser embalada em caixa com<br>to; com Certificado do INMETRO e Selo de<br>scolar conform ABNT/IMBR 15236:2012<br>em; com 50 unidades, acondicionadas em caixa | 15.322,00 / Peça | R\$ 0,80         | CONFORME<br>EDITAL | CONFORME<br>EDITAL | R\$ 50,00      | -6.150,0% | • |      | <ul> <li>Suspender</li> <li>Cancelar</li> <li>Revogar</li> <li>Anular</li> <li>Impugnação</li> </ul> |
| 7    | le in texto, na cor verde, embalag                                                                                                    | a hidrográfica fosforescente, para destaque de<br>escrita de aproximadamente 3 mm de largura,<br>em com 12 unidades.                                                                                                    | 9.768,00 / Peça  | R\$ 1,58         | CONFORME<br>EDITAL | CONFORME<br>EDITAL | R\$ 16,00      | -912,7%   | • |      | Resumo do edital                                                                                     |
| 8    | la in texto, na cor amarela, embal                                                                                                    | a hidrográfica fosforescente, para destaque de<br>escrita de aproximadamente 3 mm de largura,<br>agem.com 12 unidades.                                                                                                    | 6.622,00 / Peça  | R\$ 1,59         | CONFORME<br>EDITAL | CONFORME<br>EDITAL | R\$ 16,00      | -906,3%   | • |      | Edital na íntegra e anexos                                                                           |
| CHA  | т                                                                                                    |                                                                                                    |                  |                  |                    |                    |                |           |   | 96   | Convidados                                                                                           |

Figura 41: Pregão Eletrônico - Negociação/Habilitação/Aceitabilidade

**Passo 02:** Desclassificar o lance que considerar inexequível, clicando no ícone **"Clique aqui para invalidar o lance "** na respectiva linha de registro.

**Passo 03:** Informar no campo "Justificativa" o motivo que deu ensejo à invalidação do lance.

**Passo 04:** Selecionar a opção correspondente à aplicação do processo de invalidação do lance, se somente para este lance do fornecedor, se para todos os lances do fornecedor para este item, ou se para todos os lances do processo para este fornecedor, clicando no respectivo *radio button*.

**Passo 05:** Clicar no botão "Sim". O sistema apresentará o ícone "Lance inválido: OK" no campo "Situação do lance".

| 🕙 port           | AL DE COMPRAS - Goog                            | Ile Chrome                     |                                                                                                    |               |                               | -                                                |          |    |
|------------------|-------------------------------------------------|--------------------------------|----------------------------------------------------------------------------------------------------|---------------|-------------------------------|--------------------------------------------------|----------|----|
| A Nã             | o seguro   homolog                              | .e-lic.intranet.cias           | Não seguro   homolog.e-lic.intranet.ciasc.gov.br/WBCPublic/Preg.                                                                                                    | cePeso        | quisa.aspx?q=e_8Zot           | R2lTqyqHyHnA                                     | 9_/0km/z | bF |
| LANC             | es do item - 1 - tui                            | Bulacao do Fri                 | ALTERAÇÃO DE SITUAÇÃO DO LANCE                                                                                                    |               |                               |                                                  |          |    |
| Item<br>Prazo de | Tubulacao do<br>e entrega CONFORME El           | freio dianteiro mangu<br>DITAL | Deseja realmente alterar a situação deste lance?<br>Justificativa                                                                                                    | 1             | Quantida<br>Valor de referêne | ide <u>8,00/Peça</u><br>cia <u>R\$ 10.000,00</u> |          |    |
|                  |                                                 |                                |                                                                                                    |               |                               |                                                  |          |    |
|                  | Licitante                                       | LC 123/06                      |                                                                                                    | æ             | Valor total                   | Situação do                                      | lance    |    |
| >                | BETA GROUP LTDA<br>EPP (Forn. 93)               | Não                            | 4                                                                                                    | )00,00        | R\$ 64.000,00                 | 2                                                | Q        |    |
| >                | BLUNAC<br>DISTRIBUIDORA EIRELI<br>ME (Forn. 31) | Não                            | Aplicar somente para este lance deste formecedor.     Aplicar a todos os lances do fornecedor para este item     Aplicar a todos os lances do processo para este forme for | )00,00        | R\$ 72.000,00                 | 9 🖌 🕺                                            | 9        |    |
| Ņ                | BETA GROUP LTDA<br>EPP (Forn. 93)               | Não                            | Sim Não                                                                                                    | )00,00        | R\$ 80.000,00                 | <b>1</b>                                         | Q        |    |
| Ņ                | BLUNAC<br>DISTRIBUIDORA EIRELI<br>ME (Forn. 31) | Não                            |                                                                                                    | D <b>0,00</b> | R\$ 88.000,00                 | <b>V</b> 8                                       | 0        |    |

Figura 42: Pregão Eletrônico - Negociação/Habilitação/Aceitabilidade

A situação do lance será alterada para "Lance inválido", conforme demonstrado na figura abaixo:

| LANC             | LANCES DO ITEM - 1 - CALCA UNIFORME CALÇA DO UNIFORME ESPORTIVO UNISSEX                                                                                                 |     |                     |           |           |                |                                                                                                    |  |  |  |  |  |
|------------------|----------------------------------------------------------------------------------------------------|-----|---------------------|-----------|-----------|----------------|----------------------------------------------------------------------------------------------------|--|--|--|--|--|
| Item<br>Prazo de | Item     Calca Uniforme CALÇA DO UNIFORME ESPORTIVO UNISSEX     Quantidade 9.000,00/Peça       Prazo de entrega     CONFORME EDITAL     Valor de referência R\$ 80,9600 |     |                     |           |           |                |                                                                                                    |  |  |  |  |  |
| Ações            |                                                                                                    |     |                     |           |           |                |                                                                                                    |  |  |  |  |  |
|                  | (Forn. 413)                                                                                                    |     |                     |           |           |                |                                                                                                    |  |  |  |  |  |
| 4                | ZELO COMERCIO<br>INDUSTRIA<br>IMPORTAÇÃO E<br>EXPORTAÇÕÃO LTDA<br>(Forn. 696)                                                                                           | Sim | 04/03/2022 14:10:09 | PROPRIO   | R\$ 54,50 | R\$ 490.500,00 |                                                                                                    |  |  |  |  |  |
| -                | CLFORT<br>IMPORTAÇÃO E<br>DISTRIBUICAO DE<br>PRODUTOS EIRELI<br>(Forn. 705)                                                                                             | Não | 04/03/2022 14:09:46 | Confectil | R\$ 54,87 | R\$ 493.830,00 | <ul> <li>R</li> <li>R</li></ul> |  |  |  |  |  |

Figura 43: Pregão Eletrônico - Negociação/Habilitação/Aceitabilidade

#### 8.2 Validar um lance

O Pregoeiro poderá validar o lance invalidado, executando os passos descritos a seguir:

**Passo 01:** Clicar no ícone **"Lances deste item"** e o sistema apresentará a tela para analisar os lances enviados pelos fornecedores.

| 412  | Arquivo Negociação Ajuda                                                                                                    |                      |                  |                    |                    |                 |           |   | 🔇 Da  | ta/Hora: 04/04/2022 15:13:27  |
|------|----------------------------------------------------------------------------------------------------|----------------------|------------------|--------------------|--------------------|-----------------|-----------|---|-------|-------------------------------|
| -2.  | PREGÃO ELETRÔNICO PE-0034/2016 - Nº                                                                                                    | PROCESSO PE-00       | 34/2016 - AQU    | ISIÇÃO DE M        | aterial de escf    | RITORIO - REGIÃ | o sul     |   | 🔒 Chi |                               |
| Açõe | Selectonar/Desmarcar todos   O Ahrir item   Encertar item   O                                                                                                    | Suspender item 🗌 🙆 F | kevogar item 📗 🛒 | Fracassar item     | Voltar à pesquisa  |                 |           |   |       | Painel de controle            |
|      | 2 Sem falhas; tinta vermelha; corpo em resina                                                                                                    |                      |                  |                    |                    |                 | _         | - | 1     | Suspender                     |
|      | termoplástica transparente, com respiro; formato sextavada; que<br>possibilite a retirada da carga pela extremidade inferior; encaixe firme<br>e perfeito da tampa antiasfixiante nas duas extremidades; parte |                      |                  |                    |                    |                 | 1         | Ł |       | 😵 Cancelar                    |
| 6    | visível da tinta no tubo de carga medindo no mínimo 9cm; ponta em<br>latão e esfera de tungstênio; a tinta não poderá apresentar<br>reconsento nelo paríodo Birado no prozo de vulcado, punça inferior         | 15.322,00 / Peça     | R\$ 0,80         | CONFORME<br>EDITAL | CONFORME           | R\$ 50,00       | -6.150,0% |   |       | 🕞 Revogar                     |
|      | a seis meses a contar da entrega; deverá ser embalada em caixa com<br>identificação do produto; com Certificado do INMETRO e Selo de                                                                           |                      |                  |                    |                    |                 |           |   |       | 🔀 Anular                      |
|      | Segurança do Artigo Escolar conforme ABNT/NBR 15236:2012<br>impressos na embalagem; com 50 unidades, acondicionadas em caixa<br>de papelão resistente.                                                         |                      |                  |                    |                    |                 |           |   |       | 🍞 Impugnação                  |
| 7    | Caneta hidrográfica fosforescente, para destaque de<br>texto, escrita de aproximadamente 3 mm de largura,<br>na cor verde, embalagem com 12 unidades.                                                          | 9.768,00 / Peça      | R\$ 1,58         | CONFORME<br>EDITAL | CONFORME<br>EDITAL | R\$ 16,00       | -912,7%   | • |       | Resumo do edital              |
| 8    | 20 20 2012 Caneta hidrográfica fosforescente, para destaque de texto, escrita de aproximadamente 3 mm de largura, na cor amarela. embalacem com 12 unidades.                                                   | 6.622,00 / Peça      | R\$ 1,59         | CONFORME<br>EDITAL | CONFORME           | R\$ 16,00       | -906,3%   |   | •     | Edital na íntegra e<br>anexos |
| CHA  | г                                                                                                    |                      |                  |                    |                    |                 |           |   | 26    | Convidados                    |

Figura 44: Pregão Eletrônico - Negociação/Habilitação/Aceitabilidade

**Passo 02:** Validar o lance invalidado, clicando no ícone **"Clique aqui para validar o lance**" na respectiva linha de registro. O sistema apresentará a tela para registro da justificativa.

**Passo 03:** Informar no campo "**Justificativa**" o motivo que deu ensejo à validação do lance anteriormente invalidado.

**Passo 04:** Selecionar a opção correspondente à aplicação do processo de validação do lance, se somente para este lance do fornecedor, se para todos os lances do fornecedor para este item, ou se para todos os lances do processo para este fornecedor, clicando no respectivo *radio button*.

**Passo 05:** Clicar no botão **"Sim"**. O sistema apresentará o ícone "Lance válido: OK" no campo "Situação do lance".

**NOTA:** Quando o lance validado for o melhor lance, o ícone "Lance vencedor" será transferido para a sua linha de registro.

| S PORT                    | AL DE COMPRAS - Goog                            | le Chrome                          | S PORTAL DE COMPRAS - Google Chrome                                                                                                    | -     |          | $\times$ |                                         | -                                                                                                    |      | $\times$ |  |  |  |
|---------------------------|-------------------------------------------------|------------------------------------|----------------------------------------------------------------------------------------------------|-------|----------|----------|-----------------------------------------|----------------------------------------------------------------------------------------------------|------|----------|--|--|--|
| A Nã                      | o seguro   homolog.                             | .e-lic.intranet.ciasc.g            | A Não seguro   homolog.e-lic.intranet.ciasc.gov.b                                                                                                    | /WBCF | ublic/Pr | eg       | isa.aspx?q=e_8ZotR2lTqyqHyHnA9_/0km/zbF |                                                                                                    |      |          |  |  |  |
| LANC                      | es do item - 1 - tui                            | BULACAO DO FREIO                   | ALTERAÇÃO DE SITUAÇÃO DO LANCE                                                                                                    |       |          |          | 4                                       |                                                                                                    |      |          |  |  |  |
| Item<br>Prazo de<br>Ações | Tubulacao do t<br>e entrega CONFORME EI         | freio dianteiro mangueira<br>DITAL | Deseja realmente alterar a situação deste lance?<br>Justificativa 3                                                                                                    |       |          |          | Quantida<br>Valor de referênc           | de 8,00/Peça<br>cia R\$ 10.000,00                                                                                                    |      |          |  |  |  |
|                           | Licitante                                       | LC 123/06                          |                                                                                                    |       |          | 1.       | Valor total                             | Situação do la                                                                                                    | ince |          |  |  |  |
| >                         | BETA GROUP LTDA<br>EPP (Forn. 93)               | Não                                | 4                                                                                                    |       |          |          | R\$ 64.000,00                           | 2 🛛                                                                                                    |      |          |  |  |  |
| >                         | BLUNAC<br>DISTRIBUIDORA EIRELI<br>ME (Forn. 31) | Não                                | Aplicar somente para este lance deste fornecedor.     Aplicar a todos os lances do fornecedor para este iter     Aolicar a todos os lances do processo para este forme for | 5     |          |          | R\$ 72.000,00                           | <ul><li></li><li></li><li></li><li></li><li></li><li></li><li></li><li></li><li></li><li></li><li></li><li></li><li></li><li></li><li></li><li></li><li></li><li></li><li></li><li></li><li></li><li></li><li></li><li></li><li></li><li></li><li></li><li></li><li></li><li></li><li></li><li></li><li></li></ul> |      |          |  |  |  |
| Þ                         | BETA GROUP LTDA<br>EPP (Forn. 93)               | Não                                | Sim                                                                                                    |       | Não      |          | R\$ 80.000,00                           | 7 🖌 🙁 🛛                                                                                                    | 9    |          |  |  |  |
| Ņ                         | BLUNAC<br>DISTRIBUIDORA EIRELI<br>ME (Forn. 31) | Não                                |                                                                                                    |       |          |          | R\$ 88.000,00                           | <b>v</b> X ()                                                                                                    |      |          |  |  |  |

Figura 45: Pregão Eletrônico - Negociação/Habilitação/Aceitabilidade

A situação do lance será alterada para "Lance válido ", conforme demonstrado na figura abaixo:

| S PORT.          | AL DE COMPRAS - Goog                            | le Chrome                            |                           |                     |                     |                              | -                                 |         | $\times$ |
|------------------|-------------------------------------------------|--------------------------------------|---------------------------|---------------------|---------------------|------------------------------|-----------------------------------|---------|----------|
| A Não            | o seguro   homolog                              | e-lic.intranet.ciasc.go              | ov.br/WBCPublic/Pre       | gaoEletronico/Prega | oEletronicoLancePes | quisa.aspx?q=e_8Zot          | R2lTqyqHyHnA9_/0                  | km/zbF2 | 2        |
| LANCE            | es do item - 1 - tui                            | BULACAO DO FREIO                     | DIANTEIRO MANGU           | EIRA DO FREIO DIA   | NTEIRO QQ           |                              |                                   |         | <b>^</b> |
| Item<br>Prazo de | Tubulacao do l<br>entrega CONFORME EL           | freio dianteiro mangueira (<br>DITAL | do freio dianteiro qqqqqq | 99999999            |                     | Quantida<br>Valor de referên | de 8,00/Peça<br>cia R\$ 10.000,00 |         |          |
| Ações i          | Licitante                                       | LC 123/06                            | Data                      | Marca               | Valor do Jance      | Valor total                  | Situação do Jano                  | ·0      |          |
| >                | BETA GROUP LTDA<br>EPP (Forn. 93)               | Não                                  | 11/11/2020 13:36:26       | beta                | R\$ 8.000,00        | R\$ 64.000,00                |                                   |         |          |
| >                | BLUNAC<br>DISTRIBUIDORA EIRELI<br>ME (Forn. 31) | Não                                  | 11/11/2020 13:36:11       | blunac              | R\$ 9.000,00        | R\$ 72.000,0                 |                                   |         |          |
| »                | BETA GROUP LTDA<br>EPP (Forn. 93)               | Não                                  | 11/11/2020 13:14:03       | beta                | R\$ 10.000,00       | R\$ 80.000,00                | <ul> <li>8</li> </ul>             |         |          |
| P                | BLUNAC<br>DISTRIBUIDORA EIRELI<br>ME (Forn. 31) | Não                                  | 11/11/2020 13:28:29       | blunac              | R\$ 11.000,00       | R\$ 88.000,00                | <b>V X</b> ()                     |         |          |

Figura 46: Pregão Eletrônico - Negociação/Habilitação/Aceitabilidade

### 8.3 Negociação

O Pregoeiro poderá negociar condições melhores com os fornecedores que tiverem apresentado os melhores preços para redução dos valores ofertados. A negociação pode ocorrer através do chat ou através da invalidação/validação dos lances.

Nesta etapa, o sistema apresenta os seguintes botões de comando na barra de ações:

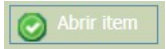

> Permite abrir itens fechados para recebimento de lances e negociação

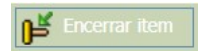

> Permite encerrar itens abertos, impossibilitando o envio de lances por parte dos fornecedores.

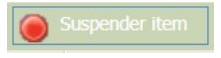

Permite suspender um item temporariamente, para que não faça parte do processo. O item suspenso poderá ser reativado no processo.

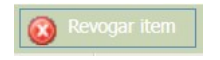

> Permite revogar um item no processo, quando não houver mais o interesse em adquiri-lo.

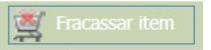

Permite fracassar um item no processo quando nenhum fornecedor atender os requisitos básicos para fornecimento.

Para negociar através do chat, o Pregoeiro deverá executar os passos descritos a seguir:

**Passo 01:** Registrar no chat, a solicitação da redução do valor ofertado, para o fornecedor que apresentou o melhor lance num determinado item.

**Passo 02:** Caso o fornecedor aceite a proposta, esse deverá ser orientado a realizar o novo lance diretamente no item.

| Arquivo Negociação Ajuda Stata/Hera:                                                                                                    |                                                                                                    |                            |                     |                    |                     |               |               |                        | a/Hora: 05/04/2022 14:15:36 |                            |
|----------------------------------------------------------------------------------------------------|----------------------------------------------------------------------------------------------------|----------------------------|---------------------|--------------------|---------------------|---------------|---------------|------------------------|-----------------------------|----------------------------|
| PREGÃO ELE                                                                                                    | TRÔNICO PE-0034/2016 - M                                                                                                    | Iº PROCESSO PE-00          | )34/2016 - AQU      | ISIÇÃO DE M        | ATERIAL DE ESCR     | RITORIO - REG | ião sul       | ŵ                      |                             |                            |
| Ações 🛶 🛛 🧭 Selecionar/Desmarcar todos                                                                                                    | brir item 🛛 💕 Encerrar item 🗌 🌘                                                                                                    | Suspender item             | Revogar item 📗 💆    | Fracassar item     | 💽 Voltar à pesquisa |               |               |                        |                             | Painel de controle         |
| 3 Borracha plastica cor branca<br>12mm, acondicionada em caixa.                                                                                                    | para desenho, com cinta<br>amente 58mm x 34,5mm x                                                                                  | 5.893,00 / Peça            | R\$ 1,95            | CONFORME<br>EDITAL | CONFORME<br>EDITAL  |               |               | <b>b</b>               |                             | Suspender                  |
| 🍇 🖂 🔗 <u>ी</u> Caneta esferográfica,<br>sem falhas; tinta azul                                                                                                    | escrita média e traço uniforme<br>corpo em resina termoplástica                                                                    | e                          |                     |                    |                     | 2             | ]             |                        |                             | 😢 Cancelar                 |
| transparente, com respiro; formato se<br>retirada da carga pela extremidade in<br>da tampa antiasfixiante nas duas extr                                                                                                    | ctavada; que possibilite a<br>erior; encaixe firme e perfeito<br>emidades; parte visível da tinta                                  |                            |                     |                    |                     |               |               |                        |                             | 🔄 Revogar                  |
| 4 no tubo de carga medindo no mínimo<br>tungstênio; a tinta não poderá aprese<br>fixado no prazo de validade, nunca inf                                                                                                    | ocm; ponta em latão e esfera d<br>ltar ressecamento pelo período<br>erior a seis meses a contar da                                 | 14.277,00 / Peça           | R\$ 0,78            | CONFORME<br>EDITAL | CONFORME<br>EDITAL  | R\$ 50,00     | -6.310,3%     | <b>₽</b>               |                             | 🔀 Anular                   |
| entrega; deverà ser embalada em caix<br>com Certificado do INMETRO e Selo do<br>conforme ABNT/NBR 15236:2012 imp                                                                                                    | a com identificação do produto<br>Segurança do Artigo Escolar<br>essos na embalagem; com 50                                        | ;                          |                     |                    |                     |               |               |                        |                             | 🎲 Impugnação               |
| unidades, acondicionadas em caixa de                                                                                                    | papelao resistente.<br>escrita média e traco uniforme                                                                              | e                          |                     |                    |                     |               |               |                        |                             | Resumo do edital           |
| sem falhas; tinta pret<br>transparente, com respiro; formato se<br>retirada da carga pela extremidade ini<br>da tampa arbitafivitate ana duae arbit                                                                                                    | ; corpo em resina termoplástic<br>ctavada; que possibilite a<br>erior; encaixe firme e perfeito<br>midados: patto visívol da tinta | a                          |                     |                    |                     |               |               |                        | •                           | Edital na íntegra e anexos |
| CHAT                                                                                                    | initiadaes, parce visivei da cinta                                                                                                 |                            |                     |                    |                     |               |               | $\mathbf{\mathcal{P}}$ | 3                           | Convidados                 |
| Sistema (04/04/2022 15:02)                                                                                                    | 123/06 - Item 7 - O fornecedor ve                                                                                                  | ncedor já é beneficiário d | a lei 123/06.       |                    |                     |               |               |                        |                             | 8 Participantes            |
| Sistema (04/04/2022 15:02) Al                                                                                                    | ertura do item 8 para negociação.                                                                                                  | Justificativa: ok.         |                     |                    |                     |               |               |                        |                             | Lomissão                   |
| Sistema (04/04/2022 15:02)                                                                                                    | 123/06 - Item 8 - O fornecedor ve                                                                                                  | ncedor já é beneficiário d | la lei 123/06.      |                    |                     | _             |               |                        |                             | Dados do relatório         |
| Pregoeiro (05/04/2022 14:13) Republication Republication Republicatio | presentante da empresa ABI - CON                                                                                                   | IERCIO DE CONFECCOES       | LTDA - ME, teria co | mo reduzir o val   | or no item 4?       | 1             |               |                        |                             | Relatório                  |
|                                                                                                    |                                                                                                    |                            |                     |                    |                     |               | 🗧 😤 Enviar me | ensagem                |                             | Documentos do              |
|                                                                                                    |                                                                                                    |                            |                     |                    |                     |               |               |                        |                             | D 🖬 🗿                      |

Figura 47: Pregão Eletrônico - Negociação

Realizadas as negociações, deve-se encerrar os itens do processo, executando os passos a seguir:

**Passo 03:** Clicar no botão **"Selecionar/Desmarcar todos"** para selecionar todos os itens que serão encerrados no pregão eletrônico.

Passo 04: Clicar no botão "Encerrar item" para encerrar os itens selecionados.

**Passo 05:** Informar no campo "Justificativa", o motivo para realizar o encerramento dos itens.

Passo 06: Clicar no botão "Sim" para confirmar a operação.

Passo 07: Clicar no botão "OK".

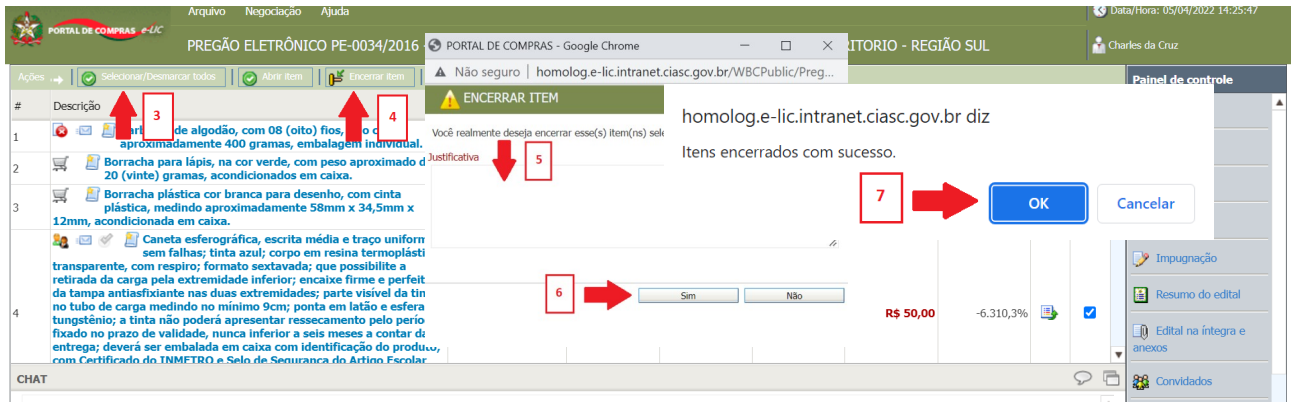

Figura 48: Pregão Eletrônico - Encerramento da negociação

O sistema apresentará a tela com os itens encerrados e o botão de comando para encerramento da etapa.

#### 8.4 Atribuindo licitante vencedor da cota principal

#### Considerações sobre cota reservada deserta ou fracassada.

Em um pregão eletrônico com cotas principal e reservada (com ou sem lote) pode ocorrer de não haver propostas enviadas de fornecedores MEI, ME e EPP para os itens da cota reservada (**cota deserta**) ou desclassificação de todas as propostas enviadas (**cota fracassada**).

Neste caso, a lei permite que o pregoeiro possa aceitar proposta do fornecedor melhor classificado vencedor ou não da cota principal e o declare como vencedor também da cota reservada.

Essa ação tem a finalidade de possibilitar a criação de uma proposta de item em cota reservada selecionada que esteja fracassada ou deserta a partir de proposta de fornecedores da cota principal.

**Observação:** após replicação da proposta, é possível prosseguir normalmente com a negociação de valor e aceitabilidade do fornecedor para posterior adjudicação e homologação do item no pregão.

Para **atribuir licitante da cota principal** o Pregoeiro deverá executar os passos descritos a seguir:

**Nota:** Antes de iniciar o procedimento listado a seguir, o licitante vencedor da cota principal deverá estar habilitado no processo. As informações para habilitação de fornecedores estão no item 10.

**Passo 01:** Clicar no ícone **"Lances deste item"** do item da cota principal e o sistema apresentará a tela para analisar os lances enviados pelos fornecedores.

| 1 |                              | Arquivo Negociação Ajuda                                                                                    |                        |                        |                          |                    |                            |               |   | 🔇 Da | ita/Hora: 05/04/2022 15:24:36 |
|---|------------------------------|----------------------------------------------------------------------------------------------------|------------------------|------------------------|--------------------------|--------------------|----------------------------|---------------|---|------|-------------------------------|
| ş | PORTAL DE COMPRAS & UC       | PREGÃO ELETRÔNICO PE-4567/2020 - Nº PROCESSO PE-4567/2020 - TESTE DE CHAMADA DE SEGUNDO COLOCADO NA LEI 147 |                        |                        |                          |                    |                            |               |   | 📩 Ch |                               |
|   | Ações 👝 🛛 🞯 Selecionar/Desma | rcar todos 🛛 👩 Abrir item 🗍 💕 Encerrar item 🗌 🎯                                                             | Suspender item 🗌 🔞 Rev | ogar item 🛛 🌉 f        | iracassar item 🛛 🕻       | Voltar à pesquisa  |                            |               | _ | _    | Painel de controle            |
| # | # Descrição                  |                                                                                                    | Qtde - UN              | Valor de<br>referência | Condição de<br>pagamento | Prazo de entrega   | Valor unitário do<br>lance | % de economia | ♥ | 1    | Suspender                     |
| 1 | lante 🔗 🔝 🍇 Labula           | acao do freio dianteiro mangueira do freio<br>eiro qqqqqqqqqqqqqq                                           | 8,00 / Peça            | R\$ 10.000,00          | CONFORME<br>EDITAL       | CONFORME           | R\$ 10.000,00              | 0,0%          |   |      | S Cancelar                    |
| 2 | gqqqqqqq<br>gqqqqqqq         | o do freio dianteiro mangueira do freio dianteiro<br>qqqqqqqq                                               | 2,00 / Peça            | R\$ 10.000,00          | CONFORME<br>EDITAL       | CONFORME<br>EDITAL |                            |               | • |      |                               |
|   |                              |                                                                                                    |                        |                        |                          |                    |                            |               |   |      | S Revogar                     |

Figura 49: Pregão Eletrônico – Atribuição vencedor cota reservada

Passo 02: Clicar no ícone "Clique aqui para aceitar o lance vencedor", que tem o formato de "Troféu".

Passo 03: Informar no campo "Justificativa", o motivo para atribuição do vencedor.

Passo 04: Clicar no botão "Sim" para confirmar a operação.

Passo 05: Clicar no botão "OK".

| S homolog.e-lic.intranet.ciasc.gov.br/WBCPublic/PregaoEletror                              | nico/PregaoEletronicoL | ancePesquisa.aspx | q=e_8ZotR2ITqyqHyHn/ | 49_/0km/zbF2BcnAi6j_6 | ENPdPMa —                                | $\Box$ $\times$ |
|--------------------------------------------------------------------------------------------|------------------------|-------------------|----------------------|-----------------------|------------------------------------------|-----------------|
| A Não seguro   homolog.e-lic.intranet.ciasc.gov.br/                                        | NBCPublic/PregaoE      | letronico/Prega   | DEletronicoLancePesc | quisa.aspx?q=e_8Zot   | R2lTqyqHyHnA9_/0k                        | :m/zbF2         |
| 📀 homolog.e-lic.intranet.ciasc.gov.br/WBCPublic/PregaoEl – 🛛 🛛 🗙                           | EIRO MANGUEIRA         | DO FREIO DIA      | NTEIRO QQ            |                       |                                          | <b>^</b>        |
| Mão seguro   homolog.e-lic.intranet.ciasc.gov.br/WBCPublic/Preg     DECLARAÇÃO DO VENCEDOR | ant ALERTA             |                   |                      | Quantida              | de <u>8,00/Peça</u><br>cia R\$ 10.000,00 |                 |
| Deseja realmente aceitar este lance como vencedo?<br>Justificativa 13                      |                        | Operação efetu    | ada com sucesso.     | or total              | Situação do lance                        |                 |
|                                                                                            | )20                    |                   |                      | R\$ 64.000,00         |                                          |                 |
|                                                                                            | 120                    |                   | 5                    | OK 2\$ 72.000,00      | 2 8                                      |                 |
| 4 Sim Não                                                                                  | 120 13:14:03           | beta              | R\$ 10.000,00        | R\$ 80.000,00         | 7 🖌 🕺 🕦                                  |                 |
| BLUNAC     DISTRIBUIDORA EIRELI Não     ME (Forn. 31)                                      | 2020 13:28:29          | blunac            | R\$ 11.000,00        | R\$ 88.000,00         | <b>~</b> X ()                            |                 |

Figura 50: Pregão Eletrônico – Atribuição vencedor cota reservada

Passo 06: No item reservado às ME's e EPP's, clicar no botão "Exclusivo ME/EPP".

Passo 07: Verifique que não há lances válidos neste item.

| 412   |                          | Arquivo Negociação Ajuda                                               |                       |                        |                          |                    |                            |               | 8        | ) Data/I | Hora: 06/04/2022 15:06:33 |
|-------|--------------------------|------------------------------------------------------------------------|-----------------------|------------------------|--------------------------|--------------------|----------------------------|---------------|----------|----------|---------------------------|
| ÷.    | PORTAL DE COMPRAS - UC   | PREGÃO ELETRÔNICO PE-4567/2020 - Nº                                    | PROCESSO PE-4567      | 7/2020 - TESTE         | DE CHAMADA               | DE SEGUNDO         | COLOCADO NA                | LEI 147       | <b>Å</b> | Charle   |                           |
| Açőe: | s 👝 🛛 🕑 Selecionar/Desma | rcar todos 🛛 💽 Abrir item 🗍 💕 Encerrar item 🗌 🥘                        | Suspender item 🗌 🔞 Re | vogar item 🛛 🌉 f       | Fracassar item           | Voltar à pesquisa  |                            |               |          |          | Painel de controle        |
| #     | Descrição                |                                                                        | Qtde - UN             | Valor de<br>referência | Condição de<br>pagamento | Prazo de entrega   | Valor unitário do<br>lance | % de economia |          |          | Suspender                 |
| 1     | 🍇 🖾 🧭 🏆 🔝 Tul<br>dia     | bulacao do freio dianteiro mangueira do freio<br>nteiro qqqqqqqqqqqqqq | 8,00 / Peça           | R\$ 10.000,00          | CONFORME<br>EDITAL       | CONFORME<br>EDITAL | R\$ 10.000,00              | 0,0%          | <b>B</b> |          | S Cancelar                |
| 2     | 🛒 🔜 👔 Tubulaca           | o do freio dianteiro mangueira do freio dianteiro<br>qqqqqqqq          | 2,00 / Peça           | R\$ 10.000,00          | CONFORME<br>EDITAL       | 7 P                |                            |               | <b>B</b> |          |                           |
|       | 6                        |                                                                        |                       |                        |                          |                    |                            |               |          | -        | s Revogar                 |

Figura 51: Pregão Eletrônico – Atribuição vencedor cota reservada

Passo 08: Informar no campo "Justificativa", o motivo para atribuição do vencedor.

**Passo 09:** Clicar no botão "**Confirmar**" para confirmar a operação.

| APLICAR VENCEDOR F                                          | WRA ITEM EXCLUSIVO DESERTO OU FRACASSADO                                                                                                    | •  |
|-------------------------------------------------------------|----------------------------------------------------------------------------------------------------|----|
| Item                                                        | Tubulacao do freio dianteiro mangueira do freio dianteiro qqqqqqqqqqqqqqqqqqq                                                                                  |    |
| Quantidade                                                  | 2,00 / Peça                                                                                                    |    |
| FORNECEDOR VEN                                              | CEDOR DO ITEM NÃO EXCLUSIVO                                                                                                    |    |
| CPF/CNPJ                                                    | 13815822000172 Lance vencedor R\$ 10.000,00                                                                                                    |    |
| Empresa                                                     | BETA GROUP LTDA EPP                                                                                                    |    |
|                                                             |                                                                                                    |    |
| <ul> <li>O item acim</li> <li>preencha a justifi</li> </ul> | a é exclusivo para ME/EPP e foi considerado deserto ou fracassado. Para utilizar o fornecedor vencedor do item não exclusivo,<br>cativa e clique em confirmar. |    |
| Justificativa                                               | 8                                                                                                    | -  |
|                                                             |                                                                                                    |    |
|                                                             |                                                                                                    |    |
|                                                             |                                                                                                    |    |
|                                                             |                                                                                                    |    |
|                                                             | 9 Confirmar Fech                                                                                                    | ar |
| Figura                                                      | 52: Pregão Eletrônico – Atribuição vencedor col                                                                                                    | а  |
|                                                             | reservada                                                                                                    |    |

**Passo 10:** Realizados os passos anteriores, verifique que tanto o valor do item de ampla concorrência quanto à habilitação serão atribuídos automaticamente.

| <u>e12</u>                                                                                                    |                                                                                                    | Arquivo Negociação Ajuda                                                     |             |                        |                          |                    |                            |                    |   | 🔇 Dat | a/Hora: 06/04/2022 15:26:02 |
|----------------------------------------------------------------------------------------------------|----------------------------------------------------------------------------------------------------|------------------------------------------------------------------------------|-------------|------------------------|--------------------------|--------------------|----------------------------|--------------------|---|-------|-----------------------------|
|                                                                                                    | PREGÃO ELETRÔNICO PE-4567/2020 - Nº PROCESSO PE-4567/2020 - TESTE DE CHAMADA DE SEGUNDO COLOCADO NA LEI 147 |                                                                              |             |                        |                          |                    |                            | 🛃 Cha              |   |       |                             |
| Ações 🚙 🖉 Sebecinar (Desmarcar todos    🖉 Arrent ar tam    👩 Secondar tam    🦉 Frazasar tem    🦉 Votar à pequital Painel de con |                                                                                                    |                                                                              |             |                        |                          |                    |                            | Painel de controle |   |       |                             |
| #                                                                                                    | Descrição                                                                                                   |                                                                              | Qtde - UN   | Valor de<br>referência | Condição de<br>pagamento | Prazo de entrega   | Valor unitário do<br>lance | % de economia      |   |       | Suspender                   |
| 1                                                                                                    | 🍇 🖾 🏈 🏆 🔝 Tub<br>diar                                                                                       | oulacao do freio dianteiro mangueira do freio<br>nteiro qqqqqqqqqqqqqq       | 8,00 / Peça | R\$ 10.000,00          | CONFORME<br>EDITAL       | CONFORME<br>EDITAL | R\$ 10.000,00              | 0,0%               |   |       | S Cancelar                  |
| 2                                                                                                    | 🍇 🗟 🖂 🏈 🏆 🖉                                                                                                 | Tubulacao do freio dianteiro mangueira do freio<br>dianteiro qqqqqqqqqqqqqqq | 2,00 / Peça | R\$ 10.000,00          | CONFORME<br>EDITAL       | EDI 10             | R\$ 10.000,00              | 0,0%               | • |       |                             |
|                                                                                                    | 10                                                                                                    |                                                                              |             |                        |                          |                    |                            |                    |   |       | Revogar                     |

Figura 53: Pregão Eletrônico - Atribuição vencedor cota reservada

## 9 Habilitar o Fornecedor

A habilitação consiste na validação da documentação enviada pelo fornecedor vencedor do pregão, verificando se está em conformidade com o que foi definido no Edital do processo.

O Pregoeiro deverá analisar a documentação e, constatada a sua conformidade, realizar a habilitação ou a inabilitação.

Após verificar que não há irregularidade na documentação analisada, o pregoeiro deverá realizar a habilitação do fornecedor. Para isso, deverá executar os passos a seguir:

**Passo 01:** Clicar no ícone **"Fornecedor pendente de habilitação"**, disponível no campo "Descrição" do item.

Passo 02: Informar no campo "Justificativa", o motivo para habilitar o fornecedor no processo.

Passo 03: Clicar no botão "Habilitar".

Passo 04: Clicar no botão "OK" para confirmar a operação.

Passo 05: Clicar no botão "OK".

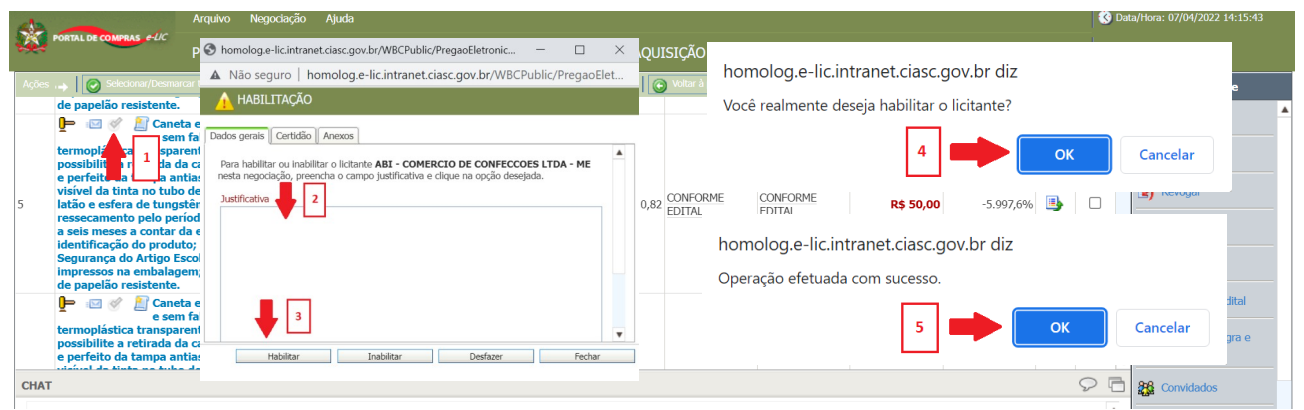

Figura 54: Pregão Eletrônico – Habilitação de fornecedores

O campo "Descrição" do item apresentará o ícone "Fornecedor habilitado":

| 412   |                                                                              | Arquivo Negociação Ajuda                                                                                                    |                      |                |                   |               |               |           | 🕓 Dat    | ta/Hora: 07/04/2022 14:25:14 |
|-------|------------------------------------------------------------------------------|----------------------------------------------------------------------------------------------------|----------------------|----------------|-------------------|---------------|---------------|-----------|----------|------------------------------|
|       | PORTAL DE COMPRAS e-UC                                                       | PREGÃO ELETRÔNICO PE-0034/2016 - Nº                                                                                                    | PROCESSO PE-003      | 34/2016 - AQU  | ISIÇÃO DE MA      | TERIAL DE ESC | RITORIO - REG | ião sul   | 📩 Cha    | arles da Cruz                |
| Ações |                                                                              | car todos 📔 🕑 Abrir item 📗 🎯 Suspender item 📗                                                                                                | 3 Revogar item 🛛 🧿 E | incerrar etapa | Voltar à pesquisa |               |               |           |          | Painel de controle           |
|       | de papelão resistente.                                                       | ta esferográfica, escrita média e traço uniforme                                                                                             |                      |                |                   |               |               |           | <b>A</b> | Suspender                    |
|       | termoplastica transpar<br>possibilite a retirada d                           | rantas, tinta pieta, copo en resina<br>rente, com respiro; formato sextavada; que<br>a carga pela extremidade inferior; encaixe firme        |                      |                |                   |               |               |           |          | S Cancelar                   |
| 5     | visível da tinta no tubo<br>latão e esfera de tungo                          | o de carga medindo no mínimo 9cm; ponta em<br>tênio; a tinta não poderá apresentar                                                           | 12.917,00 / Peça     | R\$ 0,82       | CONFORME          | CONFORME      | R\$ 50,00     | -5.997,6% |          | Revogar                      |
|       | a seis meses a contar o<br>identificação do produ                            | iodo fixado no prazo de validade, nunca inferior<br>la entrega; deverá ser embalada em caixa com<br>to; com Certificado do INMETRO e Selo de |                      |                |                   |               |               |           |          | Anular                       |
|       | Segurança do Artigo Es<br>impressos na embalag<br>de papelao resistente.     | scolar conforme ABNT/NBR 15236:2012<br>em <u>; com 50 unidades, acondicionadas em c</u> aixa                                                 |                      |                |                   |               |               |           |          | 🎐 Impugnação                 |
| Q     | Canel                                                                        | ta esferográfica, escrita média e traço uniforme<br>1 falhas; tinta vermelha; corpo em resina                                                |                      |                |                   |               |               |           |          | Resumo do edital             |
| Dies  | termoplástica transpar<br>possibilite a retirada d<br>e perfeito da tampa an | ente, com respiro; formato sextavada; que<br>a carga pela extremidade inferior; encaixe firme<br>tiasfixiante nas duas extremidades; parte   |                      |                |                   |               |               |           | •        | Edital na íntegra e anexos   |
| CHAT  | ptavada; que possibil<br>ferior; encaixe firme e                             | ite a retirada da carga pela extremidade<br>Perfeito da tampa antiasfixiante nas                                                             |                      |                |                   |               |               |           | 96       | Convidados                   |

Figura 55: Pregão Eletrônico – Habilitação de fornecedores

### 9.1 Inabilitar o Fornecedor

Quando o Pregoeiro constatar alguma não conformidade na documentação analisada, deverá realizar a inabilitação do fornecedor. Para isso, deverá seguir os passos a seguir:

**Passo 01:** Clicar no ícone **"Fornecedor pendente de habilitação"**, disponível no campo "Descrição" do item.

Passo 02: Informar no campo "Justificativa", o motivo para inabilitar o fornecedor no processo.

Passo 03: Clicar no botão "Inabilitar".

Passo 04: Clicar no botão "OK" para confirmar a operação.

Passo 05: Clicar no botão "OK".

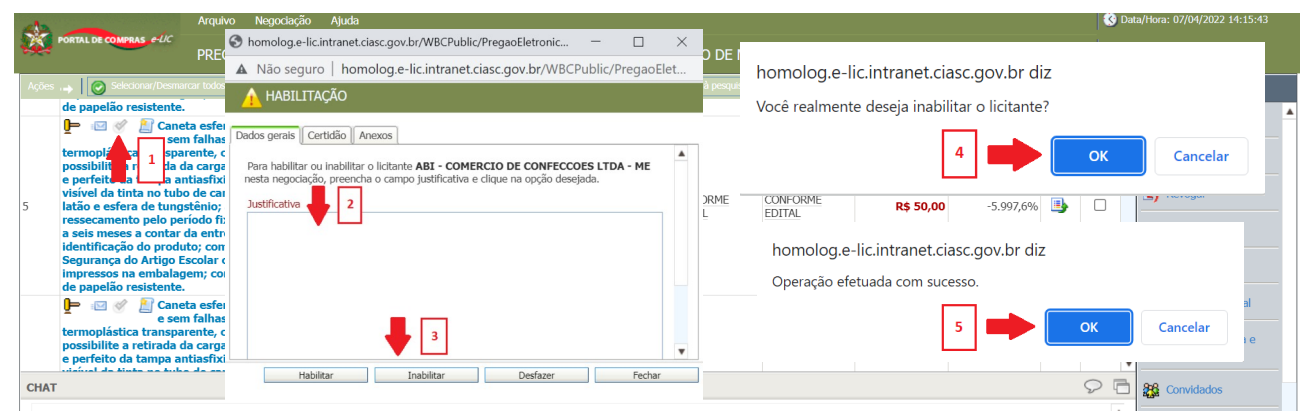

Figura 56: Pregão Eletrônico – Inabilitação de fornecedores

## 9.2 Desfazendo a habilitação do Fornecedor

O processo de habilitação do fornecedor poderá ser desfeito pelo Pregoeiro, quando necessário.

Para desfazer a habilitação, o Pregoeiro deverá executar os passos descritos abaixo:

Passo 01: Clicar no ícone "Fornecedor habilitado", disponível no campo "Descrição" do item.

**Passo 02:** Informar no campo "Justificativa", o motivo para desfazer a habilitação do fornecedor no processo.

Passo 03: Clicar no botão "Desfazer".

Passo 04: Clicar no botão "OK" para confirmar a operação.

Passo 05: Clicar no botão "OK".

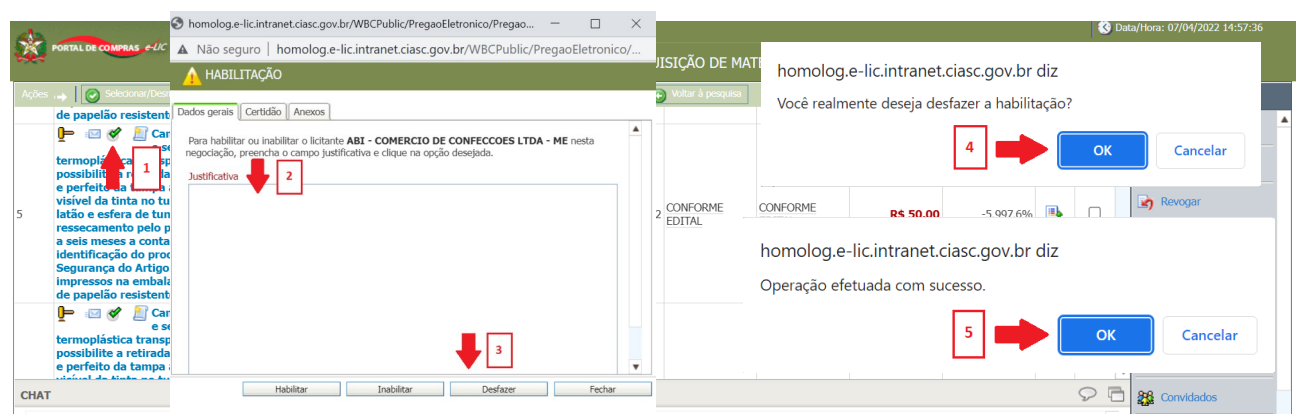

*Figura 57: Pregão Eletrônico – Desfazendo habilitação de fornecedores* 

O campo "Descrição" do item apresentará o ícone "Fornecedor pendente de habilitação", conforme demonstrado na figura abaixo:

| 12   |                                                                                                    | Arquivo Negociação Ajuda                                                                                                    |                      |                |                    |                    |                |           |   | 🔹 🔇 Da   | ata/Hora: 07/04/2022 15:01:07                                                                                                    |
|------|----------------------------------------------------------------------------------------------------|----------------------------------------------------------------------------------------------------|----------------------|----------------|--------------------|--------------------|----------------|-----------|---|----------|----------------------------------------------------------------------------------------------------|
|      | PORTAL DE COMPRAS - CUC                                                                                                    | PREGÃO ELETRÔNICO PE-0034/2016 - N                                                                                                    | • PROCESSO PE-003    | 34/2016 - AQU  | ISIÇÃO DE MA       | terial de esc      | RITORIO - REGI | íão sul   |   | 📩 Ch     |                                                                                                    |
| Αςõe | es 👝 🛛 🕜 Selecionar/Desma                                                                                                    | car todos 📔 🕜 Abrir item 📗 🎯 Suspender item 📗                                                                                                    | 🔉 Revogar item 🛛 🤤 E | incerrar etapa | Voltar à pesquisa  |                    |                |           |   |          | Painel de controle                                                                                                    |
| 3    | plástica, med<br>12mm, acendicionada                                                                                                    | stica cor branca para desenho, com cinta<br>lindo aproximadamente 58mm x 34,5mm x<br>em caixa.                                                                                                    | 5.893,00 / Peça      | R\$ 1,95       | CONFORME<br>EDITAL | CONFORME<br>EDITAL |                |           | ₿ | <b>A</b> | Suspender                                                                                                    |
| 4    | Cane<br>e serier<br>termoplástica transpar<br>possibilite a retirada d<br>e perfeito da tampa ar<br>visível da tinta no tube<br>latão e esfera de tungo<br>ressecamento pelo per<br>a seis meses a contar o<br>identificação do produ<br>Segurança do Artigo E<br>impressos na embalag<br>de papelip- exsistente. | La esferográfica, escrita média e traço uniforme<br>falhas; tinta azul; corpo em resina<br>ente, com respiro; formato sextavada; que<br>ente, com respiro; formato sextavada; que<br>tiasfixiante aus duas extremidades; parte<br>tiasfixiante aus duas extremidades; parte<br>tiedica tinta não poderá apresentar<br>riodo fixado no prazo de validade, nunca inferior<br>io a entrega; deverá ser embalada em caixa com<br>to; com Certificado do INMETRO e Selo de<br>solar conforme ABNT/IMB ITS236:2012<br>em; com 50 unidades, acondicionadas em caixa | 14.277,00 / Peça     | R\$ 0,78       | CONFORME<br>EDITAL | CONFORME<br>EDITAL | R\$ 50,00      | -6.310,3% | • |          | Cancelar Cancelar Can |
|      | Cane<br>e sen<br>termoplástica transpar<br>possibilite a retirada d                                                                                                    | ta esferográfica, escrita média e traço uniforme<br>1 falhas; tinta preta; corpo em resina<br>rente, com respiro; formato sextavada; que<br>a caroa bela extremidade inferior; encaixe firme                                                                                                    |                      |                |                    |                    |                |           |   |          | D Edital na íntegra e anexos                                                                                                    |
| CHA  | ντ                                                                                                    |                                                                                                    |                      |                |                    |                    |                |           |   | 96       | Convidados                                                                                                    |

Figura 58: Pregão Eletrônico – Desfazendo habilitação de fornecedores

# 10 Encerrar a Etapa de Negociação

Realizada a negociação, habilitação dos fornecedores e encerramento dos itens, o Pregoeiro poderá encerrar esta etapa, executando os passos descritos a seguir:

Passo 01: Clicar no botão "Encerrar etapa".

#### Passo 02: Clicar no botão "OK".

| 43                                                                                                    | Arquivo Negociação Ajuda                                                                                                    |                                 |                                       |                                                         | Control Control Contro |
|----------------------------------------------------------------------------------------------------|----------------------------------------------------------------------------------------------------|---------------------------------|---------------------------------------|---------------------------------------------------------|----------------------------------------------------------------------------------------------------|
| PORTAL DE COMPRAS -UC                                                                                                    | PREGÃO ELETRÔNICO PE-0034/2016 - N                                                                                                    | PROCESSO PE-0034/2016           | - AQUISIÇÃO DE MATERIAL DE            | escritorio - região sul                                 | 📩 Charles da Cruz                                                                                                    |
| Ações 🚓 🛛 🐼 Selecionar/Desma                                                                                                    | arcar todos 📗 💽 Abrir item 📗 🍥 Suspender item 📗                                                                                                    | 🔉 Revogar item 🛛 🥥 Encerrar eta | oa 🛛 💽 Voltar à pesquisa              |                                                         | Painel de controle                                                                                                    |
| impressos na embala<br>de papelão resistente                                                                                                    | gem; com 50 unidades, acondicionadas em caixa<br>a.                                                                                                    | 1                               | ]                                     |                                                         | A Curnandar                                                                                                    |
| P III III III IIII IIII IIIIIIIIIIIIII                                                                                                    | eta esferográfica, escrita média e traço uniforme<br>m falhas; tinta vermelha; corpo em resina<br>arente, com respiro; formato sextavada; que<br>da carga pela extremidade inferior; encaixe firme<br>intiasfixiante nas duas extremidades; parte                                                                                           |                                 | homolog.e-lic.ir<br>Confirma encerrar | ntranet.ciasc.gov.br diz<br>mento da etapa de negociaçi | ão?                                                                                                    |
| 6 latão e esfera de tung<br>ressecamento pelo pe<br>a seis meses a contar<br>identificação do prod<br>Segurança do Artigo l<br>impressos na embajor esistente | so de carga medindo no minimo Scrit, ponta em<br>spécino: a tínica não poderá apresentar<br>eriodo fixado no prazo de validade, nunca inferior<br>(da entrega; deverá ser embaldad em caixa com<br>uto; com Certificado do INMETRO e Selo de<br>Escolar conforme ABNT/MBR 152362:012<br>gem; com 50 unidades, acondicionadas em caixa<br>a. | 15.322,00 / Peça                | R\$ 0,80                              | 2                                                       | OK Cancelar                                                                                                    |

Figura 59: Pregão Eletrônico – Encerramento etapa de negociação

# 11 Intenção de Recursos

Encerrada a etapa de negociação com os fornecedores, o sistema entrará na etapa de "Intenção de Recursos", na qual os fornecedores poderão registrar suas intenções de recursos para o processo do pregão eletrônico. Atualmente, o prazo para registro das intenções é 30 minutos.

O sistema iniciará a contagem do tempo para que os fornecedores efetuem o registro das intenções de recursos, quando necessário, conforme demonstrado na figura a seguir:

| 43                        | Arquivo Negoclação Ajuda 😵 Dat                                                                                                    | a/Hora: 07/04/2022 15:21:19 |
|---------------------------|----------------------------------------------------------------------------------------------------|-----------------------------|
| PORTAL DE COMPRAS e-UC    | PREGÃO ELETRÔNICO PE-0034/2016 - № PROCESSO PE-0034/2016 - AQUISIÇÃO DE MATERIAL DE ESCRITORIO - REGIÃO SUL                          |                             |
| Empresa                   | Pesquisar Exibir Todos os recursos V                                                                                                 | Painel de controle          |
| Ações 🔸 🚺 💽 Voltar à pesq | Tempo restante para intenção do recurso: 00:08:33                                                                                    | S Cancelar                  |
|                           |                                                                                                    | 🔄 Revogar                   |
|                           |                                                                                                    | 🔀 Anular                    |
|                           |                                                                                                    | 🎲 Impugnação                |
|                           |                                                                                                    | Resumo do edital            |
|                           | Nenhum registro encontrado para esta pesquisa. Caso você tenha especificado um filtro, utilize outro e realize a pesquisa novamente. | Edital na íntegra e anexos  |
|                           |                                                                                                    | Convidados                  |
|                           |                                                                                                    | Sea Comissão                |
|                           |                                                                                                    | Dados do relatório          |
|                           |                                                                                                    | Relatório                   |
| CHAT                      | ₽ 6                                                                                                    | Documentos do processo      |

Figura 60: Pregão Eletrônico – Intenção de recursos

Nesta etapa, caso haja intenção, o Pregoeiro poderá fazer uma triagem, identificando eventuais recursos sem fundamento que visam somente atrasar o processo licitatório. À medida em que as intenções de recursos são registradas no sistema pelos fornecedores, o Pregoeiro poderá visualizá-las na tela, conforme demonstrado na figura abaixo:

| 42               | Arquivo Negociação Ajuda               | Arquivo Negociação Ajuda                                                               |             |            |                    |  |  |  |  |
|------------------|----------------------------------------|----------------------------------------------------------------------------------------|-------------|------------|--------------------|--|--|--|--|
| PORTAL DE COMPRA | PREGÃO ELETRÔNICO PE-0034/2016 - Nº PR | DCESSO PE-0034/2016 - AQUISIÇÃO DE MATERIAL DE ESCRITORIO - REG                        | gião sul    | 🔒 Ch       | arles da Cruz      |  |  |  |  |
| Empresa          |                                        | Pesquisar Exibir Todos os recursos                                                     |             | ~          | Painel de controle |  |  |  |  |
| Ações 🔶 🛛 💽 Va   | ottar à pesquisa                       |                                                                                        |             |            | 😵 Cancelar         |  |  |  |  |
| Código           | Empresa                                | Descritivo                                                                             | Situação    |            | 🔄 Revogar          |  |  |  |  |
| 288              | ABI - COMERCIO DE CONFECCOES LTDA - ME | Intenção de recurso no item 1, pois os documentos de habilitação apresentam problemas. | Sem decisão | <u> </u> 0 | Andrea             |  |  |  |  |
|                  |                                        |                                                                                        |             |            | LX Anular          |  |  |  |  |
|                  |                                        |                                                                                        |             |            | 🃝 Impugnação       |  |  |  |  |
|                  |                                        |                                                                                        |             |            | Resumo do edital   |  |  |  |  |
|                  | Figura 61: Pr                          | regão Eletrônico – Intenção de rec                                                     | ursos       |            |                    |  |  |  |  |

#### **11.1 Julgamento das Intenções de Recursos**

Finalizado o prazo para registro das intenções de recursos, a situação do pregão eletrônico será alterada para "Julgamento das Intenções" e o Pregoeiro poderá realizar o julgamento destas intenções. Para realizar o julgamento, o Pregoeiro deverá executar os passos descritos a seguir:

**Passo 01:** Clicar no link da identificação da empresa no campo **"Empresa"** para visualizar os dados registrados.

| 43              | Arquivo Negociação Ajuda                                                                                     | Arquivo Negociação Ajuda 🔇 Data                                                        |             |   |                    |  |  |  |
|-----------------|----------------------------------------------------------------------------------------------------|----------------------------------------------------------------------------------------|-------------|---|--------------------|--|--|--|
| PORTAL DE COMPR | PREGÃO ELETRÔNICO PE-0034/2016 - Nº PROCESSO PE-0034/2016 - AQUISIÇÃO DE MATERIAL DE ESCRITORIO - REGIÃO SUL |                                                                                        |             |   |                    |  |  |  |
| Empresa         |                                                                                                    | Pesquisar Exibir Todos os recursos                                                     |             | ~ | Painel de controle |  |  |  |
| Ações 🛶 🛛 💽 V   | Voltar à pesquisa                                                                                            |                                                                                        |             |   | 😵 Cancelar         |  |  |  |
| Código          | Empresa                                                                                                    | Descritivo                                                                             | Situação    |   | 🔄 Revogar          |  |  |  |
| 288             | ABI - COMERCIO DE CONFECCOES LIDA - ME                                                                       | Intenção de recurso no item 1, pois os documentos de habilitação apresentam problemas. | Sem decisão |   | Anular             |  |  |  |
|                 |                                                                                                    |                                                                                        |             |   |                    |  |  |  |
|                 |                                                                                                    |                                                                                        |             |   | 🎲 Impugnação       |  |  |  |
|                 |                                                                                                    |                                                                                        |             |   | Resumo do edital   |  |  |  |
|                 | <b>T</b> I 00 T                                                                                              |                                                                                        |             |   | Resumo do edital   |  |  |  |

Figura 62: Pregão Eletrônico – Intenção de recursos

Passo 02: Analisar os dados registrados para acatar ou não o recurso.

**Passo 03:** Selecionar o *radio button* da opção **"Acatar"** quando constatado que a intenção de recurso é procedente para aceitá-la.

**Passo 04:** Selecionar o *radio button* da opção **"Não Acatar"** quando constatado que a intenção de recurso é improcedente e decidir não a aceitar.

**Passo 05:** Informar no campo "**Descritivo**", o motivo que deu ensejo à decisão registrada.

Passo 06: Clicar no botão "Salvar" para gravar os dados registrados.

| 🕙 ł | nomolog.e-lic.intrane                                           | t.ciasc.gov.br/WBCPublic/PregaoEletro                                                                                                    | onico/PregaoEletronicoIr                           | ntencaoRecursoM       | —       |           | $\times$ |
|-----|-----------------------------------------------------------------|----------------------------------------------------------------------------------------------------|----------------------------------------------------|-----------------------|---------|-----------|----------|
| A   | Não seguro   ho                                                 | molog.e-lic.intranet.ciasc.gov.br,                                                                                                    | /WBCPublic/PregaoE                                 | letronico/PregaoE     | letroni | icolntend | :a       |
| R   | EGISTRO DE INTE                                                 | nção de recurso                                                                                                    |                                                    |                       |         |           |          |
| Da  | dos gerais                                                      |                                                                                                    |                                                    |                       |         |           |          |
|     | Situação<br>Data da intenção<br>Empresa<br>Usuário<br>Descrição | Sem decisão<br>07/04/2022 15:25:55<br>ABI - COMERCIO DE CONFECCOES L<br>ABI - COMERCIO DE CONFECCOES L<br>Intenção de recurso no item 1, pois | TDA - ME<br>TDA - ME<br>os documentos de habilitad | ção apresentam proble | emas    |           |          |
|     | DECISÃO DO RESPON<br>Responsável<br>Decisão 3<br>Parecer 5      | SÁVEL SOBRE A INTENÇÃO DO RECURS                                                                                                    | 6                                                  |                       | ]       | 1         | V        |
|     |                                                                 |                                                                                                    | Salvar e fechar                                    | Salvar                |         | Fechar    |          |

Figura 63: Pregão Eletrônico – Intenção de recursos

Para que o prazo para apresentação das razões e contrarrazões comece a contar, o Pregoeiro deverá encerrar a Sessão Pública, conforme abaixo:

Passo 01: Clicar no botão "Encerrar sessão".

Passo 02: Informar a justificativa.

Passo 03: Clicar no botão "Sim".

Passo 04: Clicar no botão "Ok".

|                                                                  | PORTAL DE COMPRAS - Google Chrome —                   | - 🗆 ×                                   |                                  |
|------------------------------------------------------------------|-------------------------------------------------------|-----------------------------------------|----------------------------------|
| Arquivo Ne                                                       | A Não seguro   homolog.e-lic.intranet.ciasc.gov.br/WB | BCPublic/Preg                           | 🔇 Data/Hora: 11/04/2022 15:01:29 |
| PREGÃO EL                                                        | A ENCERRAR SESSÃO PÚBLICA                             |                                         | Charles da Cruz                  |
| Ações 🚗 📔 🕒 Encerrar sessão 📔 💽 Voltar a                         | Você realmente deseja encerrar a sessão pública?      | homolog.e-lic.intranet.ciasc.gov.br diz | Painel de controle               |
| <ol> <li>Para encerrar a sessão pública clique no bot</li> </ol> | Justificativa                                         | Sessão pública encerrada com sucesso.   | Cancelar                         |
| RESUMO DO PREGÃO                                                 |                                                       |                                         | Revogar                          |
|                                                                  |                                                       |                                         | 🔀 Anular                         |
|                                                                  | 3 Sim                                                 | o – Intenção de recursos                |                                  |

Em seguida, **se houver intenções de recursos registradas e estas forem acatadas**, a situação do Pregão eletrônico será alterada para "Recursos".

**Caso a intenção de recurso não seja acatada**, a situação do Pregão eletrônico permanecerá "Sessão pública encerrada". Em seguida, a situação será alterada para "Em adjudicação", quando por item, ou "Ajustes de preços", quando por lote.

### 11.2 Julgamento de recursos

Acatada a intenção de recursos, o responsável pelo seu registro poderá informar as razões para o recurso, ou desistir de dar continuidade ao processo.

A etapa de recursos está dividida da seguinte forma:

- > Razões e contrarrazões de recursos
- Manifestação do pregoeiros
- Decisão sobre os recursos

#### 11.3 Razões

O fornecedor responsável pelo registro da intenção de recurso deverá registrar as razões para este registro no processo do pregão eletrônico, no prazo máximo de 03 dias úteis.

O Pregoeiro poderá acompanhar o processo, executando os passos descritos a seguir:

| 43             | Arquivo Negociação Ajuda                                                      | Arquivo Negociação Ajuda                                                                                     |               |   |                    |  |
|----------------|-------------------------------------------------------------------------------|----------------------------------------------------------------------------------------------------|---------------|---|--------------------|--|
| PORTAL DE COMP | PREGÃO ELETRÔNICO PE-0034/2016 - Nº P                                         | PREGÃO ELETRÔNICO PE-0034/2016 - Nº PROCESSO PE-0034/2016 - AQUISIÇÃO DE MATERIAL DE ESCRITORIO - REGIÃO SUL |               |   |                    |  |
| Empresa        |                                                                               | Pesquisar Exibir Todos os recurs                                                                             | 505           | ~ | Painel de controle |  |
| Ações 🔶 📔 💽    | Agões 🧀 📔 💽 Votar à pesquísa 📃 👘 Témpo restante para recurso: 3 dias 08:47:32 |                                                                                                    |               |   | S Cancelar         |  |
| Código         | Empresa                                                                       | Data                                                                                                    | Situação      |   | 🔄 📝 Revogar        |  |
| 126            | ABI - COMERCIO DE CONFECCOES LTDA - ME                                        | 11/04/2022 15:07:13                                                                                          | Sem decisão 🕕 |   |                    |  |
|                |                                                                               |                                                                                                    |               |   | Anula              |  |

Figura 65: Pregão Eletrônico – Acompanhamento de recursos

|               | Arquivo Negociação Ajuda                         |                                           |                     |                     | 🔇 Da          | ata/Hora: 11/04/2022 15:18:47 |
|---------------|--------------------------------------------------|-------------------------------------------|---------------------|---------------------|---------------|-------------------------------|
| PORTAL DE COM | PREGÃO ELETRÔNICO PE-0034/2016 - Nº PROCESSO PE- | 0034/2016 - AQUISIÇÃO DE MATERIAL DE ESCF | ITORIO - REGIÃO S   |                     | 📩 Ch          | arles da Cruz                 |
| Empresa       |                                                  | Pesquisar Exibir Todos os recursos        |                     |                     | ~             | Painel de controle            |
| Ações 🔿 📔 🥃   | Voltar à pesquisa                                |                                           | Tempo restante para | a recurso: 3 dias   | s 08:41:13    | anexos                        |
| Código        | Empresa                                          | Data                                      | Situação            |                     |               | Convidados                    |
| 126           | ABI - COMERCIO DE CONFECCOES LIDA - ME           | 11/04/2022 15:07:13                       | Sem decisão         | <u>D</u>            | *             | Ag Comissão                   |
|               |                                                  |                                           |                     |                     |               | Dados do relatório            |
|               |                                                  |                                           |                     |                     |               | Relatório                     |
|               |                                                  |                                           |                     |                     |               | Documentos do processo        |
|               |                                                  |                                           |                     |                     |               | B Histórico                   |
|               |                                                  |                                           |                     |                     |               | Histórico de<br>Aprovações    |
|               |                                                  |                                           |                     |                     |               | 😪 Esclarecimentos             |
|               |                                                  |                                           |                     | 1                   |               | 💦 Recursos                    |
|               |                                                  |                                           |                     |                     |               | 💦 Intenção de recurso         |
|               |                                                  |                                           |                     |                     |               | Propostas                     |
| Dístas 🗖      |                                                  |                                           | Teb                 | -1 -1               | <b>•</b>      | F-mail                        |
| Pagina 1      |                                                  |                                           | IOC                 | ai de registros: 1, | pagina 1 de l |                               |

Passo 01: Clicar no link "Recursos", disponível no painel de controle.

Figura 66: Pregão Eletrônico – Acompanhamento de recursos

**Passo 02:** Clicar no link de identificação da empresa no campo **"Empresa"** para acessar o registro detalhado do recurso.

| PORTAL D     | E COMPRAS - Google Chrome              |                        | -                   | - C         |         |
|--------------|----------------------------------------|------------------------|---------------------|-------------|---------|
| A Não se     | guro   homolog.e-lic.intranet.ciasc.go | ov.br/wbcpublic/Pregao | Eletronico/Pr       | egaoEle     | etronic |
| RECURSO      | S                                      |                        |                     |             |         |
| Dados gerais | 1                                      |                        |                     |             |         |
| Empresa      |                                        | Pesquisar Exibir       | Todos os recurso    | s           | ~       |
| Código       | Empresa                                | Data                   | Situação            | (           |         |
| 126          | ABI - COMERCIO DE CONFECCOES LTDA - ME | 11/04/2022 15:07:13    | Sem decisão         | 0           |         |
|              | 2                                      |                        |                     |             |         |
|              |                                        |                        |                     |             | •       |
| Página 1     |                                        |                        | Total de registros: | : 1, página | 1 de 1  |
|              |                                        |                        |                     | Fe          | echar   |

#### Figura 67: Pregão Eletrônico – Acompanhamento de recursos

O sistema apresentará a tela com o detalhamento do recurso, conforme demonstrado na figura abaixo. Aba **"Dados Gerais"**:

| S PORTAL DE COMPRAS                                  | 5 - Google Chrome                                                                                                    | -         |           | $\times$ |
|------------------------------------------------------|----------------------------------------------------------------------------------------------------|-----------|-----------|----------|
| ▲ Não seguro   ho                                    | molog.e-lic.intranet.ciasc.gov.br/wbcpublic/PregaoElet                                                               | ronico/Pi | regaoEle  | tr       |
| REGISTRO DE RECL                                     | JRSO                                                                                                    |           |           |          |
| Dados gerais Anexos do                               | recurso    Anexo da decisão    Contrarrazões                                                                         |           |           |          |
| INTENÇÃO DO RECUR                                    | SO                                                                                                    |           |           |          |
| Situação<br>Data da intenção<br>Usuário<br>Descrição | Acatado<br>07/04/2022 15:25<br>05438785000100<br>Intenção de recurso no item 1, pois os documentos de habilitação aj | presentam | problemas | i        |
| RECURSO                                              |                                                                                                    |           |           |          |
| Situação<br>Data do recurso<br>Empresa<br>Descritivo | Sem decisão<br>11/04/2022 15:07:13<br>ABI - COMERCIO DE CONFECCOES LTDA - ME                                         |           |           |          |
| -                                                    | Imprimir                                                                                                    |           | Fechar    |          |

Figura 68: Pregão Eletrônico – Acompanhamento de recursos

#### Aba **"Anexos do Recurso"**:

Para acessar os documentos anexados ao recurso, o Pregoeiro deverá executar os seguintes passos:

**Passo 03:** Clicar na aba **"Anexos do Recurso"** e o sistema apresentará a relação dos documentos anexados ao processo.

**Passo 04:** Clicar no link do nome do documento no campo "Nome do arquivo" para visualizar o documento.

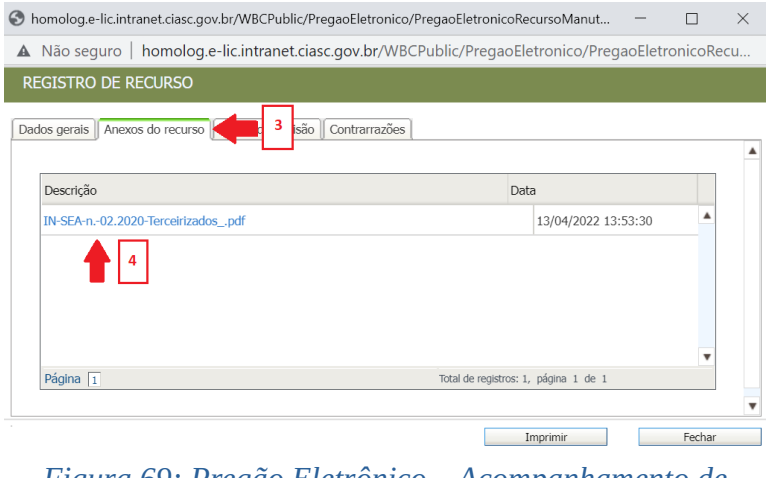

Figura 69: Pregão Eletrônico – Acompanhamento de recursos

#### **11.4 Contrarrazões**

A aba "Contrarrazões" apresenta os dados registrados pela empresa recorrida, contra a qual foi registrado o recurso em referência.

A recorrida deverá analisar os motivos alegados para entrada do recurso e registrar suas contrarrazões no processo do pregão eletrônico, no prazo máximo de 03 dias úteis.

O Pregoeiro poderá acompanhar o processo, executando os passos descritos a seguir:

**Passo 01:** Clicar no link do nome da empresa no campo "**Empresa**" para visualizar os dados registrados do recurso e da contrarrazão.

| 613                           | Arquiv           | o Negoci  | ação Ajuda                           |                       |                         |                       |   |     | ) Dat | ta/Hora: 13/04/2022 15:48:29 |
|-------------------------------|------------------|-----------|--------------------------------------|-----------------------|-------------------------|-----------------------|---|-----|-------|------------------------------|
| PORTAL DE COMPR               | PREG             | ÃO ELETI  | RÔNICO PE-0034/2016 - № PROCESSO PE- | 0034/2016 - AQUISIÇÃO | DE MATERIAL DE ES       | critorio - região sul |   | i i | Cha   | irles da Cruz                |
| Empresa                       |                  |           |                                      | Pesquisar             | kibir Todos os recursos |                       |   |     | ~     | Painel de controle           |
| Ações 🕩 💽 Votar à pesquía 📕 👘 |                  |           |                                      |                       |                         | 😵 Cancelar            |   |     |       |                              |
| Código                        | Empresa          |           |                                      | Data                  |                         | Situação              |   |     |       | 🔄 Revogar                    |
| 126                           | ABI - COMERCIO E | E CONFECC | DES LTDA - ME                        | 11/04/2022 15:07:13   |                         | Sem decisão           | 0 |     |       |                              |
|                               |                  |           |                                      |                       |                         |                       |   |     |       |                              |

Figura 70: Pregão Eletrônico – Acompanhamento de recursos

Passo 02: Clicar na aba "Contrarrazões" para visualizar os dados registrados.

| 📀 homolog.e-lic.intranet.ci                                       | asc.gov.br/WBCPublic/PregaoEletronico/PregaoEletronicoRecursoManute $\Box$ X                                                            |
|-------------------------------------------------------------------|----------------------------------------------------------------------------------------------------|
| ▲ Não seguro   hom                                                | olog.e-lic.intranet.ciasc.gov.br/WBCPublic/PregaoEletronico/PregaoEletronicoRecu                                                        |
| REGISTRO DE RECUR                                                 | 50                                                                                                    |
| Dados gerais Anexos do re                                         | curso Anexo da decisão Contrarrazões 2                                                                                                  |
| INTENÇÃO DO RECURSO                                               |                                                                                                    |
| Situação<br>Data da intenção<br>Usuário<br>Descrição              | Acatado<br>07/04/2022 15:25<br>05438785000100<br>Intenção de recurso no item 1, pois os documentos de habilitação apresentam problemas. |
| RECURSO                                                           |                                                                                                    |
| Situação<br>Data do recurso<br>Empresa<br><mark>Descritivo</mark> | Sem decisão<br>11/04/2022 15:07:13<br>ABI - COMERCIO DE CONFECCOES LTDA - ME<br>Problema na habilitação                                 |
|                                                                   | Imprimir Fechar                                                                                                    |

*Figura 71: Pregão Eletrônico – Acompanhamento de recursos* 

O sistema exibirá a tela com a informação da empresa responsável pelo registro da contrarrazão.

**Passo 03:** Clicar no link do nome da empresa no campo **"Empresa"** para visualizar o registro da contrarrazão.

| S homolog.e-lic.intranet.ciasc.gov.br/WBCPublic/PregaoEletronico/PregaoEletro | nicoContraRazaoPe — 🗌              | ×  |
|-------------------------------------------------------------------------------|------------------------------------|----|
| A Não seguro   homolog.e-lic.intranet.ciasc.gov.br/WBCPublic/Pre              | gaoEletronico/PregaoEletronicoCo   | nt |
| REGISTRO DE RECURSO                                                           |                                    |    |
| Dados gerais Anexos do recurso Anexo da decisão Contrarrazões                 |                                    | ,  |
| Empresa                                                                       | Exibir Todas as contra-razões      | ~  |
| Ações 🚓                                                                       |                                    |    |
| Empresa                                                                       | Data                               |    |
| NICOLAZZI & MORCH LTDA ME                                                     | 13/04/2022 15:46:11                | •  |
| 3                                                                             |                                    | •  |
| Página 1                                                                      | Total de registros: 1, página 1 de | 1  |
|                                                                               | Fechar                             |    |

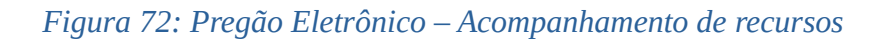

Passo 04: Verificar na aba "Dados gerais" o detalhamento dos registros do recurso e da contrarrazão.

**Passo 05:** Clicar na aba **"Anexos da Contrarrazão"** para visualizar os documentos anexados no registro da contrarrazão.

| 6 | homolog.e-lic.intrar                                                | net.ciasc.gov.br/WBCPublic/PregaoEletronico/PregaoEletronicoContraRazaoMan                               | -      |          | $\times$ |
|---|---------------------------------------------------------------------|----------------------------------------------------------------------------------------------------|--------|----------|----------|
|   | Não seguro   ł                                                      | nomolog.e-lic.intranet.ciasc.gov.br/WBCPublic/PregaoEletronico/PregaoE                                   | letror | nicoCont | ra       |
|   | registro de co                                                      | NTRARRAZÃO                                                                                               |        |          |          |
|   | ados gerais Anexos                                                  | da contrarrazão <b>formador 4</b>                                                                        |        |          |          |
|   | RECURSO                                                             |                                                                                                    |        |          |          |
|   | Situação<br>Data do recurso<br>Empresa<br>Descrição<br>CONTRARRAZÃO | Sem decisão<br>11/04/2022 15:07:13<br>ABI - COMERCIO DE CONFECCOES LTDA - ME<br>Problema na habilitação  |        |          |          |
|   | Código<br>Data de envio<br>Empresa<br>Usuário<br>Descrição          | 40<br>13/04/2022 15:46:11<br>NICOLAZZI & MORCH LTDA ME<br>Gladston Luiz Nicolazi<br>Segue contrarrazões. |        |          |          |
|   |                                                                     |                                                                                                    |        | Fechar   |          |

*Figura 73: Pregão Eletrônico – Acompanhamento de recursos* 

O sistema apresentará a lista de documentos anexados para consulta, conforme demonstrado na figura abaixo.

Passo 06: Clicar no link do documento no campo "Nome do arquivo" para visualizá-lo.

| 🚱 homolog.e-lic.intranet.ciasc.gov.br/WBCPublic/PregaoEletronico/PregaoEletroni | coContraRazaoMan — [          |        |
|---------------------------------------------------------------------------------|-------------------------------|--------|
| A Não seguro   homolog.e-lic.intranet.ciasc.gov.br/WBCPublic/Prega              | aoEletronico/PregaoEletronico | Contra |
| REGISTRO DE CONTRARRAZÃO                                                        |                               |        |
| Dados gerais Anexos da contrarrazão Anexos do comprador                         |                               |        |
| Descrição                                                                       | Data                          |        |
| IN-SEA-n02.2020-Terceirizadospdf                                                | 13/04/2022 15:46:30           |        |
| 6                                                                               |                               | ¥      |
| Página 1 Total de regis                                                         | tros: 1, página 1 de 1        |        |
|                                                                                 |                               |        |
|                                                                                 | F                             | echar  |

Figura 74: Pregão Eletrônico – Acompanhamento de recursos

#### 11.5 Decisão sobre os recursos

Após o registro dos recursos e contrarrazões, o Pregoeiro deverá se manifestar a respeito, com base na decisão da autoridade competente.

Para tanto, deverá executar os passos descritos a seguir:

**Passo 01:** Clicar no link do nome da empresa no campo "Empresa" para visualizar os dados registrados.

| 42           | Arquivo Ne                     | Negociação Ajuda                          |                                        |                         |            | S Di     | ata/Hora: 18/04/2022 17:00:49 |
|--------------|--------------------------------|-------------------------------------------|----------------------------------------|-------------------------|------------|----------|-------------------------------|
| PORTAL DE CO | PREGÃO EL                      | ELETRÔNICO PE-0034/2016 - Nº PROCESSO PE- | 0034/2016 - AQUISIÇÃO DE MATERIAL DE I | escritorio - região sul |            | 📩 Ch     |                               |
| Empresa      |                                |                                           | Pesquisar Exibir Todos os recursos     |                         |            | ~        | Painel de controle            |
| Ações 🔶      | Ações 🕩 😥 Votar à pesquisa 📕 📜 |                                           |                                        |                         |            |          | 😒 Cancelar                    |
| Código       | Empresa                        | 1                                         | Data                                   | Situação                |            |          | 🔄 Revogar                     |
| 126          | ABI - COMERCIO DE CON          | NFECCOES LTDA - ME                        | 11/04/2022 15:07:13                    | Sem decisão             | <u> </u> 0 |          |                               |
|              |                                |                                           |                                        |                         |            | × Anulai |                               |

Figura 75: Pregão Eletrônico – Acompanhamento de recursos

O sistema apresentará a tela com os dados registrados do recurso, da intenção de recurso e da contrarrazão.

Passo 02: Analisar os dados registrados do recurso, na aba "Dados gerais".

Passo 03: Analisar os dados registrados nas contrarrazões do recurso, clicando na aba "Contrarrazões".

Passo 04: Informar no campo "Manifestação", o parecer sobre os dados registrados.

Passo 05: Clicar no botão "Salvar e fechar" para gravar a manifestação.

| INTENÇÃO DO RECU | IRSO                                                                                   |
|------------------|----------------------------------------------------------------------------------------|
| Situação         | Acatado                                                                                |
| Data da intenção | 07/04/2022 15:25                                                                       |
| Usuário          | 05438785000100                                                                         |
| Descrição        | Intenção de recurso no item 1, pois os documentos de habilitação apresentam problemas. |
| RECURSO          |                                                                                        |
| Situação         | Sem decisão                                                                            |
| Data do recurso  | 11/04/2022 15:07:13                                                                    |
| Empresa          | ABI - COMERCIO DE CONFECCOES LTDA - ME                                                 |
| Descritivo       | Problema na habilitação                                                                |
| MANIFESTAÇÃO SOE | IRE O RECURSO                                                                          |
| Manifestação     | 5                                                                                      |

recursos

**Passo 06:** Clicar no link do nome da empresa no campo "**Empresa**", responsável pelo registro do recurso, para o qual será registrada a decisão.

| 43             | Arquivo Negociação Ajuda                   |                                               |                        | 1          | 🔇 Data | a/Hora: 18/04/2022 17:00:49 |
|----------------|--------------------------------------------|-----------------------------------------------|------------------------|------------|--------|-----------------------------|
| PORTAL DE COMP | PREGÃO ELETRÔNICO PE-0034/2016 - Nº PROCES | SSO PE-0034/2016 - AQUISIÇÃO DE MATERIAL DE E | scritorio - região sul |            | Char   |                             |
| Empresa        |                                            | Pesquisar Exibir Todos os recursos            |                        |            | ~      | Painel de controle          |
| Ações 🔶 🚺      | Ações 🛶 💽 Voltar à pesquisa 📕 📃            |                                               |                        |            |        | 😵 Cancelar                  |
| Código         | Empresa                                    | Data                                          | Situação               |            |        | 🔄 Revogar                   |
| 126            | ABI - COMERCIO DE CONFECCOES LTDA - ME     | 11/04/2022 15:07:13                           | Sem decisão            | <u>I</u> Q |        |                             |
|                |                                            |                                               |                        |            |        | Anula                       |

Figura 77: Pregão Eletrônico – Acompanhamento de recursos

O sistema apresentará a tela contendo as informações do recurso, da intenção do recurso, das contrarrazões, bem como da manifestação, conforme demonstrado na figura a seguir.

**Passo 07:** Selecionar a opção desejada no campo **"Decisão"**, se "Deferido", se "Parcialmente deferido" ou "Indeferido", clicando no respectivo *radio button*.

**Passo 08:** Informar no campo "Parecer", o motivo para deferir ou indeferir o recurso em referência.

Passo 09: Inserir o anexo contendo a decisão da autoridade no campo "Anexo da Decisão".

Passo 10: Clicar no botão "Salvar e fechar" para gravar o registro da decisão.

| REGISTRO DE REC                                                   | CURSO                                                                                    |                                           |                            |            |
|-------------------------------------------------------------------|------------------------------------------------------------------------------------------|-------------------------------------------|----------------------------|------------|
| Dados gerais Anexos o                                             | do recurso Anexo da decisão                                                              | Contrarrazões<br>1, pois os accamentos ac | וומטווונמקמס מארכיכרונמוזי | problemas. |
| Situação<br>Data do recurso<br>Empresa<br><mark>Descritivo</mark> | Sem decisão<br>11/04/2022 15:07:13<br>ABI - COMERCIO DE CONFE<br>Problema na habilitação | CCOES LTDA - ME                           |                            |            |
| MANIFESTAÇÃO SOE<br>Manifestação                                  | 3RE O RECURSO<br>Recurso indeferido, conform                                             | e decisão da autoridade.                  |                            |            |
| DECISÃO DO RESPO                                                  | ONSÁVEL SOBRE O RECURSO                                                                  |                                           |                            |            |
| Decisão<br>Parecer<br>8                                           | O Deferido O Parcialment                                                                 | te deferido 🔿 Indeferido                  | 7                          |            |
|                                                                   | Imprimir                                                                                 | Salvar e fechar                           | Salvar                     | Fechar     |

#### Figura 78: Pregão Eletrônico – Acompanhamento de recursos

Quando o recurso for deferido, a Autoridade competente retorna o pregão eletrônico para a etapa de negociação. A situação do pregão eletrônico será alterada para "Negociação/Habilitação/Aceitabilidade".

Quando o recurso for parcialmente deferido, a Autoridade competente poderá optar por retornar o pregão eletrônico para a etapa de negociação ou adjudicá-lo.

Quando o recurso for indeferido e o pregão for realizado por item, a situação do processo será alterada para "Em adjudicação".

Quando o recurso for indeferido e o pregão for realizado por lote, a situação do processo será alterada para "Ajuste de preços".

## 12 Ajuste de Preços

Quando o pregão eletrônico for realizado com itens em lotes, deverá ser realizado o ajuste dos preços dos itens que compõe o lote do lance vencedor, antes da etapa de Adjudicação.

Os valores dos itens do lote devem ser maiores que 0,00 (zero) e a soma dos valores de todos os itens do lote não deve ultrapassar o valor negociado para este.

O ajuste de preços poderá ser realizado tanto pelo fornecedor vencedor do certame, como pelo Pregoeiro.

Sendo realizado pelo fornecedor, após acessar o processo, esse deverá realizar o ajuste de preços, informando o valor unitário de cada um dos itens, de forma que a soma destes não ultrapasse o valor apresentado no campo "Valor total do lote ofertado na disputa de lances".

O sistema apresenta na primeira coluna das linhas de registros dos itens um ícone colorido com o seguinte significado:

- será necessário realizar o ajuste de preço de cada item, e o valor global deverá ser igual ou menor que o valor total do lote ofertado na disputa de lances.

- a gravação dos valores ajustados foi realizada e o valor global será menor ou igual ao valor total do lote ofertado na disputa de lances.

Passo 01: Informar no campo "Valor unitário", o valor ajustado para cada um dos itens.

|    | Descrição                                                                                                    | Marca                       | Quantidade | Unidade de medida | Quantidade de tempo | Unidade de tempo | Proposta inicial | Valor unitário       | Total do item | 1           | PE.0016.SAD                                        |
|----|----------------------------------------------------------------------------------------------------|-----------------------------|------------|-------------------|---------------------|------------------|------------------|----------------------|---------------|-------------|----------------------------------------------------|
| 01 | (2150808) - SERVICO DE MANUTENCAO<br>EM EQUIPAMENTOS DE INFORMATICA -<br>ESTABILIZADOR, COM MANUTENCAO<br>PREVENTIVA E CORRETIVA | NENHUMA MARCA<br>REGISTRADA | 4,00       | UNIDADE           | 12,00               |                  | R\$ 19,0000      | R\$<br>6,2500        | R\$ 300,0000  | 8<br>0<br>1 | lúmero do edital<br>018,2019.CCPLE-<br>PE.0016.SAD |
| 2  | (2150794) - SERVICO DE MANUTENCAO<br>EM EQUIPAMENTOS DE INFORMATICA -<br>ESTABILIZADOR, COM MANUTENCAO                           | NENHUMA MARCA<br>REGISTRADA | 4,00       | UNIDADE           | 12,00               | لئا              | R\$ 19,0000      | R\$<br>6.2500        | R\$ 300,0000  | P           | ibjeto<br>ROCESSO POR LOTE                         |
|    | CORRETIVA                                                                                                    |                             |            |                   |                     |                  | 🕸 Valor          | global do ajuste R\$ | 600,0000      | t SA        | Inidade compradora<br>ECRETARIA DE<br>DMINISTRAÇÃO |
|    |                                                                                                    |                             |            |                   |                     |                  |                  |                      |               | 1.41        | juste de preços                                    |
|    |                                                                                                    |                             |            |                   |                     |                  |                  |                      |               | 10          | nício das propostas<br>7/05/2019 14:30:00          |
|    |                                                                                                    |                             |            |                   |                     |                  |                  |                      |               | 1<br>0      | érmino das propost<br>7/05/2019 14:41:00           |
|    |                                                                                                    |                             |            |                   |                     |                  |                  |                      |               | 1           | nício da disputa<br>7/05/2019 14:42:00             |
|    |                                                                                                    |                             |            |                   |                     |                  |                  |                      |               | T<br>P      | ipo de apuração<br>or lote                         |
| ιT |                                                                                                    |                             |            |                   |                     |                  |                  |                      | Q             |             | ipo de avaliação<br>Ienor preco (R\$)              |
|    |                                                                                                    |                             |            |                   |                     |                  |                  |                      |               |             |                                                    |

Figura 79: Pregão Eletrônico – Ajuste de preços

O sistema apresentará o campo "Valor global do ajuste" automaticamente atualizado, de acordo com o valor unitário registrado para cada um dos itens.

|   | Descrição                                                                                                    | Marca                       | Quantidade | Unidade de medida | Quantidade de tempo | Unidade de tempo | Proposta inicial | Valor unitário | Total do item | 1.PC.0010.3MD                                         |
|---|----------------------------------------------------------------------------------------------------|-----------------------------|------------|-------------------|---------------------|------------------|------------------|----------------|---------------|-------------------------------------------------------|
| 1 | (2150808) - SERVICO DE MANUTENCAO<br>EM EQUIPAMENTOS DE INFORMATICA -<br>ESTABILIZADOR, COM MANUTENCAO<br>PREVENTIVA E CORRETIVA | NENHUMA MARCA<br>REGISTRADA | 4,00       | UNIDADE           | 12,00               | MÉS              | R\$ 19,0000      | R\$<br>6.2500  | R\$ 300,0000  | Número do edital<br>0018.2019.CCPLE-<br>I.PE.0016.SAD |
| 2 | (2150794) - SERVICO DE MANUTENCAO<br>EM EQUIPAMENTOS DE INFORMATICA -<br>ESTABILIZADOR, COM MANUTENCAO<br>CORRETIVA              | NENHUMA MARCA<br>REGISTRADA | 4,00       | UNIDADE           | 12,00               | MÊS              | R\$ 19,0000      | R\$<br>6,2500  | R\$ 300,0000  | Objeto<br>PROCESSO POR LOTE<br>Unidade compradore     |

Figura 80: Pregão Eletrônico – Ajuste de preços

**Passo 02:** Clicar no botão **"Atualizar"** para reapresentar o valor unitário original dos itens, quando desistir da alteração.

**Passo 03:** Clicar no botão **"Retornar à negociação"** para retornar o processo à etapa de negociação, quando necessário.

Passo 04: Clicar no botão "Gravar" para salvar as alterações registradas nos valores unitários dos itens.

| #       Descrição       Marca       Quantidade       Unidade de medida       Quantidade de tempo       Proposta inicial       Valor unitário       Total do item         1       E       (2150808) - SERVICO DE MANUTENCAO<br>ESTABLIZON, COM MANUTENCAO<br>PREVENTIVA E COMPRETIVA -<br>2       NelHUMA MARCA<br>REGISTRADA       4,00       UNIDADE       12,00       MÉS       R\$ 19,0000       E51<br>6.2500       R\$ 300,0000       Distribution<br>(Distribution)         2       ESTABLIZON, COM MANUTENCAO<br>PROVENTIVA E COMPRETIVA<br>ESTABLIZON, COM MANUTENCAO<br>EN EQUIPAMENTOS DE INFORMATICA -<br>EN EQUIPAMENTOS DE INFORMATICA -<br>EN EQUIPAMENTOS DE INFORMATICA                                                                                                    | TE 1 4 ido per 3 3WAY NE                                                                                                    | 2 RMATICA L                 | LTDA       |                   |                     | Valor            | total do lote ofertado r | a disputa de lances | R\$ 600,0000  | Processo Nº<br>0018.2019.CCPLE-                       |
|----------------------------------------------------------------------------------------------------|----------------------------------------------------------------------------------------------------|-----------------------------|------------|-------------------|---------------------|------------------|--------------------------|---------------------|---------------|-------------------------------------------------------|
| Image: 2 (215808) - SERVICO DE MANUTENCAO<br>ESTABLIZADOR, COM MANUTENCAO<br>PREVENTIVA E COMPRIATICA -<br>ESTABLIZADOR, COM MANUTENCAO<br>PREVENTIVA E COMPRIATICA -<br>ESTABLIZADOR, COM MANUTENCAO<br>ESTABLIZADOR, COM MANUTENCAO<br>ESTABLIZADOR, COM MANUTENCAO<br>ESTABLIZADOR, COM MANUTENCAO<br>ESTABLIZADOR, COM MANUTENCAO<br>ESTABLIZADOR, COM MANUTENCAO<br>ESTABLIZADOR, COM MANUTENCAO<br>CORRETIVA         NUMERCA<br>4,00         UNIDADE         12,00         MÉS         R\$ 19,0000         FS1<br>6,2300         NUMERCA<br>6,2300         Objeto<br>FROCESS<br>(UNIDADE           2         ESTABLIZADOR, COM MANUTENCAO<br>CORRETIVA         REGISTRADA         4,00         UNIDADE         12,00         MÉS         R\$ 19,0000         FS1<br>6,2300         R\$ 300,000                                                                                                    | Descrição                                                                                                    | Marca                       | Quantidade | Unidade de medida | Quantidade de tempo | Unidade de tempo | Proposta inicial         | Valor unitário      | Total do item | 1.PE.0016.SAD                                         |
| Image: Construint of the Construction of the Construction of the Cons | (2150808) - SERVICO DE MANUTENC<br>EM EQUIPAMENTOS DE INFORMATICA -<br>ESTABILIZADOR, COM MANUTENCAO<br>PREVENTIVA E CORRETIVA | NENHUMA MARCA<br>REGISTRADA | 4,00       | UNIDADE           | 12,00               | MÊS              | R\$ 19,0000              | R\$<br>6.2500       | R\$ 300,0000  | Número do edital<br>0018.2019.CCPLE-<br>I.PE.0016.SAD |
| SECRETA                                                                                                    | (2150794) - SERVICO DE MANUTENC<br>(2150794) - SERVICO DE INFORMATICA -<br>ESTABLIZADOR, COM MANUTENCAO<br>CORRETIVA           | NENHUMA MARCA<br>REGISTRADA | 4,00       | UNIDADE           | 12,00               | MÊS              | R\$ 19,0000              | R\$<br>6,2500       | R\$ 300,0000  | Objeto<br>PROCESSO POR LOTE<br>Unidade comprado       |
| Valor global do ajuste R\$ 600,0000 ADMINIS                                                                                                    |                                                                                                    |                             |            |                   |                     |                  | 💠 Valor g                | lobal do ajuste R\$ | 600,0000      | SECRETARIA DE<br>ADMINISTRAÇÃO                        |

Figura 81: Pregão Eletrônico – Ajuste de preços

**NOTA:** Ao gravar os valores ajustados, a cor do ícone na primeira coluna das linhas de registros dos itens será alterada para verde, conforme demonstrado na figura abaixo:

| ULL L | inteo reneus pes empresa SwAT hern                                                                                               | TORUS IN ORTATION           |            |                   |                     | Valor            | total ao lote ofertado | ne unspeca de lance: | s 113 000,0000 | 0018.2019.CCPLE-                                      |
|-------|----------------------------------------------------------------------------------------------------|-----------------------------|------------|-------------------|---------------------|------------------|------------------------|----------------------|----------------|-------------------------------------------------------|
|       | Descrição                                                                                                    | Marca                       | Quantidade | Unidade de medida | Quantidade de tempo | Unidade de tempo | Proposta inicial       | Valor unitário       | Total do item  | 1.PE.0010.3AD                                         |
| 1     | (2150808) - SERVICO DE MANUTENCAO<br>EM EQUIPAMENTOS DE INFORMATICA -<br>ESTABILIZADOR, COM MANUTENCAO<br>PREVENTIVA E CORRETIVA | NENHUMA MARCA<br>REGISTRADA | 4,00       | UNIDADE           | 12,00               | MÊS              | R\$ 19,0000            | R\$<br>6.2500        | R\$ 300,0000   | Número do edital<br>0018.2019.CCPLE-<br>I.PE.0016.SAD |
| 2     | (2150794) - SERVICO DE MANUTENCAO<br>EM EQUIPAMENTOS DE INFORMATICA -<br>ESTABILIZADOR, COM MANUTENCAO<br>CORRETIVA              | NENHUMA MARCA<br>REGISTRADA | 4,00       | UNIDADE           | 12,00               | MÊS              | R\$ 19,0000            | R\$<br>6,2500        | R\$ 300,0000   | Objeto<br>PROCESSO POR LOTE<br>Unidade comprador      |
|       |                                                                                                    |                             |            |                   |                     |                  | Valor                  | global do ajuste R\$ | 600,0000       | SECRETARIA DE<br>ADMINISTRAÇÃO                        |

Figura 82: Pregão Eletrônico – Ajuste de preços

Quando todos os lotes tiverem sido ajustados por todos os fornecedores vencedores, a etapa de ajuste de preços será encerrada, iniciando a etapa de Adjudicação.

# 13 Adjudicação do Pregão Eletrônico

A adjudicação é o ato formal pelo qual a Administração atribui, ao licitante vencedor do certame, o objeto da licitação. Mediante a adjudicação, a Administração reconhece a existência de uma proposta adequada às exigências legais e editalícias, encerra o procedimento licitatório, libera os demais proponentes das suas propostas e gera a expectativa de contratação para o adjudicatário. Por meio desse ato, o licitante vencedor tem assegurado o seu direito à contratação, se esta vier a se concretizar, isto é, se a Administração vier a celebrar o contrato, só poderá fazê-lo com o adjudicatário.

**NOTA:** Quando o pregão eletrônico tiver recursos acatados e decididos pela Autoridade competente, caberá a essa Autoridade a ação de adjudicação e homologação do processo. Caso contrário, o Pregoeiro será o responsável pela adjudicação e a Autoridade competente pela homologação.

Para adjudicar o pregão eletrônico, o usuário (Pregoeiro ou Autoridade competente) deverá executar os passos a seguir:

Passo 01: Clicar no botão "Adjudicar" quando a decisão for adjudicar o processo.

**Passo 02:** Informar no campo "Justificativa", o motivo para adjudicar o pregão eletrônico.

Passo 03: Clicar no botão "Sim" para confirmar a operação.

|                         | Arquivo Negociação           | Ajuda                                                                     |                            | C Data/Hora: 22/04/2022 15:00:08 |
|-------------------------|------------------------------|---------------------------------------------------------------------------|----------------------------|----------------------------------|
| PORTAL DE COMPRAS - LIC | PREGÃO ELETRÔNIC             | O PE-0034/2016 - № PROCESSO PE-0034/2016 - AQUISIÇÃO DE MATERIAL DE E     | escritorio - região sul    | 📩 Charles da Cruz                |
| Ações 👝 🛛 🕢 Adjudicar   | 🦣 Revogar pregão 📗 💽 Volta   | r à pesquisa                                                              |                            | Painel de controle               |
| 2 4: 1 1 - Ba           | arbante de algodão, com 0    | 8 (oito) fios, rolo com aproximadamente 400 gramas, embalagem individual. |                            | ▲ S Cancelar                     |
|                         |                              | A Não seguro   homolog.e-lic.intranet.ciasc.gov.br/WBCPublic/Preg         |                            |                                  |
| Situação                | Revogado                     | ADJUDICAR PREGÃO ELETRÔNICO                                               | eferência <b>R\$ 10,41</b> | Revogar                          |
| Quantidade              | 285,00 Rolo                  |                                                                           | •                          | 🔀 Anular                         |
|                         |                              | Deseja realmente adjudicar esse pregão?                                   |                            | Impugnação                       |
| Lances                  |                              | Justificativa 🚽 2                                                         |                            |                                  |
|                         | Empresa                      |                                                                           | Vencedor Situação          | Resumo do edital                 |
| VICOLAZZI & MC          | DRCH LTDA ME                 |                                                                           | 03                         | Edital na íntegra e              |
| 🃝 🛷 ABI - COMERCIO      | DE CONFECCOES LTDA - ME      |                                                                           | 00                         | anexos                           |
| 2 - 5711003 - Bo        | orracha para lápis, na cor v |                                                                           |                            | Convidados                       |
|                         |                              | -                                                                         |                            | R Participantes                  |
| Situação                | Deserto                      | 3 Sim Não                                                                 | eferência <b>R\$ 0,97</b>  |                                  |
| Quantidade              | 3.914,00 Peça                |                                                                           | erência)                   |                                  |
| Empresa                 |                              |                                                                           | jociado)                   | Dados do relatório               |
|                         |                              |                                                                           | ·· ~                       |                                  |

Figura 83: Pregão Eletrônico – Adjudicação

A situação do pregão eletrônico será alterada para "Aguardando homologação".

## 14 Retornar à Negociação no Pregão Eletrônico

Na etapa de Adjudicação do pregão eletrônico, o sistema possibilitará à Autoridade competente retornar o processo para negociação, quando necessário.

Para tanto o processo à etapa de Negociação, a Autoridade competente deverá executar os passos descritos a seguir:

Passo 01: Clicar no botão "Retornar à negociação" para retornar o processo à etapa de negociação.

| 42                            | Arquivo Negociação Ajuda              |                         |                       |                      |                      |                       |          | 🔇 Dat  | a/Hora: 26/04/2022 14:17:16 |
|-------------------------------|---------------------------------------|-------------------------|-----------------------|----------------------|----------------------|-----------------------|----------|--------|-----------------------------|
| PORTAL DE COMPRAS <i>e-UC</i> | PREGÃO ELETRÔNICO PE-003              | 34/2016 - Nº PROCESS    | O PE-0034/2016 -      | AQUISIÇÃO DE MAT     | Erial de escr        | ITORIO - REGI         | ão sul   | 👬 Aleo |                             |
| Ações 🚓 🔯 Homologar pregã     | o 🛛 📄 Revogar pregão 🔛 🧕 Retornar     | à negociação            | esquisa               |                      |                      |                       |          |        | Painel de controle          |
| 📔 1 - 4391001 - Ba            | arbante de algodão, com 08 (oi        | 1 o com aproximadan     | nente 400 gramas, en  | nbalagem individual. |                      |                       |          |        | 🔕 Cancelar                  |
| Situação                      | Revogado                              | Ultima<br>compra        |                       |                      | Valor de referê      | ncia <b>R\$ 10,41</b> |          |        | Revogar                     |
| Quantidade                    | 285,00 Rolo                           |                         |                       |                      |                      |                       |          |        | Anular                      |
| & Lances                      |                                       |                         |                       |                      |                      |                       |          |        | 🎐 Impugnação                |
|                               | Empresa                               | Data                    | Marca                 | Quantidade           | Valor                | Vencedor              | Situação |        | Resumo do edital            |
| 📝 🧭 NICOLAZZI & MO            | DRCH LTDA ME                          | 24/05/2016 09:01:23     | Corbatex              | 0,00                 | R\$ 12,03            |                       | 🖌 🕺 🕕    |        | Edital na íntegra e         |
| 🏓 🛷 ABI - COMERCIO            | DE CONFECCOES LTDA - ME               | 16/05/2016 10:26:57     | NETUNO                | 0,00                 | R\$ 14,00            |                       |          |        | anexos                      |
| 2 - 5711003 - Bo              | orracha para lápis, na cor verde, con | n peso aproximado de 20 | (vinte) gramas, acono | dicionados em caixa. |                      |                       |          |        | Convidados                  |
| Situação                      | Deserto                               |                         | Última compra         |                      | Valor de referê      | ncia <b>R\$ 0,97</b>  |          |        | 8 Participantes             |
| Quantidade                    | 3.914,00 Peça                         | Lan                     | ce vencedor (disputa) | Econom               | ia (valor de referên | cia)                  |          |        |                             |
| Empresa                       |                                       | Lance v                 | encedor (negociação)  | Econ                 | omia (valor negocia  | do)                   |          |        | Dados do relatório          |

Figura 84: Pregão Eletrônico – Retorno à negociação

**Passo 02:** Selecionar a opção desejada no campo **"Abrir"**, clicando no respectivo *radio button*. O sistema apresentará como default, a opção "Não", podendo ser alterada pelo usuário.

**NOTA:** Ao retornar à negociação, o(s) item(ns) deve(m) permanecer fechado(s), pois, após a troca do vencedor, a aplicação da LC123/06 será necessária. Ao escolher a opção "Sim", o(s) item(ns) permanecerá(ão) aberto(s), não sendo necessária a negociação e aplicação da LC123/06.

Passo 03: Informar no campo "Justificativa", o motivo para retornar o pregão eletrônico à negociação.

Passo 04: Clicar no botão "Confirmar" para gravar a operação.

Passo 05: Clicar no botão "OK".

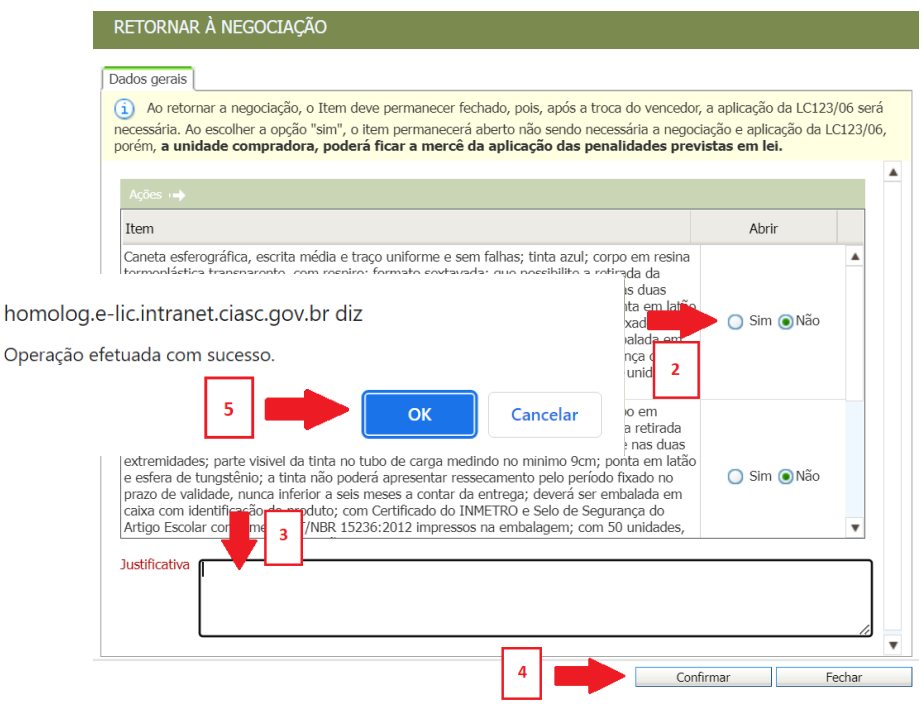

Figura 85: Pregão Eletrônico – Retorno à negociação

A situação do pregão será alterada para "Negociação/Habilitação/Aceitabilidade".

O Pregoeiro deverá realizar as alterações necessárias. Caso seja o caso de desclassificar alguma empresa vencedora, deve-se executar os passos descritos a seguir:

**Passo 06:** Executar os procedimentos descritos no item "9.1 Invalidar um Lance" para invalidar o lance vencedor na negociação, ou

**Passo 07:** Executar os procedimentos descritos no item "9.2 Validar um Lance" para validar o lance vencedor na negociação, anteriormente desclassificado.

Passo 08: Solicitar a documentação do novo fornecedor, vencedor da licitação.

**Passo 09:** Executar os procedimentos descritos no item "10 Habilitar o Fornecedor" para o lance vencedor na negociação.

Passo 10: Executar os procedimentos descritos no item "11 Encerrar a etapa de Negociação".

Passo 11: Executar os procedimentos descritos no item "12 Intenção de Recursos".

**Passo 12:** Executar os procedimentos descritos nos itens "12.1 Julgamento das Intenções de Recursos", "12.2 Julgamento de recursos", "12.3 Razões", "12.4 Contrarrazões", "12.5 Decisão sobre o recurso", quando houver recursos.

**Passo 13:** Executar os procedimentos descritos no item "13 Ajuste de Preços", quando o processo for realizado por lote.

A situação do pregão eletrônico será alterada para "Em adjudicação" para execução da adjudicação do processo.

**Passo 16:** Executar os procedimentos descritos no item "14 Adjudicação do Pregão Eletrônico" para adjudicar o processo.

Executada a adjudicação do processo, a situação do pregão eletrônico será alterada para "Aguardando homologação".

## 15 Homologação do Pregão Eletrônico

A homologação do procedimento licitatório é o instituto de controle da legalidade e mérito (conveniência e oportunidade) de todo o procedimento, de modo que só será homologado se todos os atos anteriores estiverem em perfeita regularidade.

Após a homologação do processo, o usuário com perfil de Autoridade competente só poderá voltar o processo para negociação.

Para homologar o pregão eletrônico, a Autoridade competente deverá executar os passos descritos a seguir:

Passo 01: Clicar no botão "Homologar pregão".

Passo 02: Informar no campo "Justificativa", o motivo para homologar o pregão eletrônico.

Passo 03: Clicar no botão "Sim" para confirmar a operação.

Passo 04: Clicar no botão "OK".

|                             | Arquivo Negociação Ajuda              |                |                                        |                                      |                | 🔇 Dat    | a/Hora: 26/04/2022 15:12:41 |
|-----------------------------|---------------------------------------|----------------|----------------------------------------|--------------------------------------|----------------|----------|-----------------------------|
| PORTAL DE COMPRAS - LIC     | PREGÃO ELETRÔNICO PE-00               | 34/2016        | - Nº PROCESSO PE-0034/2016 - A         | QUISIÇÃO DE MATERIAL DE ESCRITORIO   | o - Região Sul | Alex     |                             |
| Ações 👝 🚺 🙆 Homologar pregã | io 📗 📄 Revogar pregão 📗 🧕 Retorna     | r à negociação | Voltar à pesquisa                      |                                      |                |          | Painel de controle          |
| <u>₿</u> 1-4 <b>1</b> 0 1 8 | arbante de algodão, com 08 (oito) fi  | ios, rolo co   | S homolog.e-lic.intranet.ciasc.gov.br/ | NBCPublic/PregaoEl — 🗆 🗙             | Revogar iter   | a 🔺      | S Cancelar                  |
| Situação                    | Encerrado                             |                | A Não seguro   homolog.e-lic.          | intranet.ciasc.gov.br/WBCPublic/Preg | \$ 10,41       |          | 🔄 Revogar                   |
| Quantidade                  | 285,00 Rolo                           |                | 🚹 Homologar Pregão                     |                                      | -1,62 / -15,6% |          | 🔒 Anular                    |
| Empresa                     | NICOLAZZI & MORCH LTDA ME             |                |                                        |                                      | 0,00 / 0,0%    |          |                             |
| Lances                      |                                       |                | Deseja realmente homologar esse pregac | homolog.e-lic.intranet.ciasc.go      | ov.br diz      |          | npugnação                   |
|                             | Empresa                               |                |                                        | Progão olotrônico homologado cor     |                |          | sumo do edital              |
| 📝 🛷 NICOLAZZI & MO          | DRCH LTDA ME                          | 24/05/         |                                        | Fregao eletronico nomologado col     | II SUCESSO.    |          | lital na íntegra e          |
| 🎐 🛷 ABI - COMERCIC          | DE CONFECCOES LTDA - ME               | 16/05/         |                                        | 4                                    | ок о           | Cancelai | r                           |
| 2 - 5711003 - Bo            | orracha para lápis, na cor verde, cor | n peso api     |                                        |                                      |                | ľ        | nvidados                    |
| Situação                    | Deserto                               |                |                                        |                                      | \$ 0.97        |          | 8 Participantes             |
| Quantidade                  | 3.914,00 Peça                         |                | 3                                      | Sim Não                              |                |          | e Comissão                  |
| Empresa                     |                                       |                |                                        |                                      |                |          | Dados do relatório          |
|                             |                                       |                | Nenhum lance para este item            |                                      |                |          | Relatório                   |

Figura 86: Pregão Eletrônico – Homologação

A situação do pregão eletrônico será alterada para "Homologado".

### 16 Revogar o Pregão Eletrônico

Entre as prerrogativas da Administração Pública, há a possibilidade de revogar atos que não sejam mais convenientes e oportunos para o atendimento do interesse público.

A autoridade competente para a aprovação do procedimento, somente poderá revogar a licitação por razões de interesse público decorrente de fato superveniente devidamente comprovado, pertinente e suficiente para justificar tal conduta, devendo anulá-la por ilegalidade, de ofício ou por provocação de terceiros, mediante parecer escrito e devidamente fundamentado.

Para revogar o certame, a Autoridade competente deverá executar, **antes de homologar o processo**, os passos a seguir:

Passo 01: Clicar no botão "Revogar pregão".

Passo 02: Informar no campo "Justificativa", o motivo para revogar a licitação.

Passo 03: Clicar no botão "Sim" para confirmar a operação.

Passo 04: Clicar no botão "OK".

| Arquivo Negociação Ajuda                                                      |                                               |                      |                       |                        |              | 😵 Dal  | ra/Hora: 28/04/2022 17:32:03 |
|-------------------------------------------------------------------------------|-----------------------------------------------|----------------------|-----------------------|------------------------|--------------|--------|------------------------------|
| PREGÃO ELETRÔNICO PE-0034/2016 - Nº PR                                        | OCESSO PE-0034/2016 -                         | AQUISIÇÃO DE MAT     | ERIAL DE ESCR         | ITORIO - REG           | IÃO SUL      | 🔒 Ales |                              |
| Ações 🚕 🛛 🚺 Homologar pregão 🔢 🎲 Revogar pregão 🔢 🧕 Retornar à negociação 🗍 💽 | Voltar à pesquisa                             |                      |                       |                        |              |        | Painel de controle           |
| 1 - 4391001 - Barbante de g 1 com 08 (oito) fios, rolo com aprox              | imadamente 400 gramas, en                     | nbalagem individual. |                       |                        | Revogar item | *      | S Cancelar                   |
| Situação Encerrado                                                            | Última compra                                 |                      | Valor de referê       | encia <b>R\$ 10,41</b> |              |        | 🔄 Revogar                    |
| 🔇 Shomolog.e-lic.intranet.ciasc.gov.br/WBCPublic/PregaoEl —                   | × dor (disputa) <b>R\$ 12</b> ,               | .03 Econom           | nia (valor de referên | cia) R\$ -1,62 / -:    | 15,6%        |        | 🔀 Anular                     |
| 🖞 🔺 Não seguro   homolog.e-lic.intranet.ciasc.gov.br/WBCPublic/P              | reg (negociação) <b>R\$ 0,0</b>               | Econ                 | omia (valor negocia   | ido) R\$ 0,00 / 0,     | 0%           |        |                              |
| A REVOGAR PREGÃO                                                              |                                               |                      |                       |                        |              |        |                              |
| Você realmente deseja revogar esse pregão?                                    | Marca                                         | Quantidade           | Valor                 | Vencedor               | Situação     |        | Resumo do edital             |
| Justificativa 2                                                               | Corbatex                                      | 285,00               | R\$ 12,03             | Y                      |              |        | D Edital na íntegra e        |
|                                                                               | NETUNO                                        | 0,00                 | R\$ 14,00             |                        |              |        | anexos                       |
|                                                                               | rinte) grama                                  |                      |                       |                        |              |        | Convidados                   |
| ç                                                                             | hon رو پر پر پر پر پر پر پر پر پر پر پر پر پر | nolog.e-lic.intrai   | net.clasc.gov         | /.br diz               |              |        | 8 Participantes              |
| d                                                                             | vencedor (d Sess                              | ão pública encerra   | ada com suces         | so.                    |              |        | a Comissão                   |
| E 3 Sim Não                                                                   | ncedor (negor                                 |                      | 4                     |                        | OK Cancelar  |        | Dados do relatório           |
|                                                                               | im lance para                                 |                      |                       | -                      |              |        | Relatório                    |
| 3 - 5711004 - Borracha plástica cor branca para desenho, com cinta pl         | ástica, medindo aproximada                    | mente 58mm x 34,5mr  | n x 12mm, acond       | icionada em cai:       | xa.          |        | Documentos do                |
| <b>T</b> .                                                                    |                                               |                      | D                     | ~                      |              |        |                              |

Figura 87: Pregão Eletrônico – Revogação

# 17 Anular o Pregão Eletrônico

A anulação no Pregão Eletrônico corresponde ao cancelamento de um processo licitatório em função da constatação de ocorrência de ilegalidade nos atos praticados.

Para anular o processo licitatório, a Autoridade competente deverá executar os passos a seguir:

Passo 01: Clicar no link "Anular" no painel de controle.

Passo 02: Clicar no botão "OK".

Passo 03: Informar no campo "Justificativa", o motivo para revogar a anulação.

Passo 04: Clicar no botão "Sim" para confirmar a operação.

Passo 05: Clicar no botão "OK".

| Arquivo Negocia                                                                                 | ;ão Ajuda                                          | homolog e-lic int  | rapet ciase d                                         | ov br diz                                                  |                                                                    |                                                                                    |          | 🔇 Data   | /Hora: 03/05/2022 15:35:15                                                                             |
|-------------------------------------------------------------------------------------------------|----------------------------------------------------|--------------------|-------------------------------------------------------|------------------------------------------------------------|--------------------------------------------------------------------|------------------------------------------------------------------------------------|----------|----------|----------------------------------------------------------------------------------------------------|
| PREGÃO ELETRO                                                                                   | ÔNICO PE-0034/2016                                 | Você realmente des | eja anular este                                       | pregão eletrônico                                          | 2                                                                  | rio - Regiâ                                                                        | ío sul   | 🔒 Charl  |                                                                                                    |
| Ações 😝 💽 Voltar à pesquisa                                                                     |                                                    |                    |                                                       |                                                            |                                                                    |                                                                                    |          |          | Painel de controle                                                                                     |
| 1 - 4391001 - Barbante de algodão, e                                                            | com 08 (oito) fios, rolo co                        |                    | 2                                                     | ОК                                                         | Cancelar                                                           |                                                                                    |          | <b>^</b> | S Cancelar                                                                                             |
| Situação 🛛 homolog.e-licintranet.ciasc.gov.<br>Quantid:<br>Empresa<br>A Não seguro   homolog.e- | or/WBCPublic/PregaoEl<br>lic.intranet.ciasc.gov.bi | - C X              | npra<br>nuta) <b>R\$ 12,0</b><br>ção) <b>R\$ 0,00</b> | <b>I3</b> Econo<br>Eco                                     | Valor de referê<br>omia (valor de referên<br>onomia (valor negocia | ncia <b>R\$ 10,41</b><br>tia) <u>R\$ -1,62 / -15</u><br>do) <u>R\$ 0,00 / 0,09</u> | 6        | •        | Revogar     Anular     Impugnação                                                                      |
| Você realmente desela anular esse pre<br>v v v v v v v v v v v v v v v v v v v                  | gão?                                               | ĥ                  | Marca<br>ama hon<br>ma ci<br>r (dit                   | Quantidade<br>285,00<br>nolog.e-lic.int<br>ão eletrônico a | Valor<br>R\$ 12,03<br>ranet.ciasc.gc<br>nulado com sur             | Vencedor<br>Y<br>ov.br diz<br>cesso.                                               | Situação | - lar    | Resumo do edital      Dedital na íntegra e      rexoxs      Convidados      Participantes      Comisão |
| Empresa 4                                                                                       | sim<br>Fiau                                        | ıra 88: Pr         | _egoc<br>]<br>para este item<br><b>Ceaão</b> ]        | Eletrônic                                                  | co – Anu                                                           | lacão                                                                              |          |          | Dados do relatório                                                                                     |

O sistema apresentará a opção para liberar ou não os itens do pregão eletrônico anulado.

# 18 Legenda das situações do Pregão Eletrônico

O sistema apresenta uma série de ícones nas telas dos processos, cujas funcionalidades estão descritas na tabela de Legenda, conforme demonstrado na figura abaixo:

| 🖑 Legenda                                            |                                                        |                                                                             |                       |
|------------------------------------------------------|--------------------------------------------------------|-----------------------------------------------------------------------------|-----------------------|
| 🔑 Em configuração                                    | Agendado/Publicado                                     | խ Recebimento de lances                                                     | Prazo prorrogado      |
| o Suspenso                                           | 😽 Interrompido                                         | 😰 Cancelado                                                                 | 1º Análise dos lances |
| 💿 Finalizado                                         | To Finalização pendente                                | 🛒 Deserta                                                                   | 💐 Fracassada          |
| 💫 Finalizado com pedido / Pedido(s) da compra direta | Finalizado com contrato / Contrato(s) da compra direta | Finalizado com registro de preço / Registro(s) de preço da compra<br>direta | 😰 Em aprovação        |
| 🛃 Aguardando ratificação                             | Resumo do edital                                       | Edital na integra e anexos                                                  | 🚓 Por lote            |
| 🤗 Por item                                           | Iance enviado                                          | Rerar contrato                                                              | 🍘 Gerar pedido        |
| 🎯 Gerar registro de preço                            | 🕎 Gerar orçamento                                      | i Histórico                                                                 |                       |

Figura 89: Pregão Eletrônico – Legendas